# VectraplexECG System With CEB (Cardiac Electrical Biomarker)

User Manual

VectraCor Document #: 630001-01

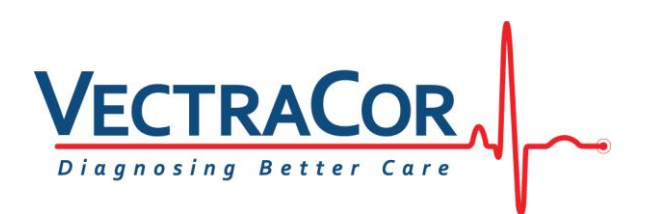

All rights are reserved. No one is permitted to reproduce or duplicate, in any form, this manual or any part thereof without permission from VectraCor, Inc.

Caution: Federal US law restricts sale of the device identified in this manual to, or on the order of, a licensed physician.

VectraCor assumes no responsibility for any injury, or for any illegal or improper use of the product, that may result from failure to use this product in accordance with the instructions, cautions, warnings, or indications for use published in this manual.

VectraCor, Vectraplex, VectraplexAMI, and CEB are registered trademarks of VectraCor, Inc.

Software in this product is copyright protected for VectraCor and its vendors. All rights are reserved. The software is protected by United States of America copyright laws and international treaty provisions applicable worldwide. Under such laws, the licensee is entitled to use the copy of the software incorporated within this instrument as intended in the operation of the product in which it is embedded. The software may not be copied, decompiled, reverse-engineered, disassembled or otherwise reduced to human-perceivable form. This is not a sale of the software or any copy of the software; all right, title and ownership of the software remains with VectraCor, Inc. or its vendors.

For information about any VectraCor product, please call VectraCor Technical Support:

VectraCor, Inc. 785 Totowa Rd Suite 100 Totowa, NJ 07512 Phone – 973-904-0444 www.vectracor.com

Note: VectraplexAMI is VectraCor's Cardiac Electrical Biomarker (CEB).

VectraplexAMI and CEB are synonymous. VectraCor is moving forward with their brand name CEB as the Cardiac Electrical Biomarker. References to VectraplexAMI still exist.

# Table of Contents

| General Cautions & Warnings                         |
|-----------------------------------------------------|
| Glossary of Symbols                                 |
| Important Information Regarding Instruction for Use |
| Warnings                                            |
| Cautions                                            |
| Security precautions:                               |
| Electrical Safety Classifications11                 |
| Accessories                                         |
| Indications for Use                                 |
| Application Specification                           |
| VectraplexECG System Basics14                       |
| System Requirements                                 |
| Installation                                        |
| Backing-up and Restoring the Database15             |
| Database Back-up Instructions15                     |
| Database Restore Instructions                       |
| Getting Started - Navigation                        |
| File Tab17                                          |
| Setup Tab – VectraplexECG Configuration Menu18      |
| General Tab                                         |
| Default Runtime Tab                                 |
| Default Device Leads Tab                            |
| Rhythm Tab22                                        |
| Custom Tab22                                        |
| Print Tab23                                         |
| Facility Info Tab23                                 |
| Windows Tab25                                       |
| Print Reports                                       |
| CEB Analysis Report                                 |
| Help Tab                                            |
| Start-up Screen – Patient List Screen               |

| Patient Data and Sess                                                                                                    | ions Screen                                                                                                    |
|----------------------------------------------------------------------------------------------------|----------------------------------------------------------------------------------------------------|
| Acquire Live ECG                                                                                                    |                                                                                                    |
| ECG Sessions Screen                                                                                                    |                                                                                                    |
| Acquiring a Live ECG a                                                                                                    | and the Display ECG Screen41                                                                                                    |
| Information Tabs                                                                                                    |                                                                                                    |
| Display CEB Screen                                                                                                    |                                                                                                    |
| Capture ECG Screen                                                                                                    |                                                                                                    |
| ECG Report                                                                                                    |                                                                                                    |
| Printing an ECG                                                                                                    |                                                                                                    |
| Reviewing an ECG                                                                                                    |                                                                                                    |
| ECG - Getting Started                                                                                                    |                                                                                                    |
| Performing an ECG Te                                                                                                    | st57                                                                                                    |
| Fast ECG Acquisition f                                                                                                    | or New Patient                                                                                                    |
|                                                                                                    |                                                                                                    |
| About the Acquisition                                                                                                    | Window – Capture ECG Screen60                                                                                                    |
| About the Acquisition<br>Cardiac Electrical Biom                                                                                                    | Window — Capture ECG Screen60<br>narker (CEB®) Index Number62                                                                                                    |
| About the Acquisition<br>Cardiac Electrical Biom<br>ECG Analysis Program                                                                                                    | Window — Capture ECG Screen60<br>narker (CEB®) Index Number                                                                                                    |
| About the Acquisition<br>Cardiac Electrical Bion<br>ECG Analysis Program<br>Alarms                                                                                                    | Window – Capture ECG Screen                                                                                                    |
| About the Acquisition<br>Cardiac Electrical Bion<br>ECG Analysis Program<br>Alarms<br>Interactions with Offic                                                                                                    | Window – Capture ECG Screen                                                                                                    |
| About the Acquisition<br>Cardiac Electrical Bion<br>ECG Analysis Program<br>Alarms<br>Interactions with Offic<br>Service Information                                                                                                    | Window – Capture ECG Screen                                                                                                    |
| About the Acquisition<br>Cardiac Electrical Biom<br>ECG Analysis Program<br>Alarms<br>Interactions with Offic<br>Service Information<br>Device Care & Maintenar                                                                              | Window – Capture ECG Screen                                                                                                    |
| About the Acquisition<br>Cardiac Electrical Biom<br>ECG Analysis Program<br>Alarms<br>Interactions with Offic<br>Service Information<br>Device Care & Maintenau<br>Troubleshooting                                                           | Window – Capture ECG Screen                                                                                                    |
| About the Acquisition<br>Cardiac Electrical Biom<br>ECG Analysis Program<br>Alarms<br>Interactions with Offic<br>Service Information<br>Device Care & Maintenau<br>Troubleshooting                                                           | Window – Capture ECG Screen                                                                                                    |
| About the Acquisition<br>Cardiac Electrical Biom<br>ECG Analysis Program<br>Alarms<br>Interactions with Offic<br>Service Information<br>Device Care & Maintenau<br>Troubleshooting<br>Service<br>Limited Warranty                            | Window – Capture ECG Screen       60         narker (CEB®) Index Number       62         62       63         63       63         64       64         65       65         66       66         66       66         67       65         68       66         69       66         69       65         60       65         61       65         62       65         63       65         64       65         65       66         66       65         66       65         67       65         68       65         69       65         61       65         62       65         63       65         64       65         65       65         65       65         65       65         65       65         65       65         65       65         65       65         65       65         65       65      < |
| About the Acquisition<br>Cardiac Electrical Biom<br>ECG Analysis Program<br>Alarms<br>Interactions with Offic<br>Service Information<br>Device Care & Maintenau<br>Troubleshooting<br>Service<br>Limited Warranty                            | Window – Capture ECG Screen       60         narker (CEB®) Index Number       62         62       62         63       63         64       64         65       64         66       66         67       66         68       66         69       66         60       67         70       70                                                                                                    |
| About the Acquisition<br>Cardiac Electrical Biom<br>ECG Analysis Program<br>Alarms<br>Interactions with Offic<br>Service Information<br>Device Care & Maintenau<br>Troubleshooting<br>Service<br>Limited Warranty<br>Diagnostic Performance. | Window – Capture ECG Screen       60         narker (CEB®) Index Number       62         63       63         ne Medic       64         65       66         66       66         67       66         68       66         69       67         70       77                                                                                                    |

# **General Cautions & Warnings**

Before conducting tests read the General Caution & Warnings and the specific Cautions & Warnings pertaining to your particular medical device. If you need further assistance see Service.

# **Glossary of Symbols**

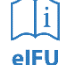

Consult Instructions for Use

Caution/Warnings

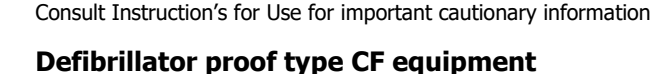

Defibrillator proof type CF equipment complying with IEC Publication 60601.

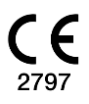

#### **CE Mark**

Indicates this device is in compliance with MDD 93/42/ECC. 2797 is the Notified Body Number. (Note: This CE mark is in reference to the QRS Diagnostic Universal ECG<sup>®</sup>)

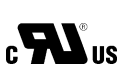

Underwriters Laboratories

Canadian and United States with respect to electric shock, fire and mechanical hazards only in accordance with UL2601-1 and CAN/CSA C22.2 no.601.1 Control number 52FM.

Do not reuse.

Class II, Electrical Equipment.

Catalogue or Model Number

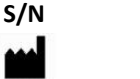

Serial Number Manufacturer

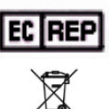

Authorized representative in the European community.

Waste Electronic Electrical Equipment (WEEE). Separate collection for waste electrical and electronic equipment.

**Rx only**Federal (USA) law restricts this device to sale by or on the order of a physician.Latex-FreeProduct is Latex-Free

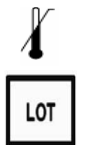

Upper Limit of Temperature

Batch Code

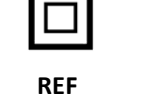

### **Important Information Regarding Instruction for Use**

- Instruction for use are only provided in electronic format and are provided in all Member States of the EU where product is available.
- Customers can request a hard copy of the instruction for use by contacting VectraCor within 30 days of receiving equipment at no additional cost.
- Any request for a hard copy of the instruction for use after 30 days upon receiving the equipment can be provided at a cost.
- Customers can contact VectraCor either by phone or email to request a hard copy of the instruction for use.
- When a hard copy of the instruction for use are requested, a hard copy will be provided with 7 days of receiving the request.
- Current and previous revisions of instruction for use are available on <u>www.VectraCor.com</u>.

# <u> Warnings</u>

- The CEB<sup>®</sup> index has only been tested in comparison to physician interpretation of standard 12-lead ECGs in patients presenting to an acute care setting, and not in comparison to additional clinical data documenting the presence of acute myocardial infarction.
- Do not use the VectraplexECG System in presence of flammable anesthetic mixture.
- Do not operate VectraplexECG System in an explosive atmosphere.
- Use of accessory equipment not complying with EN60601-1 and/or UL2601-1 or equivalent safety standard may lead to a reduced level of safety of the resulting system.
- Computers and printers used with VectraplexECG System should be evaluated to EN 60950-1, EN60601-1 or equivalent safety standard to maintain the safety of VectraplexECG System.
- Do not use any VectraplexECG System on children or vulnerable adults without proper supervision.
- Ensure patient cabling or tubing is carefully routed on all VectraplexECG System to reduce the possibility of patient entanglement or strangulation.
- Turn off filters if you are going to use for diagnostic purposes.
- If the CEB<sup>®</sup> index displays a value greater than 94, make sure the patient is in a resting position with no movement and monitor patient to determine if the CEB<sup>®</sup> index predominantly remains above 94. If the CEB<sup>®</sup> Index falls below 95, while the patient is in a resting position (no movement), then continue to monitor patient.
- Consider immobilizing electrode wire movement by securing the wires to the patient (example: with tape).
- Avoid patient movement to reduce artifact and potential increase or decrease in CEB<sup>®</sup> index. The ECG Device is for acquiring resting ECGs and monitoring patients only. The Device should not be used for stress testing.
- In calculating the CEB<sup>®</sup> index, the ECG tracing should have a relatively flat baseline.
- Do not use the CEB<sup>®</sup> index as the final diagnosis, still need the physician diagnosis. If the CEB<sup>®</sup> index displays an AMI condition, the physician needs to connect all 10 electrodes to obtain a diagnostic quality ECG and use the print out for actual diagnosis.
- The dECG may under-estimate the mECG when the mECG is at high voltages for leads V4-V6.
- The computerized interpretation is only valid when used in conjunction with clinical findings. All computer generated tracings and interpretations must be confirmed by a qualified physician. Test interpretations are intended for the physician's use only. The computerized interpretation is for the 12-lead ECG only using 10 electrodes.
- All ECG numerical, graphical and interpretive data should be evaluated with respect to the patient's clinical and historical picture.
- Physicians should compare the Heart Rate display to ECG graphs for accuracy.
- The displays for CEB<sup>®</sup> and Heart Rate are refreshed approximately every 10 seconds. NOTE: Heart rates above 150 bpm may cause this refresh to take slightly longer.
- Do not interpret the accessory leads (XYZ) as shown on page 2 of the report, or the vector loops on page 3 of the report, without having the 12-lead ECG available for concomitant interpretation.
- The CEB® Index is accurate if the 10 seconds of derived ECG data does not include the following:
  - Wandering baseline, Noise, Premature Ventricular Contractions (PVCs) Paced Beats, improper placement of electrodes, missing leads (disconnected leads), patients younger than 18 years old, and Bundle Branch Block.
- Though false positive errors will intentionally outnumber false negative errors, both will occur, thus the necessity for over reading by a qualified physician of any computer-interpreted ECG. The computer interpretation does not produce a definitive diagnosis.
- Restoring the database erases all of the data located in the VectraplexECG System software and replaces it with the data contained in the back-up file. Data that was acquired after the date of the last back-up will be lost and cannot be recovered.

- The ECG does not provide means to protect the patient against burns when used with HF surgical equipment.
- The ECG is protected against malfunction caused by electrosurgery.
- Loss of ECG signal may occur during high frequency electrosurgery. Signal should re-establish within 10 seconds of removal of the high-frequency source. No other conditions of use must be met to operate the device in a high frequency electrosurgery environment. Indications for use are the same as stated above.
- If signal quality is lost due to electromagnetic disturbances, the ECG signal may be affected which can lead to incorrect diagnosis.
- Make sure that virus protection software and firewall software are installed and not disabled.
- Once deleted, data can only be recovered from the date of your last back-up. Maintain regular back-ups to ensure data is not lost.
- If used in a Critical Care setting, have a backup FDA registered device available if current system is down.
- The ECG Device is not intended for use in a sterile environment. Do not use for direct cardiac application.
- The ECG Device is reusable.
- Do not attempt to insert the ECG device (including patient cables) into an electrical outlet.

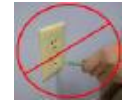

- Ensure electrodes are connected only to patient.
- Conductive parts of electrodes and connectors, including neutral electrode, should not contact other conductive parts including earth.
- Select a three lead view during defibrillation to ensure signals are clearly separated following electrode polarization.
- Isoelectric segments within the QRS are excluded from the Q-, R-, or S- waves.
- Defibrillator warnings:
  - Do not touch the patient during defibrillation.
  - Do not touch the defibrillator's paddle-electrode surface when discharging the defibrillator.
  - Keep defibrillation electrodes well clear of other electrodes or metal parts in contact with the patient.
  - Do not touch the patient, bed, or any conductive material in contact with the patient during defibrillation.
  - When defibrillation discharge is applied, the ECG may be overloaded with voltage, but will recover normal function within 5 seconds.
  - Only use electrodes that comply with AAMI EC12:2000.

# **<u>Cautions</u>**

Disposal Instructions: Due to the potential presence of hazardous substances in electrical or electronic equipment, DO NOT dispose of medical devices with municipal waste. Improper disposal could have an adverse effect on the environment and human health.

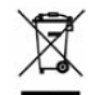

For VectraCor's products not marked with please contact your local municipal waste company for proper disposal instructions.

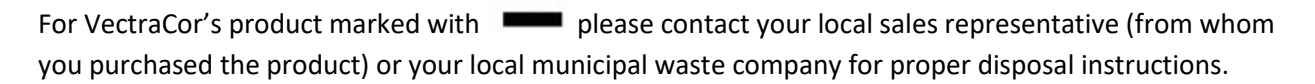

• Federal (USA) law restricts this device to sale by or on the order of a physician.

• All VectraCor's products are intended for use by a physician or by trained personnel under a physician's supervision. Read all instructions for use and specifications provided prior to use.

# Important! VectraCor's products are intended for use in the electromagnetic environment(s) specified below. Users of this equipment should ensure that it is used in such environment(s).

Attention should be paid to the following EMC information prior to installing or using VectraplexECG system.

- Portable and mobile Radio Frequency (RF) communication equipment may interfere with the operation of VectraplexECG System. RF equipment should only be used no closer than 30 cm (12 inches to any part of the VectraplexECG system.
- The Universal SmartECG is designed for use with electrodes that comply with AAMI EC12:2000.
- Universal SmartECG has been tested and found to comply with IEC/EN 60601-1-2.
- Computers, cables and accessories not tested to 60601-1-2 may result in increased emissions or decreased immunity of VectraCor devices.
- Verify normal operation if utilizing VectraCor medical devices adjacent to or stacked with other electrical equipment.
- Leakage current of device is increased when several items of the device are interconnected. However, leakage current is tested to be within acceptable levels.
- No specific filter settings were used to pass the distortion test.

| Emissions Test                                       | Compliance     | Electromagnetic environment – guidance                                                                                                    |
|------------------------------------------------------|----------------|----------------------------------------------------------------------------------------------------|
| RF emissions CISPR 11                                | Group 1        | VectraCor equipment uses RF energy only for<br>its internal function. Therefore, its RF<br>emissions are not likely to cause any<br>interference in nearby electronic equipment. |
| RF emissions CISPR 11                                | Class B        | VectraCor medical devices are suitable for<br>use in all establishments including domestic                                                                                       |
| Harmonic emissions<br>IEC 61000-3-2                  | Not applicable | establishments and those directly connected<br>to the public low-voltage power supplies<br>buildings used for domestic purposes.                                                 |
| Voltage Fluctuations/flicker emissions IEC 61000-3-3 | Not applicable |                                                                                                    |

#### Guidance and manufacturer's declaration - electromagnetic emissions and immunity

| Immunity Test                                                    | IEC 60601 Test<br>Level                             | Compliance   | Electromagnetic Environment Guidance                                                                                                    |
|------------------------------------------------------------------|-----------------------------------------------------|--------------|----------------------------------------------------------------------------------------------------|
|                                                                  | Universal SmartECG                                  |              |                                                                                                    |
| Electrostatic<br>Discharge<br>(ESD)                              | ±8 kV contact<br>±2 kV, ±4 kV, ±8 kV,<br>±15 kV air | $\checkmark$ | Floors should be wood, concrete or ceramic tile. If floors are covered with synthetic material, the relative humidity should be at least 30%                                                                                                    |
| Power frequency<br>(50/60 Hz)<br>magnetic field<br>IEC 61000-4-8 | 30 A/m                                              | ~            | Power frequency magnetic fields should be at levels<br>characteristic of a typical location in a typical commercial or<br>hospital environment.                                                                                                    |
| Radiated RF IEC<br>61000-4-3                                     | 3 V/m<br>80 MHz to 2.5 GHz                          |              | Portable and mobile RF Communications equipment should<br>be used no closer to any part of VectraCor medical devices,<br>including cables, than the recommended separation distance<br>calculated from the equation applicable to the frequency of<br>the transmitter.<br><b>Recommended separation distance:</b><br>$d = 1.2\sqrt{P}$ 80 MHz to 800 MHz<br>$d = 2.3\sqrt{P}$ 800 MHz to 2.5 GHz<br>Where <i>P</i> is the maximum output power rating of the<br>transmitter in watts (W) according to the transmitter<br>manufacturer and <i>d</i> is the recommended separation distance<br>in meters (m).<br>Field strengths from fixed RF transmitters, as determined<br>by an electromagnetic site survey <sup>a</sup> should be less than<br>the compliance level in each frequency range. <sup>b</sup><br>Interface may occur in the vicinity of equipment marked<br>with the following symbol: |

NOTE: These guidelines may not apply in all situations. Electromagnetic propagation is affected by absorption and reflection from structures, objects and people.

a) Field strengths from fixed transmitters, such as base stations for radio (cellular/cordless) telephones and land mobile radios, amateur radio, AM and FM radio broadcast and TV broadcast cannot be predicted theoretically with accuracy. To assess the electromagnetic environment due to fixed RF transmitters, an electromagnetic site survey should be considered. If the measured field strength in the location in which VectraCor medical devices are used exceeds the applicable RF compliance level above, VectraCor medical devices should be observed to verify normal operation. If abnormal performance is observed, additional measures may be necessary, such as reorienting or relocating VectraCor medical devices.

b) Over the frequency range 150 kHz to 80 MHz, field strengths should be less than 3 V/m.

#### Recommended separation distances between portable and mobile RF communications equipment and VectraCor medical devices.

VectraCor medical devices are intended for use in an electromagnetic environment in which radiated RF disturbances are controlled. The customer or the user of VectraCor medical devices can help prevent electromagnetic interference by maintaining a minimum distance between portable and mobile RF communications equipment (transmitters) and VectraCor medical devices as recommended below, according to the maximum output power of the communications equipment.

| Rated maximum output power<br>of transmitter | Separation        | distance according to frequency of t | ransmitter         |
|----------------------------------------------|-------------------|--------------------------------------|--------------------|
|                                              | 150 kHz to 80 MHz | 80 MHz to 800 MHz                    | 800 MHz to 2.5 GHz |
| w                                            | d = 1.2√P         | d = 1.2√P                            | d= 2.3 √P          |
| 0.01                                         | 0.12              | 0.12                                 | 0.23               |
| 0.1                                          | 0.38              | 0.38                                 | 0.73               |
| 1                                            | 1.2               | 1.2                                  | 2.3                |
| 10                                           | 3.8               | 3.8                                  | 7.3                |
| 100                                          | 12                | 12                                   | 23                 |

For transmitters rated at a maximum output power not listed above, the recommended separation distance d in meters (m) can be estimated using the equation applicable to the frequency of the transmitter, where P is the maximum output power rating of the transmitter in watts (W) according to the transmitter manufacturer.

NOTE: These guidelines may not apply in all situations. Electromagnetic propagation is affected by absorption and reflection from structures, objects and people.

#### **Security precautions:**

- User is responsible for protection of the login credentials/ access controls used to access the PC hosting VectraplexECG and patient database. VectraCor will not be able to give access to any user who has lost their access to their host PC.
- User is responsible for equipping the PC hosting VectraplexECG and patient database with necessary protection against external attacks (virus, malware etc.) and protection configuration.
- VectraCor strongly recommends the user utilize credible antivirus, malware protection, firewall, etc. software on each piece of equipment where patient information is stored. Please keep in mind that VectraCor software will need to be given appropriate permissions to operate properly.
- User is responsible for creating/maintaining logs of login or VectraplexECG usage information. VectraplexECG inherently stores log/audit information for each day as a .txt file. Log files are created and stored in 'logs' folder located at "C:\Vectraplex\logs". The log file is named in the format "VectraplexECG\_YYYYMMDD". User is responsible for the security permissions/access control of the 'logs' folder storing VectraplexECG log files.
- User is responsible for patient database including patient demographic information and patient medical data. VectraCor will not receive or maintain any patient identifiable data.
- User is responsible for scheduled backup of the database to prevent data loss due to unforeseen circumstances. Refer BACKING UP AND RESTORING DATABASE section for

instructions.

- User is responsible for the integrity of VectraplexECG software and its components residing in the PC.
- VectraCor does not access, store or modify the patient demographic and medical data stored in the VectraplexECG database residing in the user's PC.
- Use of other equipment that connects to the network may result in unidentified risks to patients, operators or third parties. The User is responsible for identifying, evaluating, and controlling these risks.
- Changes to the network (including, but no limited to changes in network configuration, connection of additional items, disconnection of items, update of equipment, or upgrade of equipment) may introduce new risks that requires additional analysis.

# **Electrical Safety Classifications**

Note: These classifications currently apply only to VECTRACOR/QRS Medical Devices.

- Class II Equipment, Internally Powered.
- Type CF Equipment. Note: Universal ECG/VectraplexECG is Type CF with defibrillator-proof applied part.
- IPXO Ordinary Equipment.
- Continuous Operation.
- Not suitable for use in presence of flammable anesthetic mixture with air or with oxygen or nitrous oxide.

### **Accessories**

#### **Tab Electrodes**

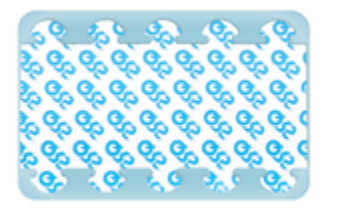

- Gel: Adhesive Gel
- Chloride Content: 4%
- Substrate: Synthetic Paper or Vinyl
- Sensor: Ag/AgCl
- Shape/Size: Rectangle, 1" x 7/8"
- Adhesive Performance: Usable up to 1 hour
- Shelf Life: 2 years, when stored between 10-32°C

#### Wet Gel Electrodes

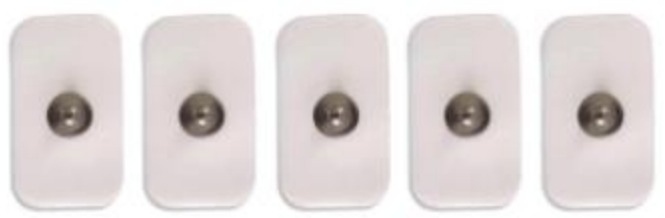

- Superior Conductivity
- Up to 72 hours of continuous use
- Better Skin Contact
- Recommended for VectraplexECG System

#### Snap Electrode Adaptors

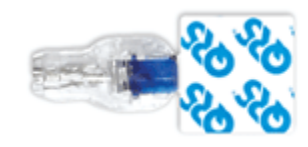

- Universal Adapter fits both snap and tab electrodes: Fits 3 mm to 4 mm pin leads
- Latch Lock System: Securely locks on electrodes, leads won't detach
- Secure Connection: Reduces false alarms
- Re-usable: Adapters can be cleaned/sterilized and re-used

# **Indications for Use**

The Vectraplex ECG system with CEB is intended for use by healthcare professionals in a healthcare setting where ECG monitoring/acquisition is indicated for adult (18+) patients. Specific indications include the following:

- The System is intended to derive, display and print a derived 12 lead ECG as well as the X, Y, Z leads from the acquisition of just 3 leads (5 electrodes). The System also has the capability to acquire the standard 12 lead ECG using the standard 10 electrodes and convert the ECG signal into a digital format.
- The 12 lead interpretive software is a windows-based program intended to interpret electrocardiograms. The software receives, displays and stores a single, three or standard 12 lead simultaneous ECG recording, which is transmitted either locally or transtelephonically from an ECG monitor using a proprietary digital data transmission protocol. The device contains proprietary software algorithms to receive, store, analyze and interpret the 12 lead ECG signal only.
- In 5 electrode mode, the System analyzes data from 3 leads (5 electrodes) and produces visual and audible alarms for ECG changes that may be consistent with 12-lead ECG signs of Acute Myocardial Ischemic Injury, including Acute Myocardial Infarction. This mode is not intended to be a sole means of diagnosis, but prompts the user to acquire a standard 12 lead ECG (using 10 electrodes) for interpretation by a physician when the CEB is 95 or greater. Monitoring patients with a CEB is only indicated for patients presenting with chest pain or other presumed anginal equivalents.
- The interpretation software is only available for the standard 12 lead ECG utilizing the standard 10 electrodes.
- The System is intended to be used by healthcare professionals, or trained personnel.
- The System can be used within electrosurgical environments.
- Device is for Adult use.

# **Application Specification**

| Medical Indication:                | Diagnosis of cardiovascular conditions/diseases                                                                                                    |
|------------------------------------|----------------------------------------------------------------------------------------------------|
| User Profile:                      | Trained professional                                                                                                    |
| Patient Population:                | Adult Male/Female (18+)                                                                                                    |
| Environment of Use:                | Hospital and Clinical Use                                                                                                    |
| Tissue Type of Device Interaction: | Patient Skin                                                                                                    |
| Conditions of Use:                 | Single patient, non-sterile, single-use electrodes, non-invasive, resting ECGs, continuous use, portable                                                                                                    |
| Operating Principle:               | [Physical Method] Electrodes are attached to the patient to<br>acquire the ECG (electrocardiogram) with software application.<br>[Mechanism] The attached electrodes records the ECG signal.<br>The software application starts and stops the recording of the<br>ECG. Then, the software can display or print a hard copy of the<br>ECG report. |

# VectraplexECG System Basics

### System Requirements

| Operating System:  | Windows 10 or 11                                          |
|--------------------|-----------------------------------------------------------|
| Free Disk Space:   | minimum of 1 GB                                           |
| Screen Resolution: | minimum 1024x768 (EKG Requirement); Recommended 1920x1080 |
| ECG Devices:       | Universal ECG, Universal SmartECG                         |

IT-Network information:

- Purpose of networking: Networked databases can be accessed by multiple computers and integrate of Office Medic test sessions to an EMR/HER
- Required characteristics: Windows NT Client/Server domain.
- Required configuration: Windows NT Active Directory
- Technical specifications: Microsoft SQL trusted connect string
- Intended information flow: The Office Medic software utilizes a Software Developer Kit (SDK) and calls Office Medic to perform tests and return test data.

Co-Installed Software:

- bioPDF: This is installed by VectraCor and *should not be removed*.
- Vectraplex Information System (VIS): This is optional software that must be installed in order to use the Electronic Medical Record (EMR/EHR) export feature.
- License Key: A license key has been entered into the system to activate the VectraplexECG Software. If there are any problems a dialog box may appear requesting license information. If this is seen contact VectraCor.
- Adobe Acrobat: This is installed by VectraCor and *should not be removed*.

#### **Installation**

For VectraplexECG 4.0.0 or later (previous versions come pre-installed):

- 1. Ensure you are logged in with Administrator rights.
- 2. Remove all QRS devices from the computer.
- 3. Log out and close all programs.
- 4. Insert the VectraplexECG/OM installer media.
- 5. Select a language. (Will only affect Office Medic)
- 6. Click Next.

7. You will be given a choice to install either VectraplexECG only or VectraplexECG and Office Medic together. Click Next.

8. Choose a destination folder. Click Next.

9. You will be given a choice to install a local or network database. The Network option requires an Office Medic Network Database formally called IDMS database. To learn more about obtaining a Network database, and networking VectraplexECG/Office Medic, contact Customer Care at VectraCor.

Attention! In order to review or modify ECG (SCP) files with a network database, the SCP files directory should reside on a shared network folder where all VectraplexECG instances have read/write access to the contents. Refer to <u>General Tab</u> under <u>VectraplexECG Configuration menu</u> for more details regarding changing the SCP files directory.

10. You will be given a choice to set the default units. Click Next.

11. The setup will proceed with the installation process. The setup may install programs and drivers that are not present in the system.

- 12. Click Finish. VectraplexECG will open automatically after the installation finishes.
- 1. Connect the ECG patient cable to the PC using the USB port.

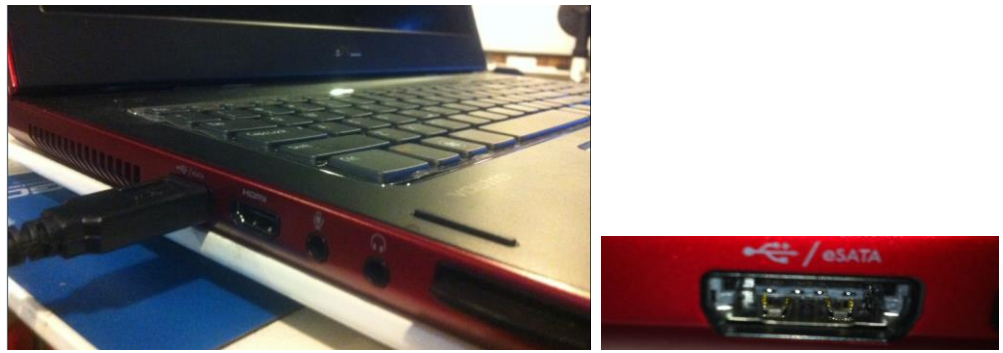

2. Once plugged, the ECG device will notify its status via an LED light on the device:

| LED Light Status      | ECG Status                        |
|-----------------------|-----------------------------------|
| Off                   | ECG is not powered                |
| On                    | ECG is powered                    |
| Blinking Continuously | ECG is receiving and sending data |

### **Backing-up and Restoring the Database**

#### **Database Back-up Instructions**

Backing-up your database protects you from losing your patient data should a catastrophic event occur. Regular back-ups of the database should be maintained. Follow the steps below to back-up the database:

- 1. Close VectraplexECG System.
- 2. Copy the Vectraplex folder- C:\Vectraplex.
- 3. Paste the Vectraplex folder in a secure location and rename the folder with the title of "backup" and the current date.

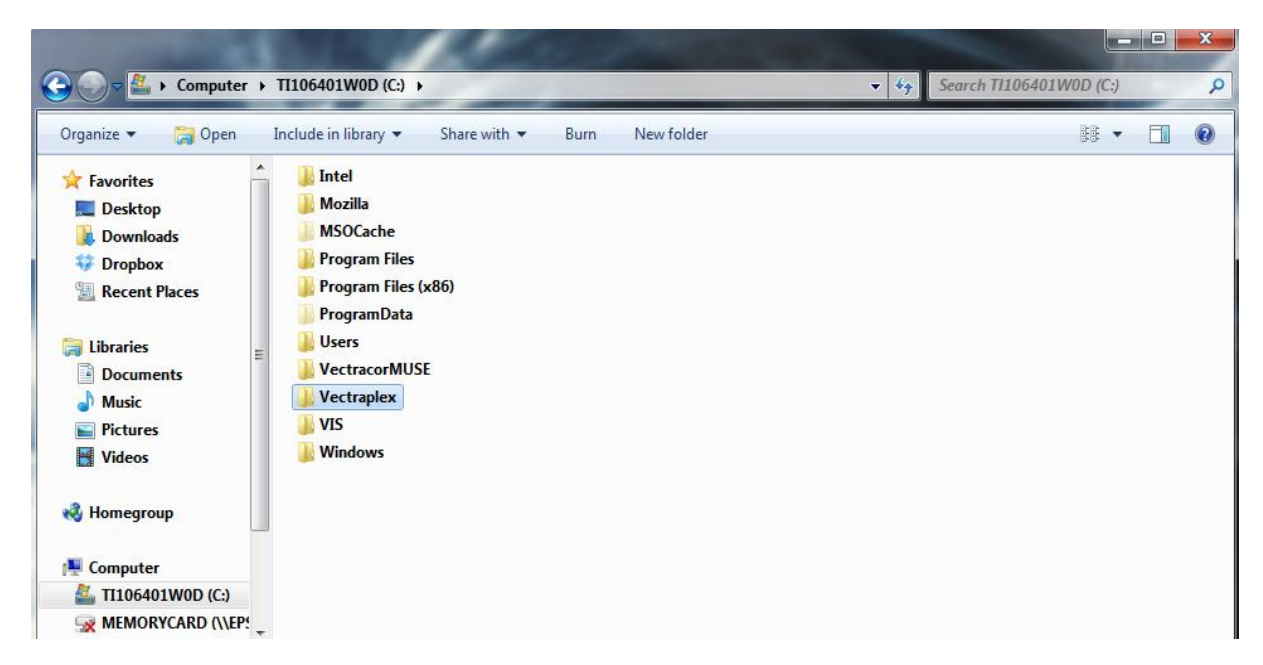

#### **Database Restore Instructions**

Warning! Restoring the database erases all of the data located in VectraplexECG and replaces it with the data contained in the back-up file. Data that was acquired after the date of the last back-up will be lost and cannot be recovered.

Follow the steps below to restore the database:

- 1. Close VectraplexECG.
- 2. Copy and paste the latest backup folder from the secure backup location to the C drive.
- 3. Rename the folder to "VectraplexECG"
  - a. This should remove the title "backup" and the date the backup occurred.
- 4. Open VectraplexECG.

The database should look exactly as it did on the date of the last back-up.

#### **Getting Started - Navigation**

Select the VectraplexECG icon, on your desktop, on your taskbar, or in the Start menu, to run the software. The initial screen displays VectraplexECG (splash screen) for 5 seconds and then the home screen appears. The initial screen displays as follows:

 Splash Screen
 Home Screen

#### **File Tab**

#### ↓~ VectraplexECG System with CEB

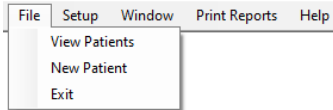

| l Patient   | Search Clear S | earch      |            |     | Μ      | lost Recent | ECG      |
|-------------|----------------|------------|------------|-----|--------|-------------|----------|
| Patient ID  | Last Name      | First Name | Birthdate  | Age | Gender |             | ^        |
| PTBDB4s20   |                |            | 29/01/2020 | 0   | Male   | Delete      | ]        |
| PTBDB11s049 |                |            | 29/01/2020 | 0   | Male   | Delete      |          |
| PTBDB23s085 |                |            | 29/01/2020 | 0   | Male   | Delete      |          |
| PTBDB24s083 |                |            | 29/01/2020 | 0   | Female | Delete      |          |
| PTBDB25s087 |                |            | 29/01/2020 | 0   | Male   | Delete      |          |
| PTBDB30s107 |                |            | 29/01/2020 | 0   | Female | Delete      | 1        |
| PTBDB32s115 |                |            | 29/01/2020 | 0   | Male   | Delete      |          |
| PTBDB39s129 |                |            | 29/01/2020 | 0   | Female | Delete      |          |
| PTBDB40s133 |                |            | 29/01/2020 | 0   | Male   | Delete      | Ī        |
| PTBDB42s135 |                |            | 29/01/2020 | 0   | Female | Delete      |          |
| PTBDB45s147 |                |            | 29/01/2020 | 0   | Male   | Delete      |          |
| PTBDB47s160 |                |            | 29/01/2020 | 0   | Male   | Delete      | 1        |
| PTRDB48s171 |                |            | 29/01/2020 | 0   | Female | Delete      | <b>`</b> |

View Patients – Display the Patient List Screen

**New Patient –** New Patient will bring up the New Patient window, the same as the New Patient button on the Patient List window.

**Exit** – Exit will exit the VectraplexECG program. Select VectraplexECG Shortcut Icon to start again.

### Setup Tab – VectraplexECG Configuration Menu

| -√~ Vect | traplexECG Syste | m with CE | В         |      |   |               |           |
|----------|------------------|-----------|-----------|------|---|---------------|-----------|
| File     | Setup Wind       | low Prin  | t Reports | Help |   |               |           |
|          | Configur         | e         |           |      |   |               |           |
|          |                  |           |           |      |   |               |           |
|          |                  |           |           |      |   |               |           |
|          |                  |           |           |      |   |               |           |
|          |                  |           |           |      |   |               |           |
|          |                  |           |           |      |   |               |           |
|          |                  |           |           |      |   |               |           |
|          |                  |           |           |      |   |               |           |
|          |                  |           |           |      |   |               |           |
|          |                  |           |           |      |   |               |           |
|          |                  |           |           |      |   |               |           |
|          |                  |           |           |      | • | Patient List  |           |
|          |                  |           |           |      |   | Find Patient  |           |
|          |                  |           |           |      |   | Patient<br>ID | Last Name |
|          |                  |           |           |      |   | 234234234     | Marcos    |

Select Setup to change program settings.

#### **General Tab**

- SCP File Directory is the location the patient ECG data will be saved. The default location is "C:\Vectraplex\SCPFiles".
- Reports Directory is the location a PDF copy of the reports from the Print Reports tab will be saved. The default location is "C:\Vectraplex\ECG\_Rhythm\_CEB\_Reports\

|   | trapiexee | o system w | Ith CEB    |           |            |              |            |          |            |       |               |      |        |
|---|-----------|------------|------------|-----------|------------|--------------|------------|----------|------------|-------|---------------|------|--------|
| : | Setup     | Window     | Print Rep  | orts I    | Help       |              |            |          |            |       |               |      |        |
|   |           |            |            |           |            |              |            |          |            |       |               |      |        |
|   |           |            |            |           |            |              |            |          |            |       |               |      |        |
|   |           |            |            |           |            |              |            |          |            |       |               |      |        |
|   |           |            |            |           |            |              |            |          |            |       |               |      |        |
|   |           |            |            |           |            |              |            |          |            |       |               |      |        |
|   |           |            | Vectraplex | ECG Cor   | nfiguratio | on           |            |          |            |       |               |      |        |
|   |           |            | General    | Default   | Runtime    | Default De   | vice Leads | Rhythm   | Custom     | Print | Facility Info | Г    | ОК     |
|   |           |            |            |           | _          |              |            |          |            |       |               |      | Cancel |
|   |           |            | SCP File   | Director  | y [        | C:\Vectraple | x\SCPFiles | <b>\</b> |            |       |               |      |        |
|   |           |            |            |           |            |              |            |          | Brows      | se    |               |      |        |
|   |           |            | Reports    | Director  | <b>.</b> [ | C·\Vectranle | w\ECG_Rh   | vthm CEB | Reports\   |       |               |      |        |
|   |           |            | hepoits    | Directory | <b>y</b> [ | o. woodapi   | x (200_11) | Jann_OED | _noports ( |       |               |      |        |
|   |           |            |            |           |            |              |            |          | DIOW       | 30    |               |      |        |
|   |           |            |            |           |            |              |            |          |            |       |               |      |        |
|   |           |            |            |           |            |              |            |          |            |       |               |      |        |
|   |           |            |            |           |            |              |            |          |            |       |               |      |        |
|   |           |            |            |           |            |              |            |          |            |       |               | <br> |        |

- Number of Electrodes Select the button for the number of electrodes you will use on the Patient. Selecting 5 or 10 electrodes will always produce the 12-lead and XYZ lead ECG.
- **Power** Select the Power requirement for your location
- Filters (Default) By selecting this feature the chosen filters will automatically be applied when starting the ECG reading.

Warning : A computer generated interpretation cannot replace sound medical reasoning by a trained professional. Therefore, a physician should always review the interpretation.

VectraplexECG Configuration

| General | Default Runtime    | Default Device Leads | Rhythm | Custom | Print | Facility Info |  |
|---------|--------------------|----------------------|--------|--------|-------|---------------|--|
| Nu      | mber of Electrodes | Power                |        |        |       |               |  |
| $\odot$ | 5 Electrodes       | 60 Hz (US)           |        |        |       |               |  |
| 0       | 10 Electrodes      | 🔿 50 Hz (UK)         |        |        |       |               |  |
|         |                    |                      |        |        |       |               |  |
| Filt    | ers (Default)      |                      |        |        |       |               |  |
|         | Muscle             |                      |        |        |       |               |  |
|         | Power              |                      |        |        |       |               |  |

#### **Default Device Leads Tab**

This is the selected defualt display for the Monitor Screen during Live Acquisition.

- **Display colors** This diplays the color of the leads on the screen.
- Acquired Leads measured; Blue is default
- Derived Leads Red is default

|                    | 5                          |                        |             |          |        |
|--------------------|----------------------------|------------------------|-------------|----------|--------|
| General Default Ru | untime Default Device Lead | s Rhythm Custom        | Print Faci  | ity Info | OK     |
|                    | _                          |                        |             |          | Cancel |
| Number of Lead     | ls 🗌 I, II, III            | Vectorcardiogram (X, ) | Y. Z) 🗹 Cus | tom      |        |
|                    | avR, avL, avF              |                        |             |          |        |
|                    | V1-V6                      |                        |             |          |        |
|                    |                            |                        |             |          |        |
| Display Colors     | Acquired Leads             | Change                 |             |          |        |
|                    |                            |                        |             |          |        |
|                    |                            |                        |             |          |        |

Note:

- 1. The more leads selected to display on demand, the slower the refresh on the monitoring screen.
- 2. The default setting is to display leads I, II, and V2.

#### **Rhythm Tab**

Select the lead you want to display in the Report and Report Preview Screen as the rhythm strip.

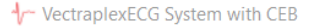

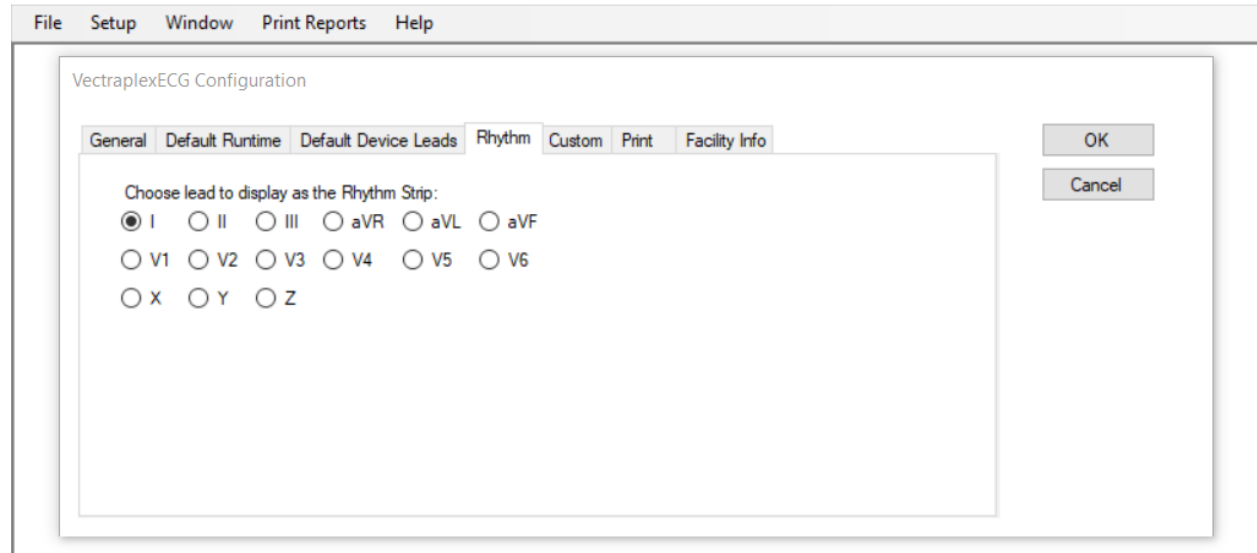

#### Long Rhythm Strip

**Choose leads to display for Long Rhythm Report:** 

- **Select leads will be viewed on report.**
- **Select as many leads as needed.**

#### How many seconds do you want to print?

- **Must select how many seconds for the report length**
- o Option are in seconds: 10, 30, 60, 90, 120, 180, 240 or 300

#### **Only can select one option**

VectraplexECG Configuration

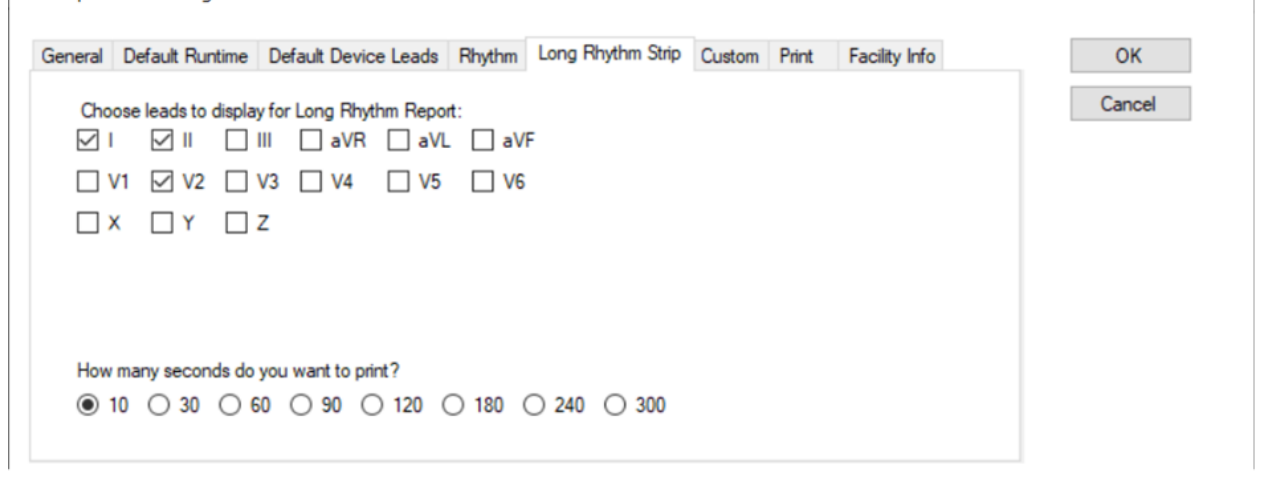

Custom Tab

© 2023 VectraCor, Inc. Rev. F

• Select the leads you want to display when using the "Custom" lead group selection in the Display ECG and Capture ECG Screen.

Image: Image: Image

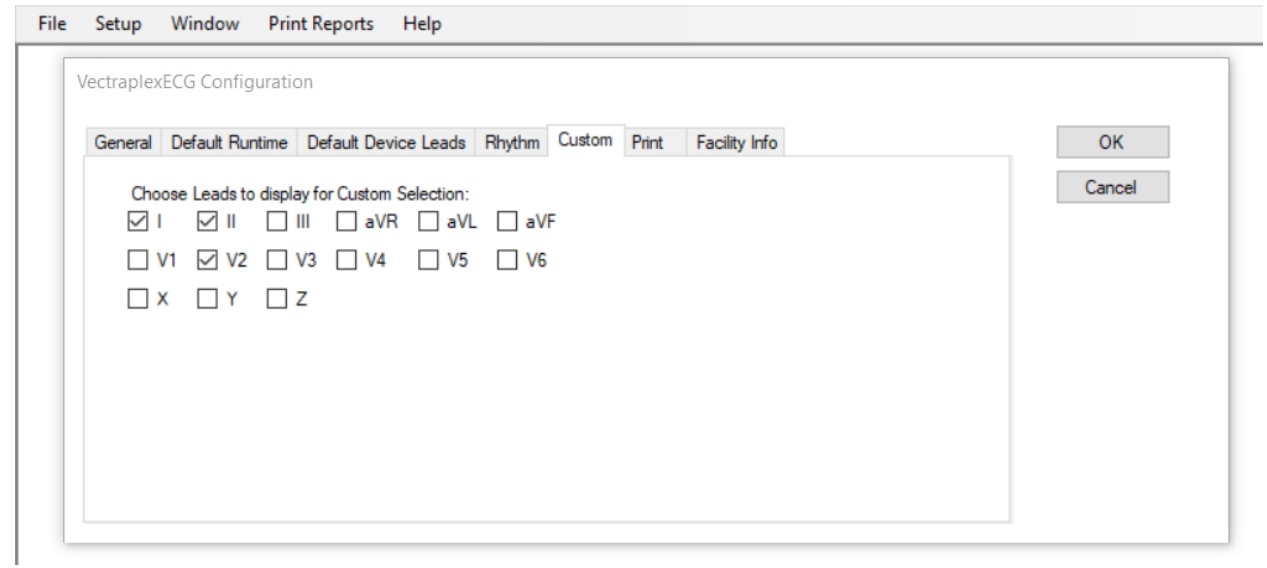

#### **Print Tab**

• The Print tab is used to select the default pages to display and print for the ECG Report. This selection will also affect the pages that can be viewed during print preview. This setting is defaulted to all pages.

```
Image: Image: Image
```

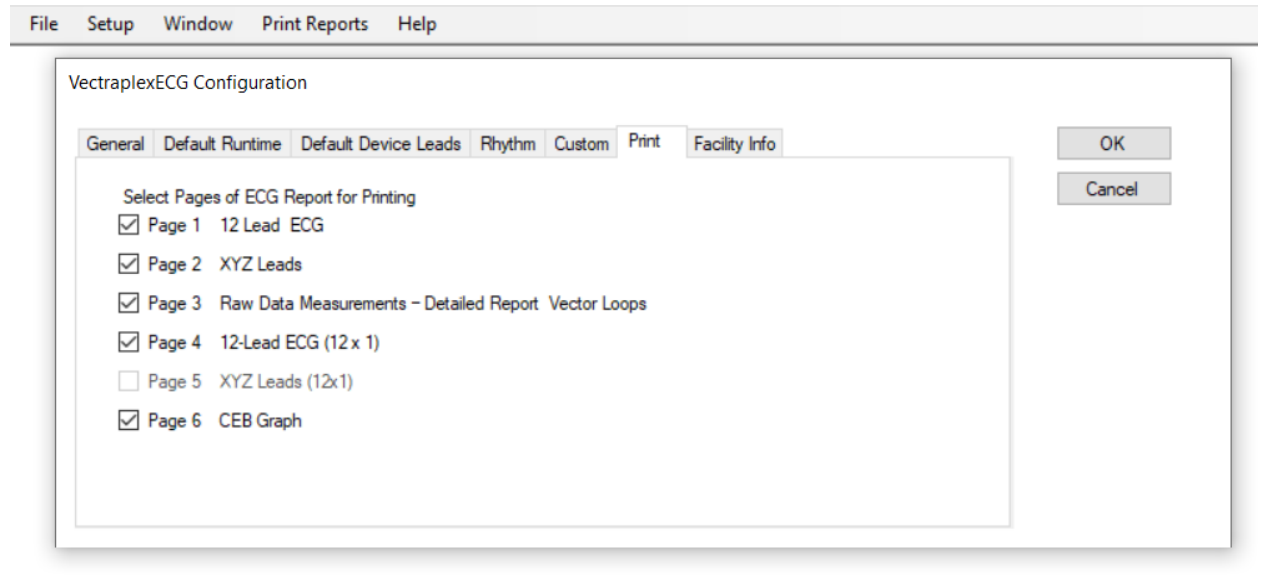

#### **Facility Info Tab**

| Setup | Window | Print Reports   | Help                                                               |
|-------|--------|-----------------|--------------------------------------------------------------------|
|       |        |                 |                                                                    |
|       |        |                 |                                                                    |
|       |        |                 |                                                                    |
|       |        |                 |                                                                    |
|       | -      |                 |                                                                    |
|       |        | VectraplexECG C | Configuration                                                      |
|       |        | General Defa    | ult Runtime Default Device Leads Rhythm Custom Print Facility Info |
|       |        |                 | Cancel                                                             |
|       |        | Facility Na     | ime Facility                                                       |
|       |        |                 |                                                                    |
|       |        | Si              | treet Facility Street Address                                      |
|       |        |                 | City City State State 7 in Code Zip                                |
|       |        |                 |                                                                    |
|       |        | Ph              | none Facility Phone                                                |
|       |        |                 |                                                                    |
|       |        |                 |                                                                    |
|       |        |                 |                                                                    |
|       |        |                 |                                                                    |
|       |        |                 |                                                                    |

The Facility Info tab is used to enter the information of the facility using VectraplexECG software.

Note: The Facility name and city entered here will be printed on the ECG reports.

#### **Windows Tab**

• Lists the window screens that are currently open. Click on the listed window to bring it to the front of the open windows.

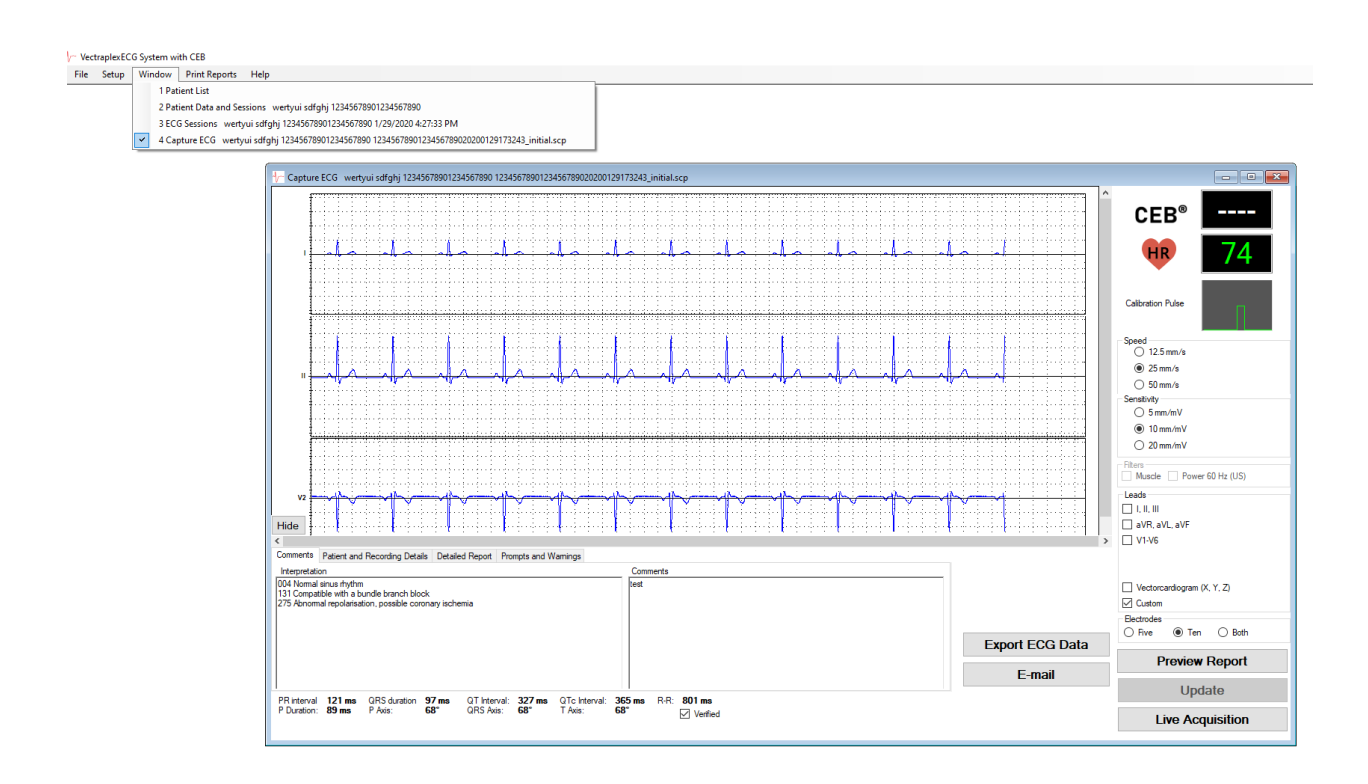

| le Set | up | Window | Print Reports | Help         |   |
|--------|----|--------|---------------|--------------|---|
|        |    |        | ECG Repo      | rt           | _ |
|        |    |        | Rhythm F      | leport       |   |
|        |    |        | Long Rhy      | thm Report   |   |
|        |    |        | CEB Grap      | h and Values |   |
|        |    |        | CEB Anal      | sis Report   |   |

#### Print Reports

- ECG Report This will print an ECG Report. This option is available from a Capture ECG screen. This will bring the user directly to printer options, without reviewing the scalar graphs. The user can choose to print a range or specified pages of the ECG scalar graphs, only from this menu. If the user would like to see the scalar graphs, prior to printing, select Preview Report button.
- **Rhythm Report** This will print a Rhythm Report. This option is only available from a Capture ECG screen.

The Rhythm Report can be either previewed or printed by selecting the Print Reports > Rhythm Report menu item. A dialog will be presented to allow the user to enter *Report is ordered by*, *ICD/Dx*, *CPT Code(s)*, and interpretation for *the Rhythm strip demonstrates* section.

| Ĩ | Create Rhythm Report  | UB NSTEMI 4 UB3     | 400321 UB340032120 | 151119135925.scp |       |           |
|---|-----------------------|---------------------|--------------------|------------------|-------|-----------|
|   | VectraplexECG F       | Rhythm report       |                    |                  |       |           |
| ł | Patient's name: , UB  | NSTEMI 4            | Date               | 11/24/2015       | ID#   | UB3400321 |
|   | Report is ordered by: |                     |                    |                  |       |           |
| - | ICD/Dx                | 411.1 Angina, Unsta | ble                |                  | •     | Add       |
|   | Diagnoses             |                     |                    |                  | (     | Remove    |
|   |                       |                     |                    |                  |       |           |
|   |                       |                     |                    |                  |       |           |
| 1 | Select CPT Code       | 93040 9             | 3041 🔲 93042       |                  |       |           |
| l | The Rhythm strip dem  | onstrates:          |                    |                  |       |           |
|   |                       |                     |                    |                  |       |           |
|   |                       |                     |                    |                  |       |           |
| l |                       |                     |                    |                  |       |           |
|   |                       | _                   | Preview            | Save PDF         | Print | Close     |

Rhythm Report Setup items:

**Report is ordered by** - enter the Interpreting Physician's name.

**ICD/Dx** – select the patient symptoms from this drop-down list. Once a selection is made, click Add to include it in the Diagnoses list. Multiple items can be added to the list. New items can also be typed in to add to the list.

**CPT Code** – select a CPT Code checkbox for each Rhythm Report to be printed. Reports will be identical except for the CPT Code.

**The Rhythm strip demonstrates** – enter any further comments about the interpretation of the rhythm here.

**Print** – send the report(s) directly to the printer.

**Save PDF**- save a copy of the report to the Reports Directory, location specified under the Setup > Configure > Reports Directory

**Preview** – show the report(s) in a preview window.

A sample Rhythm Report is shown below. Each page of the report displays the information entered in the Rhythm Report Setup Screen, as well as three-lead strips. The selected CPT Code is displayed in the footer. Each CPT Code checked will generate its own page in the report.

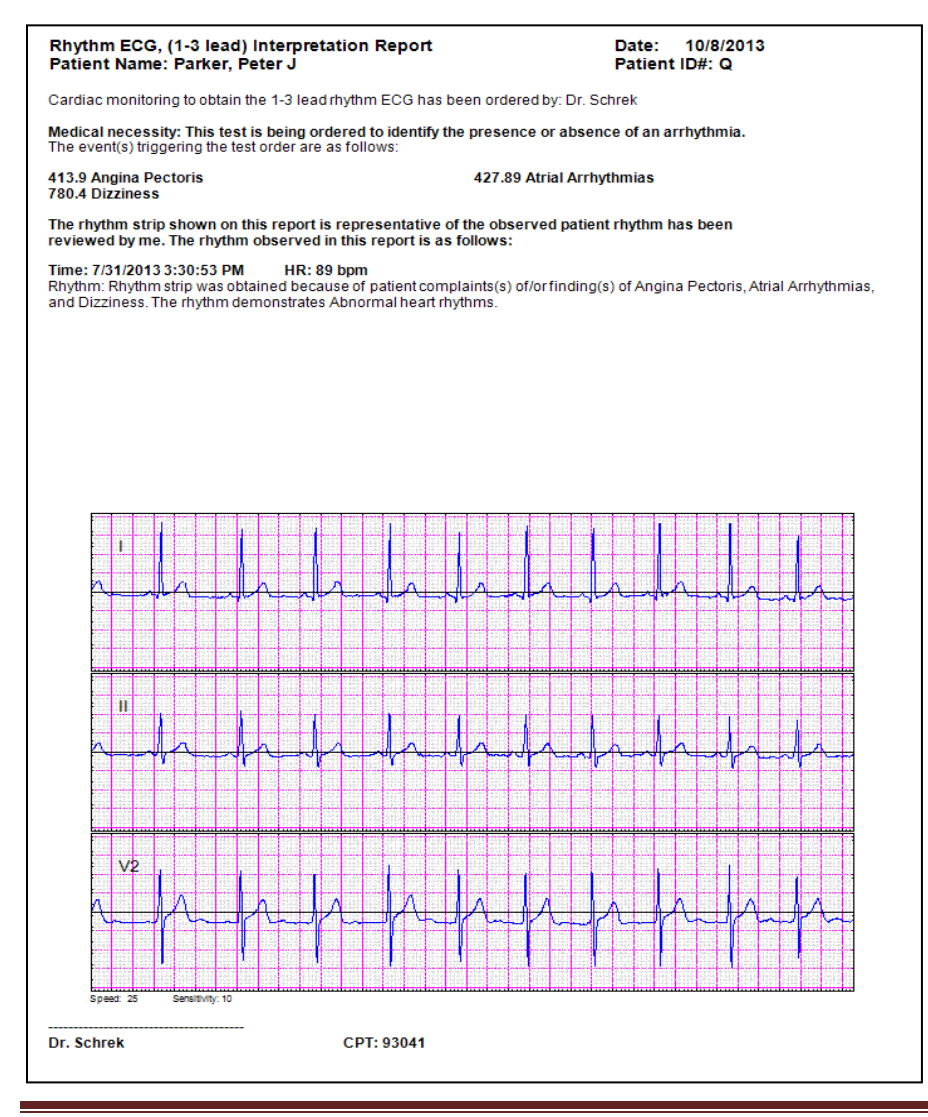

| Create Long Rhythm F  | Report 20221110105452 20 | 22111010545 | 2202211101358 | 32.dat      |         |
|-----------------------|--------------------------|-------------|---------------|-------------|---------|
| VectraplexECG         | Rhythm report            |             |               |             |         |
| Patient's name:       |                          | Date:       | 10/11/2022    | ID# 2022111 | 0105452 |
| Report is ordered by: |                          |             |               |             |         |
| ICD/Dx                | 411.1 Angina, Unstable   |             |               | ~           | Add     |
| Diagnoses             |                          |             |               |             | Remove  |
|                       |                          |             |               |             |         |
|                       |                          |             |               |             |         |
| Do you want ICD code  | es? 🔾 Yes 🔘 No           |             |               |             |         |
| Select CPT Code       | 93040 93041 9304         | 2           |               |             |         |
| The Rhythm strip demo | onstrates:               |             |               |             |         |
|                       |                          |             |               |             |         |
|                       |                          |             |               |             |         |
|                       |                          |             |               |             |         |
|                       |                          |             |               |             |         |
|                       |                          | Preview     | Save PDF      | Print       | Close   |

# Long Rhythm Report Setup Items – This will print a report with selected leads and length of desired time to show a long leads report.

**Report is ordered by** - Must enter the Interpreting Physician's name.

**ICD/Dx** – select the patient symptoms from this drop-down list. Once a selection is made, click Add to include it in the Diagnoses list. Multiple items can be added to the list. New items can also be typed in to add to the list.

**CPT Code** – select a CPT Code checkbox for each Rhythm Report to be printed. Reports will be identical except for the CPT Code.

**The Rhythm strip demonstrates** – enter any further comments about the interpretation of the rhythm here. Must enter a comment.

**Print** – send the report(s) directly to the printer.

**Save PDF**- save a copy of the report to the Reports Directory, location specified under the Setup > Configure > Reports Directory

**Preview** – show the report(s) in a preview window.

Two file types will be saved:

- DAT file will be for the selected Long Lead Report
- BUF file is for file that contains the raw data up to 5 minutes

**CEB Graph and Values** – This will print a report with a CEB graph and values displayed. This option is only available from a Display CEB screen.

The CEB Graph and Values can be printed by clicking the Print button on the Display CEB screen or selecting the Print Reports > CEB Graph and Values menu item when the Display CEB screen is active. The first page of this report displays the CEB<sup>®</sup> graph and the beginning of the table of CEB<sup>®</sup> values, formatted into three columns. Subsequent pages show the remainder of the CEB<sup>®</sup> table. If this report follows an ECG Report then the portion of the graph corresponding to the capture is indicated by vertical lines.

Note: Since an ECG Report only consists of 10 seconds of data, this may appear as only a single vertical line, depending on the length of the acquisition session.

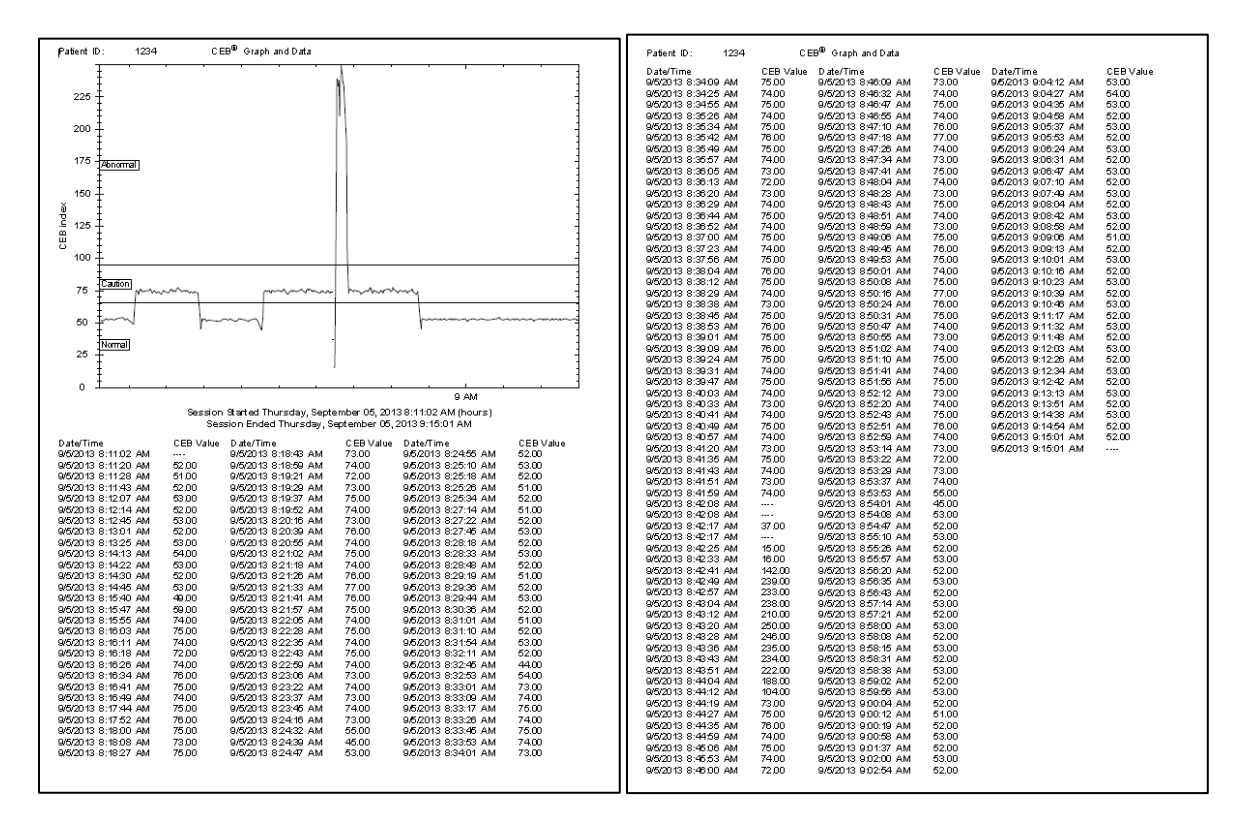

- This will print a CEB Report which formats a report of the data over time for the doctor to interpret. This option is only available from a Capture ECG screen.

The CEB Analysis Report can be either previewed or printed by selecting the Print Reports > CEB Analysis Report menu item. A dialog will be presented to allow the user to enter diagnosis, medical codes and interpretation for the report.

| ectrapientou          |                        |      |            |         |            |     |        |
|-----------------------|------------------------|------|------------|---------|------------|-----|--------|
| Patient's name: ,     |                        | DOB: | 11/19/2015 | Date: 1 | 11/24/2015 | ID# | STEMI  |
| Report is ordered by: |                        |      |            |         |            | ]   |        |
| CD/Dx                 | 411.1 Angina, Unstable |      |            |         | •          | •   | Add    |
| Diagnoses             |                        |      |            |         |            | ] [ | Remove |
|                       |                        |      |            |         |            |     |        |
|                       |                        |      |            |         |            |     |        |
| Rhythm                |                        |      |            |         |            |     |        |
| Hypertrophy           | None                   |      |            |         | •          |     |        |
| Blocks                | None                   |      |            |         | •          |     |        |
| ST-T changes          | No acute changes       |      |            |         | •          |     |        |
| Comments:             |                        |      |            |         |            |     |        |
|                       |                        |      |            |         |            |     |        |
|                       |                        |      |            |         |            |     |        |

CEB Analysis Report Setup items:

**Report is ordered by** - enter the Interpreting Physician's name.

**ICD/Dx** – select the patient symptoms from this drop-down list. Once a selection is made, click Add to include it in the Diagnoses list. Multiple items can be added to the list. New items can also be typed in to add to the list.

**Rhythm** – enter any comments on the patient's current heart rhythm. This is required to move forward.

**Hypertrophy, Blocks, ST-T changes** – select one of the items from each of these dropdown lists, if applicable.

**Comments** – enter any further comments about the diagnoses here. This is required to move forward.

Print - send the report(s) directly to the printer.

**Note**: After printing, you will return to this screen, in case you need to print the same report to multiple printers, such as a PDF printer, as well as a standard printer.

Save PDF- save a copy of the report to the Reports Directory, location specified under the Setup > Configure > Reports Directory Preview – show the report(s) in a preview window.

**Note:** You may Preview and then return to this screen to fill in the Comments before printing by closing the Preview screen.

The CEB Analysis Report contains an introductory summary page, then a page for each hour the CEB data was collected, and then 2 conclusion pages at the end. The last page contains the results from an FDA non-inferiority study. This is not specific to the patient, but gives the user some background information on the study of the CEB. Each hourly page shows a graph of the CEB data for that hour and a histogram of the same data.

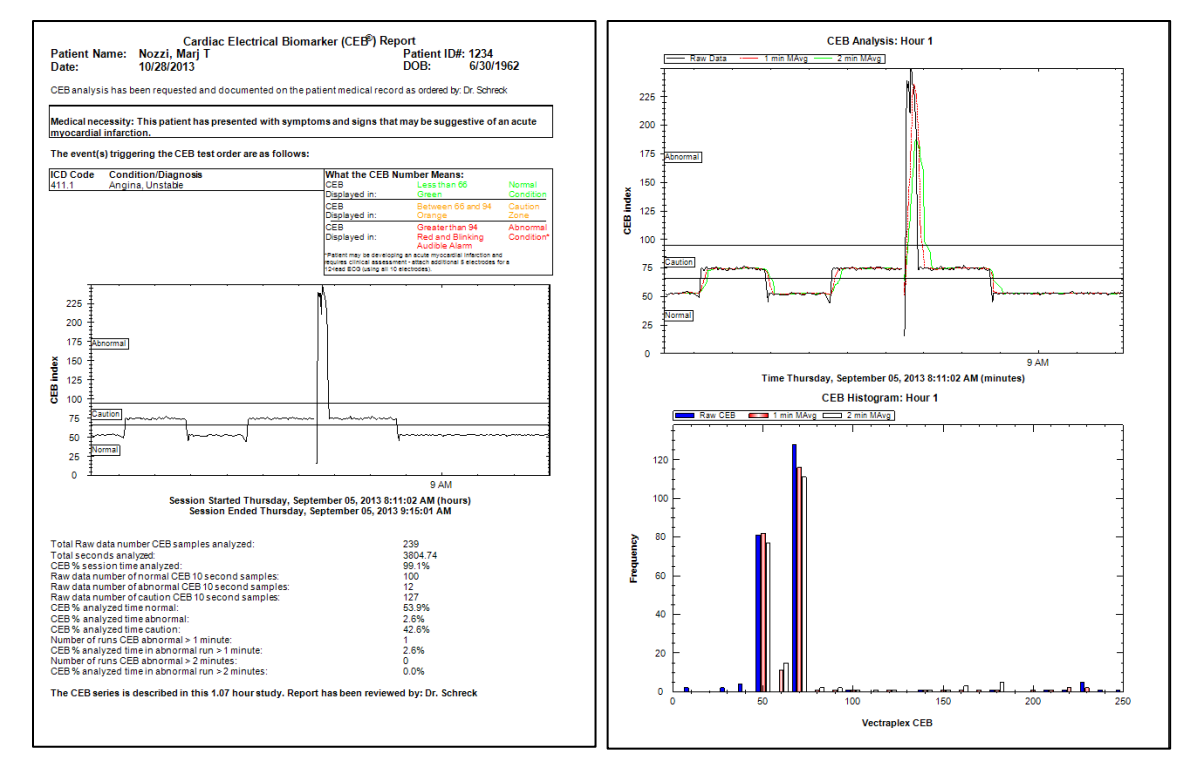

Page 1

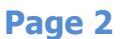

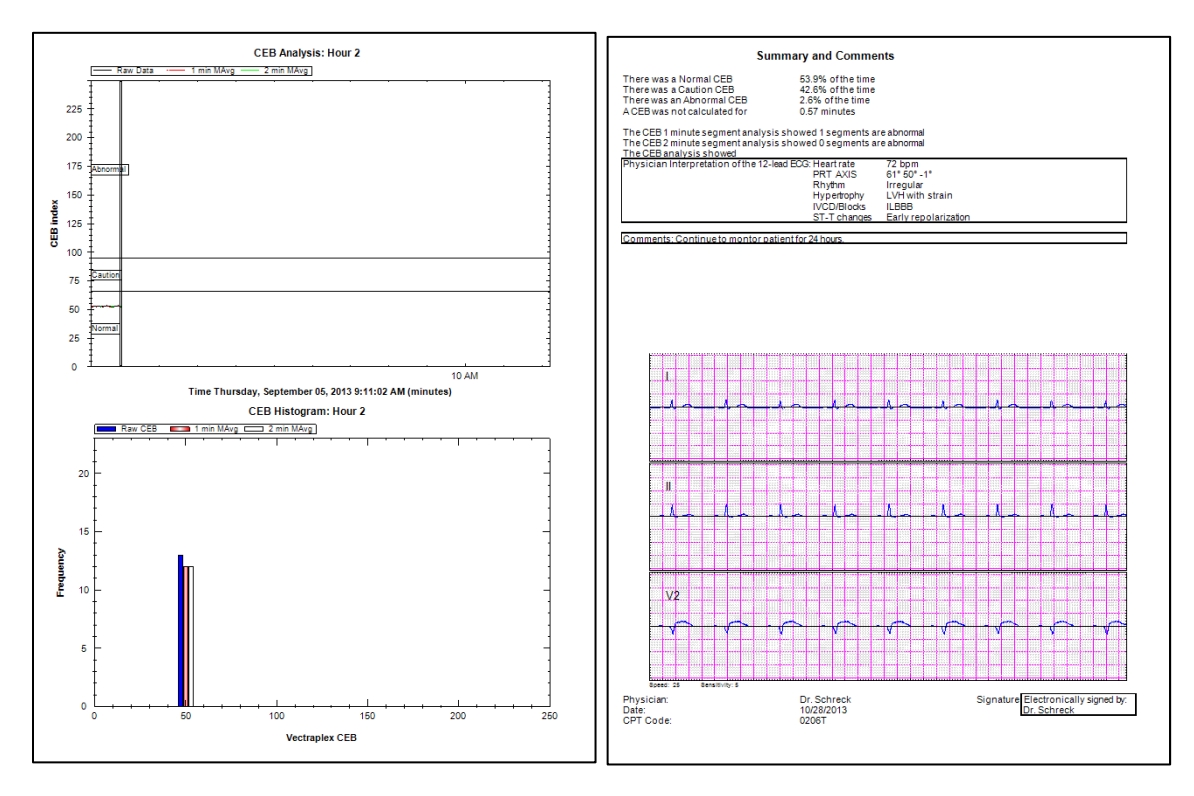

### Page 3

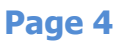

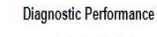

The following table summarizes a non-inferiority study comparing the CEB, to both computerized interpretation software program (ECG) and ST-Segment analysis software in detecting ECG changes suggestive of an AMI from the interpretation of 2 blinded physician reference standards (board-certified Emergency Medicine Physician (EM) and board-certified Cardiologist (CARD)).

|                                                                            |                                                                              |                                                                                                    | ST0 * .                                                                                                    | Point   |                                           |                      | ECGI + Compute                                                                                                    | r interpretation                                                                                                    | C                                                                                                    |
|----------------------------------------------------------------------------|------------------------------------------------------------------------------|----------------------------------------------------------------------------------------------------|----------------------------------------------------------------------------------------------------|---------|-------------------------------------------|----------------------|----------------------------------------------------------------------------------------------------|----------------------------------------------------------------------------------------------------|----------------------------------------------------------------------------------------------------|
| Diagnostic Performance                                                     | Barrantes                                                                    | 'Actual                                                                                                    |                                                                                                    | War     | st Case                                   | · ^                  | ctual                                                                                                    | "Worst Case                                                                                                    |                                                                                                    |
| Measures                                                                   | Parameters                                                                   | "EN                                                                                                    | Carificlogy                                                                                                    | 'EN     | Cardiology                                | "EN                  | Cardiology                                                                                                    | "EN                                                                                                    | Cardiolog                                                                                                    |
| familie (196)                                                              | VectraplexAMI (CEB)                                                          | \$3.75%                                                                                                    | 87.27%                                                                                                    | \$9.55% | 82,76%                                    | 83.4%                | -84.6%                                                                                                    | 85.1%                                                                                                    | 77.2%                                                                                                    |
| demonstraty (1997)                                                         | ST0 or ECGI                                                                  | 70.31%                                                                                                    | 76.36%                                                                                                    | 70.15%  | 75.80%                                    | \$7.4%               | 63.5%                                                                                                    | 58.7%                                                                                                    | 63.2%                                                                                                    |
| Specificity                                                                | VectraplexAMI (CEB)                                                          | \$1.30%                                                                                                    | 81.50%                                                                                                    | 84.68%  | 75.55%                                    | 01.34%               | 81.18%                                                                                                    | 85.08%                                                                                                    | 78.27%                                                                                                    |
| (FPF = 1-Specificity)                                                      | ST0 or ECGI                                                                  | 73,40%                                                                                                    | 74.02%                                                                                                    | 73.38%  | 73,72%                                    | 77.92%               | 76.47%                                                                                                    | 76.01%                                                                                                    | 75.64%                                                                                                    |
| Reporting Restletion Value                                                 | VectraplexAMI NPV (CEB)                                                      | 98.1%                                                                                                    | 96.7%                                                                                                    | 96.5%   | \$5.4%                                    | 98.1%                | 16.3%                                                                                                    | 95.5%                                                                                                    | 64.1%                                                                                                    |
| require reactor rate                                                       | STO or ECGI NPV                                                              | 85.9%                                                                                                    | 93.5%                                                                                                    | 90.1%   | 93.9%                                     | 87.4%                | RUN                                                                                                    | 06.8%                                                                                                    | 80.8%                                                                                                    |
| Positive Posticities Value                                                 | VectraplexAMI PPV (CEB)                                                      | 75.0%                                                                                                    | 50.5%                                                                                                    | 61.2%   | 41,7%                                     | 74.0%                | 47.8%                                                                                                    | 60.0%                                                                                                    | 39.3%                                                                                                    |
| Positive President Value                                                   | STO or ECGI PPV                                                              | 42.5%                                                                                                    | 58.9%                                                                                                    | 41.6%   | 37.9%                                     | 40.7%                | 35.5%                                                                                                    | 38.6%                                                                                                    | 35.0%                                                                                                    |
| Caution Zone %                                                             | No Test %                                                                    | 6.67%                                                                                                    | 6.93%                                                                                                    | 6.67%   | 6.93%                                     | 7.30%                | 7.53%                                                                                                    | 7.30%                                                                                                    | 7,55%                                                                                                    |
| Unitey's                                                                   | (1-No Test/%                                                                 | 63.33%                                                                                                    | \$3.07%                                                                                                    | #0.13%  | 93.07%                                    | 02.70%               | 92.47%                                                                                                    | 92.70%                                                                                                    | \$2,47%                                                                                                    |
| Prevalence                                                                 | Prev                                                                         | 19.0%                                                                                                    | 17.4%                                                                                                    | 19.0%   | 17,4%                                     | 20.9%                | 16.9%                                                                                                    | 2038                                                                                                    | 17.2%                                                                                                    |
|                                                                            | SENSITIVITY                                                                  | 04.70                                                                                                    |                                                                                                    |         |                                           | 1-5                  | PECIFICITY                                                                                                    | . ktul                                                                                                    |                                                                                                    |
|                                                                            | SENSITIVITY                                                                  | EM-TH <sub>DEC</sub>                                                                                                    | Atual                                                                                                    | F       |                                           | 1-5                  | PECIFICITY                                                                                                    | ktal                                                                                                    | and the second second se |
| ideur                                                                      | SENSITIVITY                                                                  | EM-TH Jaco<br>EM-TH Jaco                                                                                                    | Actual<br>Worl                                                                                                    |         | •                                         | 1-5                  | PECIFICITY<br>EM 474 au<br>EM 474 au                                                                                                    | ktul<br>Wint                                                                                                    | Water                                                                                                    |
| steur .                                                                    | SENSITIVITY<br>0<br>8                                                        | EM-THI Jacob<br>EM-THI Jacob<br>Card /THI Jacob                                                                                                    | Actual<br>Worst<br>Actual                                                                                                    |         | ·                                         | 1-5<br>+<br>-+       | PECIFICITY<br>EM dPF <sub>res</sub><br>EM dPF <sub>res</sub><br>Card dPF <sub>res</sub>                                                                                                    | Attal<br>Wint<br>Attal                                                                                                    | Note                                                                                                    |
| iteur<br>↓                                                                 | SENSITIVITY                                                                  | EM-THE Jacob<br>EM-THE Jacob<br>Card / THE Jacob<br>Card / THE Jacob                                                                                                    | Actual<br>Worst<br>n Actual<br>n Worst                                                                                                    |         | •                                         | • •                  | PECEFICITY<br>IM dH and<br>IM dH and<br>Card dH an<br>Card dH an                                                                                                    | - Actual<br>Warst<br>- Actual<br>- Worst                                                                                                    | ndudur                                                                                                    |
| 1000                                                                       | SENSITIVITY                                                                  | EM-FFF (MARK)<br>EM-FFF (MARK)<br>Card / FF (MARK)<br>Card / FF (MARK)<br>EM-FFF (MARK)                                                                                                    | Actual<br>Worst<br>a Actual<br>a Worst<br>ar Actual                                                                                                    |         | •                                         | 1-5<br>*<br>*        | PECEPICITY<br>IM dH <sub>aar</sub><br>IM dH <sub>aar</sub><br>Card dH <sub>aa</sub><br>IM dH <sub>aar</sub>                                                                                                    | a ktul<br>Wint<br>a Atul<br>a Wint<br>a Wint<br>ay ktul                                                                                                    | Noter                                                                                                    |
| uteur                                                                      | SENSITIVITY                                                                  | EM-TH Jaco<br>EM-TH Jaco<br>Cast /TH Jaco<br>EM-TH Jaco<br>EM-TH Jaco                                                                                                    | Artual<br>Worst<br>Artual<br>Worst<br>Worst<br>Artual<br>Worst                                                                                                    |         | •                                         | 1-5<br>*             | PECIFICITY<br>IM dM and<br>Card dM and<br>Card dM and<br>DM dM and<br>DM dM and<br>DM dM and                                                                                                    | a Actual<br>a Waret<br>a Actual<br>a Waret<br>aw Actual<br>aw Waret                                                                                                    | idulu:                                                                                                    |
| New                                                                        | SENSITIVITY                                                                  | EM-TH-Jaco<br>EM-TH-Jaco<br>CartirtH-Jaco<br>EM-TH-Jaco<br>EM-TH-Jaco<br>CartirtH-Jaco                                                                                                    | Artual<br>Word<br>a Artual<br>a Word<br>ar Artual<br>ar Word<br>mar Artual                                                                                                    |         | •                                         | 1-5<br>*             | +CHIKATY<br>BARMan<br>Cart Man<br>Cart Man<br>DA MMan<br>DA MMan<br>Cart Man<br>Cart Man                                                                                                    | a Artual<br>Went<br>a Artual<br>a Went<br>we Ment<br>we Went<br>core Artual                                                                                                    | adutur                                                                                                    |
|                                                                            | SENSITIVITY                                                                  | EM-TH Jaco<br>EM-TH Jaco<br>Cart / TH Jaco<br>EM-TH Jaco<br>EM-TH Jaco<br>Cart / TH Jaco<br>Cart / TH Jaco                                                                                                    | Artial<br>Word<br>n Artial<br>n Word<br>at Artial<br>at Word<br>me Word<br>we Word                                                                                                    |         |                                           | 1-5<br>* .           | PECEISICETY<br>IM IPPLase<br>Card IPPLase<br>Card IPPLase<br>IM IPPLase<br>IM IPPLase<br>IM IPPLase<br>IM IPPLase<br>IM IPPLase<br>IM IPPLASE<br>IM IPPLASE<br>I | a Actual<br>Went<br>a Actual<br>a Went<br>me Actual<br>me Went<br>me Actual<br>me Went                                                                                                    | ndulur                                                                                                    |
| idew<br>                                                                   | SENSITIVITY                                                                  | UM-THE same<br>UM-THE same<br>Card /THE same<br>UM-THE same<br>UM-THE same<br>Card /THE same<br>UM-THE same<br>UM-THE same<br>UM-THE same<br>UM-THE same                                                                                                    | Artual<br>Word<br>n Artual<br>n Word<br>ar Artual<br>ar Word<br>me Word<br>new Word<br>Artual                                                                                                    |         | •                                         | 1-5<br>* •           | PECEISICETY<br>EM IFH and<br>EM IFH and<br>Em IFH and<br>Em IFH and<br>EM IFH and<br>EM IFH and<br>EM IFH and<br>EM IFH and<br>Em IFH and<br>Em IF | a Actual<br>Wirst<br>a Actual<br>a Worst<br>au Worst<br>au Wirst<br>au Wirst<br>au Wirst<br>a Actual                                                                                                    | idutor                                                                                                    |
|                                                                            | SENSITIVITY                                                                  | (MrtH)<br>MrtHP<br>Cartrith<br>Cartrith<br>MrtHP<br>Cartrith<br>MrtHP<br>Cartrith<br>Cartrith<br>Cartr | Artial<br>Word<br>Artial<br>Word<br>a Word<br>a Word<br>Artial<br>a Word<br>Artial<br>Artial<br>Word<br>Artial                                                                                                    |         | •<br>•<br>•                               | 1.5<br>• •<br>•      | ++++++++++++++++++++++++++++++++++++++                                                                                                    | a Arbail<br>a Went<br>a Arbail<br>a Went<br>au Went<br>au Went<br>au Went<br>au Went<br>a Arbail<br>au Went<br>a Arbail<br>au Went<br>a Arbail                                                                                                    | iduar                                                                                                    |
|                                                                            | SENSITIVITY<br>0<br>0<br>0<br>0<br>0<br>0<br>0<br>0<br>0<br>0<br>0<br>0<br>0 | DM-ITM parts<br>DM-ITM parts<br>Card (TM parts<br>DM-ITM parts<br>DM-ITM parts<br>DM-ITM parts<br>DM-ITM parts<br>DM-ITM parts<br>DM-ITM parts<br>DM-ITM parts<br>DM-ITM parts                                                                                                    | Artual<br>Word<br>Artual<br>Word<br>Artual<br>Artual<br>Word<br>Word<br>Artual<br>Word<br>Artual<br>Word<br>Artual<br>Word<br>Artual<br>Mord<br>Artual<br>Mord<br>Artual<br>Mord<br>Artual<br>Mord<br>Artual<br>Mord<br>Artual<br>Mord<br>Artual<br>Artual<br>A |         |                                           | 1-3<br>•<br>•        | ++++++++++++++++++++++++++++++++++++++                                                                                                    | a Attail<br>Wirst<br>is Attail<br>is Worst<br>is Worst<br>is Worst<br>is Worst<br>is Attail<br>is Worst<br>is Attail<br>is Worst<br>is Attail                                                                                                    | idute                                                                                                    |
| ₩₩₩<br>€                                                                   | SENSITIVITY                                                                  | DM (TH <sub>see</sub><br>BM (TH <sub>see</sub><br>Carl (TH <sub>se</sub><br>DM (TH <sub>see</sub><br>DM (TH <sub>see</sub><br>DM (TH <sub>see</sub><br>DM (TH <sub>see</sub><br>DM (TH <sub>see</sub><br>DM (TH <sub>see</sub><br>DM (TH <sub>see</sub><br>Carl (TH <sub>see</sub><br>Carl (TH <sub>see</sub>                                                                                                    | Actual<br>Word<br>Actual<br>a Minst<br>a Actual<br>a Word<br>a Word<br>Actual<br>w Word<br>Actual<br>a Word<br>a Actual<br>a Word<br>a Actual<br>a Mord<br>a Mord<br>a Mor                                                                                                    |         | *<br>*<br>*                               | 1-3<br>* *<br>* *    | Delificative     Delificative     D                                                                                                    | a Artai<br>Word<br>n Artai<br>a Word<br>na Artai<br>na Word<br>na Word<br>na Word<br>na Word<br>na Word<br>na Artai<br>n More<br>na Artai<br>na Word<br>na Artai                                                                                                    | intuite                                                                                                    |
|                                                                            | SENSITIVITY                                                                  | (M./TH you<br>M./TH you<br>Carl /TH yo<br>Carl /TH yo<br>M./TH you<br>Carl /TH you<br>Carl /TH you<br>Carl /TH you<br>Carl /TH you<br>Carl /TH you<br>Carl /TH you                                                                                                    | Artual<br>Wort<br>Artual<br>Wort<br>Artual<br>Wort<br>Wort<br>Artual<br>Wort<br>Artual<br>Wort<br>Artual<br>Wort<br>Artual<br>Wort<br>Mort<br>Mort                                                                                                    | In      | *<br>*<br>*                               | 3-5<br>* *<br>*<br>* | Constanting     Constanting     Constanti                                                                                                    | a Artai<br>Wint<br>n Artai<br>a Wint<br>na Artai<br>na Wint<br>na Wint<br>na Wint<br>n Artai<br>na Wint<br>na Artai<br>na Wint<br>na Artai<br>na Wint                                                                                                    | Now                                                                                                    |
| Wew + + + + + + + + + + + + + + + + + + +                                  | SENSITIVITY<br>+<br>+<br>+<br>+<br>+<br>+<br>+<br>+<br>+<br>+<br>+<br>+<br>+ | (M./TH <sub>see</sub><br>M./TH <sub>see</sub><br>Carl /TH <sub>see</sub><br>M./TH <sub>see</sub><br>M./TH <sub>see</sub><br>M./TH <sub>see</sub><br>Carl /TH <sub>see</sub><br>Carl /TH <sub>see</sub><br>Carl /TH <sub>see</sub>                                                                                                    | Artual<br>Worst<br>Artual<br>ar Artual<br>ar Artual<br>ar Worst<br>ar Artual<br>Artual<br>Artual<br>Monst<br>Artual<br>ar Worst<br>Artual<br>ar Monst<br>Artual<br>ar Monst                                                                                                    | In      | en (13                                    | 1-5                  | <ul> <li>Example 12 Control of the second second secon</li></ul>                                                                                                    | a Artail<br>Wird<br>a Artail<br>a Word<br>a Word<br>aw Word<br>a Artail<br>a Word<br>a Artail<br>a Word<br>a Word<br>A Word<br>A Word<br>A Word<br>A Word<br>A Word<br>A Word<br>A Word<br>A Word<br>A Word<br>A Word<br>A Word<br>A Word<br>A Word<br>A Word<br>A Word<br>A Word<br>A Word<br>A Word<br>A Word<br>A Word<br>A WORD<br>A WORD<br>A |                                                                                                    |
| Mean<br>Marine<br>Marine<br>Marine<br>Marine<br>Marine<br>Marine<br>Marine | SENSITIVITY                                                                  | LM-THI (see<br>LM-THI (see<br>Carl (THI (see<br>LM-THI (see<br>LM-THI) (see<br>LM-THI (see<br>LM-THI (see<br>LM                                                                                                    | Artual<br>Worst<br>, Artual<br>ar Worst<br>an Worst<br>an Worst<br>, Artual<br>, Worst<br>, Artual<br>, Worst<br>, Artual<br>, Worst<br>, Artual<br>, Worst                                                                                                    | Ter     | +<br>+<br>+<br>+<br>+<br>+<br>+<br>+<br>+ | 1 - 5                | 2 CELEVITY<br>IM ATH an<br>Card ATH an<br>Card ATH an<br>Card ATH an<br>Card ATH an<br>Card ATH an<br>Card ATH an<br>Card ATH an<br>Card ATH an<br>Card ATH<br>an<br>Card ATH<br>an<br>ATH<br>ATH<br>ATH<br>ATH<br>ATH<br>ATH<br>ATH<br>ATH                                                                                                    | a Artali<br>Wirth<br>a North<br>a North<br>a North<br>an Wirth<br>a Artali<br>a North<br>a Artali<br>a North<br>a Artali<br>a North<br>a Artali<br>a North<br>1 A 121                                                                                                    | infanter                                                                                                    |

# Page 5

Note: Page Numbers will depend on how long the test was performed

| File | Setup | Window | Print Reports | Help                |
|------|-------|--------|---------------|---------------------|
|      |       |        |               | User Manual         |
|      |       |        |               | ECG Physician Guide |
|      |       |        |               | Electrode Placement |
|      |       |        |               | Website             |
|      |       |        |               | About               |

User Manual – Displays the User Manual

**ECG Physician Guide** – Displays the Physician's Guide for the ECG interpretation algorithm. The computerized interpretation algorithm only interprets the 12-lead ECG.

**Electrode Placement-** Displays a PDF with instructions and tips on proper location to place electrodes on a patient.

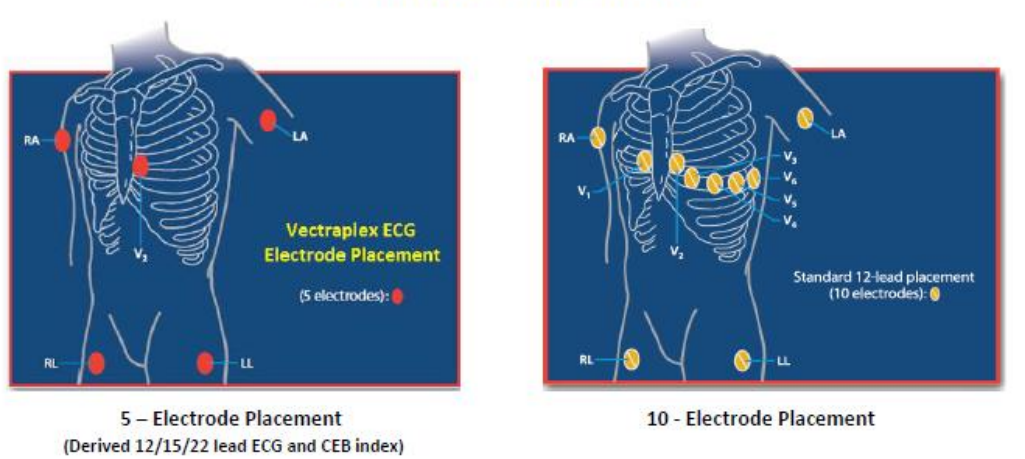

# **Electrode Placement**

\* DO NOT PLACE LIMB ELECTRODES ON THE TORSO \*

\*V2 = fourth intercostal space – left of sternum

RA/LA - may be placed anywhere above the wrists on the forearms up to the anterior deltoid

LL/RL - may be placed anywhere above the ankle up to the upper thigh

#### Quick Tips for a Clear EKG/ECG Tracing

- Use unexpired, wet gel electrodes
- Shave hair at electrode site

Clean skin with alcohol pad

- Shave hair at electrode site
- Rub electrode site briskly with gauze

Website – Displays <u>www.vectracor.com</u> (internet connection required)

**About** – Displays the software version as shown below.

| About VectraplexECG System with CEB |                                                                                                    | ×   |
|-------------------------------------|----------------------------------------------------------------------------------------------------|-----|
| Cectraplex ECCG<br>with CEB*        | VectraplexECG System with CEB<br>Version 4.0.8.1 (US) QRS Device Unknown<br>Copyright © VectraCor, Inc. 2020<br>VectraCor, Inc.<br>UDI # (00857175006029)<br>For support go to www.vectracor.com | < > |

#### **Start-up Screen – Patient List Screen**

| Find Patient  |               | Search Clear Search | Most Rec  | cent ECG |        |        |
|---------------|---------------|---------------------|-----------|----------|--------|--------|
| Patient<br>ID | Last Name     | First Name          | Birthdate | Age      | Gender |        |
| 234234234     | Marcos        | Mike                | 7/11/1992 | 27       | Male   | Delete |
| 232342342     | Beth          | Mary                | 7/11/1989 | 30       | Female | Delete |
| 7676          | Rostapopulous | Alex                | 7/12/1988 | 31       | Male   | Delete |
| 4455          | kkd           | kjkk                | 7/12/2019 | 0        | Female | Delete |
| 53245         | fdsvxcg       | asıtwetr            | 7/12/2019 | 0        | Male   | Delete |
|               |               |                     |           |          |        |        |

Patient List is automatically displayed when the VectraplexECG program is opened. Patient List Screen displays all the patients saved on disk. If a patient does not exist press "New Patient" button to enter patient information.

#### Note: Any open windows associated with another patient's record will be automatically closed

|                 | To start, select a patient or click the new patient and enter fields.                                        |
|-----------------|----------------------------------------------------------------------------------------------------|
| New Patient     | Note: A unique patient ID and Gender must be entered for each new patient or by selecting the auto-ID option |
| Continue        | Selecting "Continue" advances to Patient Data and Sessions Screen.                                           |
| Setup           | Before acquiring ECG data make sure you select the <b>SETUP</b> tab to configure your system.                |
| Most Recent ECG | The "Most Recent ECG" button will sort the patient list based on the time an ECG was performed.              |

#### **New Patient - Auto-ID Selection**

By pressing the Auto-ID button it will auto generate a patient ID number. The auto-ID number will be based on an auto generated format of "YYYYMMDDHHMMSS". A drop down gender menu will appear and you must select female or male gender to continue. By pressing "Acquire Live ECG" you will then directly be sent to ECG acquisition screen.

#### Notes:

- 1. Press Auto-ID button.
- 2. Select Female or Male from Gender drop down menu
- 3. Press the "Acquire Live ECG" button

| V- New Patient              |                               |                  |
|-----------------------------|-------------------------------|------------------|
| *Patient ID                 | *Gender<br>Auto-ID ~          | Acquire Live ECG |
| First Name                  | M.I. Last Name                |                  |
| Date of Birth<br>04/02/2020 | Race Height Unknown ~ cm      | Weight kg        |
| Blood Pressure              | packs/day Referring Physician |                  |
| Street                      | City State Zip Code           | Phone            |
| Notes                       | Medications                   |                  |

#### **Patient Data and Sessions Screen**

After inputting the patient fields, click the save button. The save button will then toggle to edit. To start a session, click "Continue" or "New Session". A unique patient ID # and gender must be entered to continue.

#### There are 2 options for inputting the Date of Birth. Option 1:

Step 1: To input Date of Birth, highlight the month then enter the 2 digit month.

Step 2: Highlight the day and enter the day of the month (1-31).
Step 3: Lastly, highlight the four digit year and enter the four digit year.

## Option 2:

Step 1: Click on the Calendar icon that appears next to the four digit year. This will make the Calendar drop down.

Step 2: Click on the month/year at the top of the calendar (example: *January 2012*).

Step 3: Click on the year at the top of calendar (example: **2012**). This will allow the user to use the arrows to scroll through and select their **Year** of birth.

Step 4: After Year is selected, the user will be able to then select **Month**.

Step 5: Lastly, once month is selected, the user will be able to select **Day**.

| ☆ Patient Data and Sessions Jill Patient1                                                                                                    |                                  | - • ×       |
|----------------------------------------------------------------------------------------------------|----------------------------------|-------------|
| *Patient ID Patient1                                                                                                    |                                  | Save        |
| First Name<br>Jill                                                                                                    | M.I. Last Name "Gender<br>Female | ~           |
| Date of Birth Age Race           11/ 3/2015         4         Unknown                                                                                                    | ~                                |             |
| Image: November 2015         Image: November 2015         Image: N | State Zp Code Phone              |             |
| 22 23 24 25 26 27 28<br>29 30 1 2 3 4 5                                                                                                    | Medications                      | ∧           |
| 8/4/2016 1:00:54 PM                                                                                                    |                                  | Delete      |
| 11/3/2015 3:16:31 PM                                                                                                    |                                  | Delete      |
| 11/3/2015 1:43:13 PM                                                                                                    |                                  | Delete      |
| 11/3/2015 11:41:21 AM                                                                                                    |                                  | Delete      |
| 11/3/2015 10:27:07 AM                                                                                                    |                                  | Delete      |
| 11/3/2015 10:00:39 AM                                                                                                    |                                  | Delete      |
|                                                                                                    |                                  | *           |
| Continue                                                                                                    |                                  | New Session |

Displays Patient ID number and Patient information.

| Patient Data and Sessions | 12831782    |               |             |                     |        |
|---------------------------|-------------|---------------|-------------|---------------------|--------|
| *Patient ID 12831782      |             |               |             |                     | Edit   |
| First Name                | M.I         | I. Last Name  |             | *Gender<br>Female V |        |
| Date of Birth Age         | Race        |               |             |                     |        |
| 11/27/2019 0              | Unknown     | State Zin Coo | le Phone    |                     |        |
|                           |             |               |             |                     |        |
| Notes                     |             |               |             |                     |        |
|                           |             |               |             |                     |        |
| Session Date and Time     | Referred By |               | Medications |                     |        |
| 11/27/2019 2:23:14 PM     |             |               |             |                     | Delete |
|                           |             |               |             |                     |        |
|                           |             |               |             |                     |        |
|                           |             |               |             |                     |        |
|                           |             |               |             |                     |        |
|                           |             |               |             |                     |        |
|                           |             |               |             |                     |        |
|                           |             |               |             |                     |        |
|                           |             |               |             |                     |        |

By pressing the Continue button at the bottom right the user can go to a screen with additional information (height, weight, blood pressure, medications, packs/day, referring physician).

Notes: 1. Must insert Patient ID # and Gender.

- Packs/day is how many cigarette packs the patient smokes in a 24 hour period.
- "Notes" field in the screen does not transfer to the printed or display report and should not be used to store any data relevant to a diagnosis on a specific ECG session, since it will not be included in the printed or display report
- 4. Once a patient's information is saved the "Save" button will toggle to "Edit"

# **Acquire Live ECG**

Select a Patient and input the required fields. Then select Save, the button will toggle to Edit after the save. Then select the Continue button. The ECG Session Screen will appear with the patients ID number followed by the session date and time.

# **ECG Sessions Screen**

4

Input patient fields and select save. Button will toggle to edit after save is clicked. Then select a session or start a new acquisition by clicking "Acquire Live ECG". The ECG Session screen stores all the saved SCP files for a patient. There is a timestamp to let you know the day and time. Each SCP file holds 10 seconds of data.

| ectraplexECG System with CEB   |                               |                 |                |                       |             |    |                 |
|--------------------------------|-------------------------------|-----------------|----------------|-----------------------|-------------|----|-----------------|
| e Setup Window Print Reports   | Help                          |                 |                |                       |             |    |                 |
| Patient List                   |                               |                 |                | 3                     |             |    |                 |
| Patient Data and Sessions EMMA | NUEL AWUNI 6770271            |                 |                |                       |             |    |                 |
| ECG Sessions EMMANUEL A        | WUN16/702/1 2/20/2013 12:25:1 | 4 PM            |                |                       |             |    |                 |
| Height 🖥 ft. 9 ir              | n. Weight 145 Ibs. Blood      | Pressure 127/82 |                |                       | Edit        |    |                 |
| 0 packs/day                    | Referring Physician           |                 |                |                       |             |    |                 |
| Medications                    |                               |                 |                |                       |             | _  |                 |
|                                |                               |                 |                |                       |             |    |                 |
|                                |                               |                 |                |                       |             |    |                 |
|                                |                               |                 |                |                       |             |    |                 |
| Timestamp                      | Verified                      | Confirmed By    | Electrodes     | SCP File              |             |    |                 |
| 2/20/2013 12:34:29 PM          | No                            |                 | 5 67702712013  | 220123418_initial.scp | Email Delet | te |                 |
| 2/20/2013 12:33:20 PM          | No                            |                 | 10 67/02/12013 | .220123308.scp        | Email Delet | te |                 |
| 2/20/2013 12:32:33 PM          | NO                            |                 | 10 67702712013 | 220123221_initial.scp | Email Delet | e  |                 |
|                                |                               | -               |                |                       |             |    |                 |
|                                |                               |                 | <b>\</b>       |                       |             |    |                 |
|                                |                               |                 |                |                       |             |    |                 |
|                                |                               | 4               |                |                       |             |    |                 |
|                                |                               |                 | /              |                       |             |    |                 |
|                                |                               | $\sim$          |                |                       |             |    |                 |
| Acquire Live ECG               | Import File                   |                 |                |                       | Display ECG |    |                 |
|                                |                               |                 |                |                       |             |    |                 |
|                                |                               |                 |                |                       |             |    |                 |
|                                |                               |                 |                |                       |             |    |                 |
|                                |                               |                 |                |                       |             |    |                 |
|                                |                               |                 |                |                       |             |    |                 |
|                                |                               |                 |                |                       |             |    |                 |
|                                |                               |                 |                |                       |             |    |                 |
|                                |                               |                 |                |                       |             |    |                 |
|                                |                               |                 |                |                       |             |    |                 |
|                                |                               |                 |                |                       |             |    |                 |
|                                |                               |                 |                |                       |             |    |                 |
|                                |                               |                 |                |                       |             |    |                 |
|                                | 🙏 📄 🖬                         |                 |                |                       |             |    | 🛆 🛱 🔥 😽 4:28 PM |
|                                |                               | -               |                |                       |             |    | 10/30/2013      |

**Email**– The system has the ability to email both a PDF of the 4-page report and the .scp file (raw data file), .ceb files cannot be emailed. When the "Email" button is clicked, a screen will come up that gives the user the option to select either "SCP File" or "ECG Report" (PDF). Click the desired box (both can be selected, if desired) and click "OK". A progress bar will then appear letting the user know the program is working, and the default e-mail client (i.e. Windows Live Mail) will appear with the desired file (.scp or PDF) as an attachment. If an account has not been setup, follow the steps to do so with Windows Live mail.

| 🖳 Email Attachm 💷 💷 🗙 | J |
|-----------------------|---|
| ECG Report (PDF)      |   |
| SCP File              |   |
| OK Cancel             |   |

**Delete** - Clicking "Delete" will remove a particular ECG from the ECG Session list.

**Display ECG** - Clicking "Display ECG" will display the session you have highlighted.

**Import File** - Clicking "Import File" will allow you to import a patient "scp" file and display the ECG.

## Notes:

- 1. Input patients Height and Weight otherwise they will default to 0
- 2. Do not reset the system clock, since patient SCP files are time stamped.
- 3. SCP file time stamps are accurate to the second
- 4. Check the computer's system clock is accurate before using program.
- 5. Smoking Packs Years is calculated by multiplying the number of cigarette packs smoked per day by the number of years the patient has smoked.
- 6. Do not modify SCP files.
- 7. If no sessions are listed in window, then the only selection is to Acquire Live ECG.
- 8. The "Notes" field on the ECG Sessions screen does not transfer to the printed or displayed report and should not be used to store any data relevant to a diagnosis on a specific ECG session.

# Acquiring a Live ECG and the Display ECG Screen

When the Acquire Live ECG button is selected the Display ECG Screen will appear. The Display ECG Screen is for on-demand and real-time monitoring of the patient. It will display the CEB<sup>®</sup>, Heart Rate (Display "HR") and the ECG Leads that have been selected to be viewed. Toggle the buttons to select the leads you want to display. The custom lead button can be configured in the "Setup" menu. Select your speed and sensitivity. Also, select muscle and power filters, if needed. Go to the Capture ECG Screen for more information.

Make sure the ECG patient cable is plugged in. Press the Start button to begin acquiring on demand data. Press the Stop button to halt the recording of data. If the Start button is pressed again the previously acquired data will disappear and a new recording will begin on the same screen. Press Capture to stop and automatically display the ECG Report screen. To select Capture, you need a Minimum of 10 seconds of data. At any time you can enter comments. If you are not in monitoring mode, you can still enter comments, but then you must select Update to save.

## Note:

- 1. The system will automatically save the first 10 seconds of data to an SCP file.
- 2. The system will save 10 seconds of Data to an SCP file every 8 hours.
- 3. If any preferences are changed in the "Setup" menu while a Display ECG Screen is open, the Display ECG Screen will need to be close and reopened for the changes to be seen.
- 4. In the ECG Sessions screen you will see the saved data with time stamps.
- 5. Changing the acquisition settings after stopping a live acquisition can refresh the collected data. Capture required data before changing acquisition settings.
- 6. Do not edit or create a new/existing patient during acquisition.

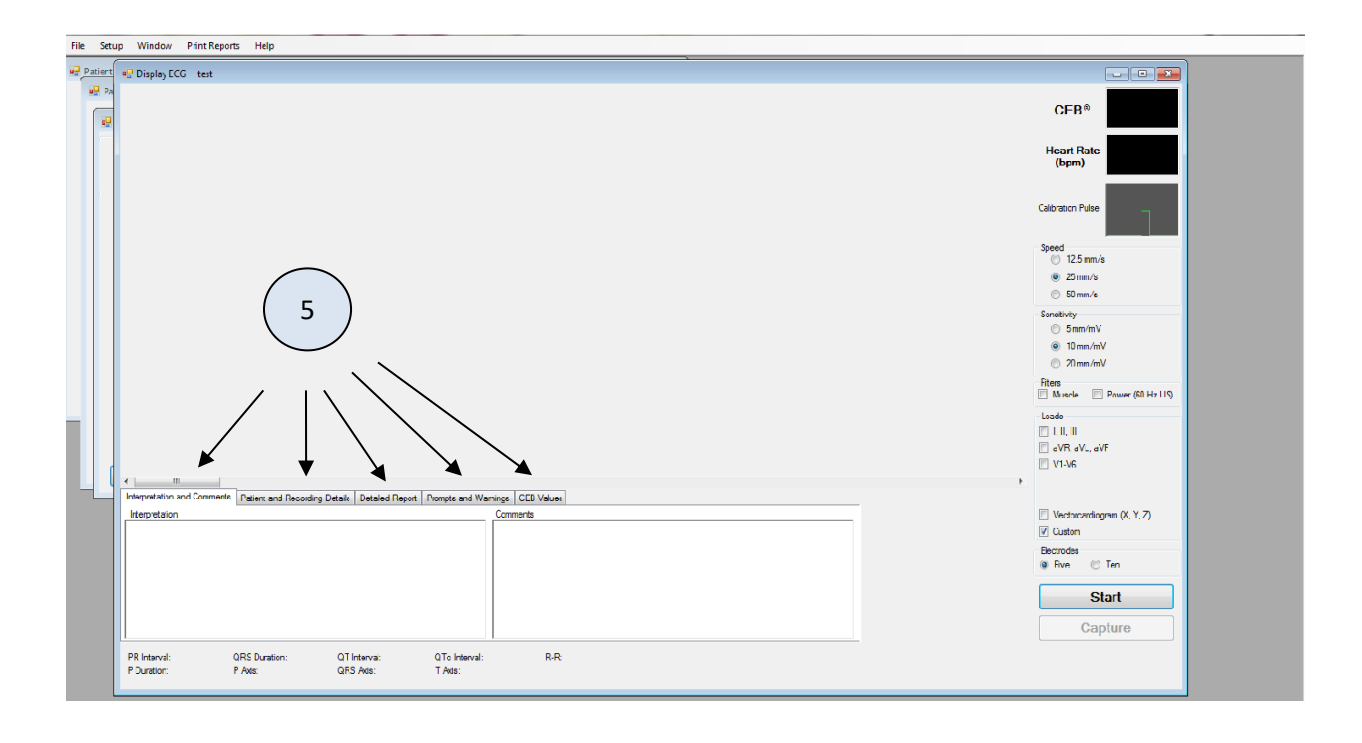

5) Five Tabs:

- Interpretation and Comments This tab interprets the 12-lead ECG using 10 electrodes only.
- **Patient and Recording** Details This tab displays the patient info.
- **Detailed Report** Displays Amplitudes, Slope and Duration of leads.
- Prompts and Warnings Notifies user of current CEB zone (Normal, Caution, Abnormal)
- CEB Values- Displays previous CEB values in numerical and graphical form.
  - This tab will only be displayed while acquiring live data in 5 electrode mode
  - To view values, click "Values" radial button
  - To view graph , click "Graph" radial button

User should check signal quality prior to using the raw lead data for diagnostic purposes.

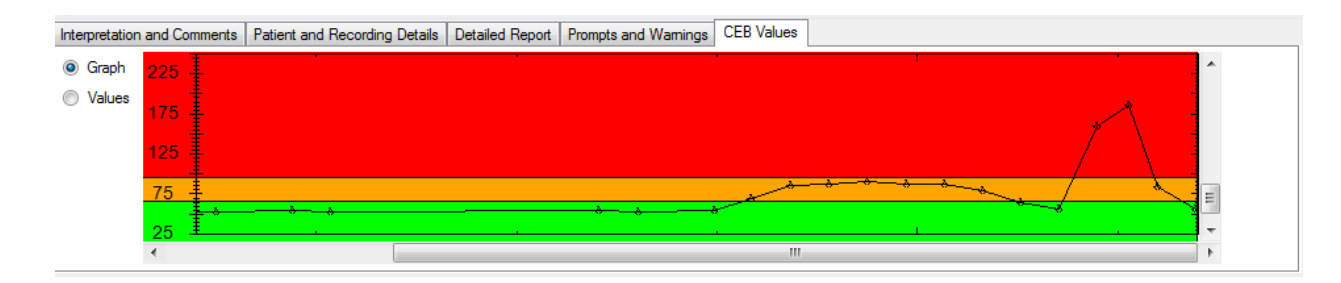

\* After each capture during a recording session, a temporary file containing the CEB<sup>®</sup> values will be saved. When the DisplayECG screen is closed or the Electrode setting is changed, this file will appear with the readings in the ECG Sessions screen with a .ceb extension. When the Electrode setting is changed, all data will be cleared from the graph, in preparation for a new acquisition. Hide Button

Above the DisplayECG screen patient information tabs, will be a Hide Selection button. By pressing the Hide button it will hide all the information tabs. By selecting the arrow, it will return the information tabs.

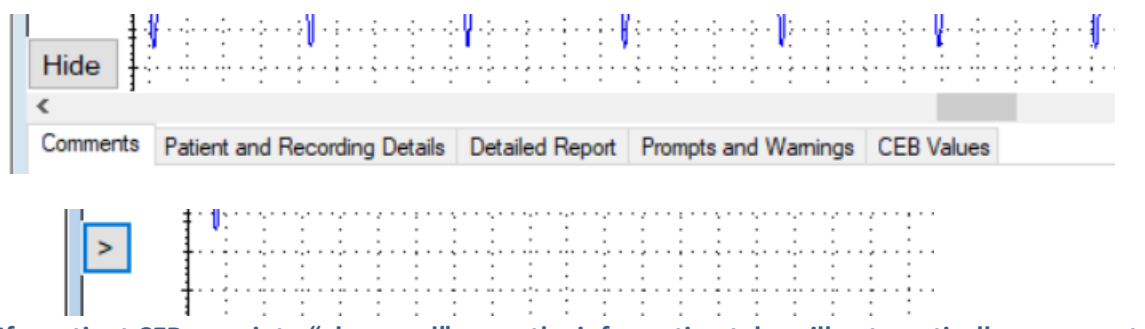

If a patient CEB goes into "abnormal" zone, the information tabs will automatically reappear to the user.

# **Information Tabs**

The Information Tabs show the interpretation, comments, detailed measurements and patient details of the ECG. The follow sections can be found in the Acquire Live ECG, Capture ECG, and Display ECG Screen sections.

# **Interpretation and Comments**

| Interpretation and Comments Patient and Recording Details Detailed Report Prompts and W | lamings   |
|-----------------------------------------------------------------------------------------|-----------|
| Interpretation                                                                          | Comments  |
| 008 Sinus rhythm with 1st degree AV block<br>114 Complete right bundle branch block     | 367 cases |

Note:

- 1. If physician modifies the interpretation, the state of the Verified checkbox, or comment field, the **Update** button (see above picture) must be selected to save any changes otherwise the changes will be lost.
- 2. When a reading is updated, the old SCP file will be saved to a "backup", i.e., replacing the .scp extension with .BAK.*n*, where *n* is the number of backups to that reading.
- 3. Interpretation field shows the computerized interpretation only if all 10 electrodes are used and 10 electrode mode is selected.

4. The Medication and Comments fields have no input character limitation in the program. However, the PDF report truncates the information at 35 characters to accommodate important information.

# **Patient and Recording Details**

| Interpretation and C                        | omments Patient a | nd Recording [                           | Details Detai | led Report P | rompts and Wa | amings                                    |        |                     |                      |           |  |
|---------------------------------------------|-------------------|------------------------------------------|---------------|--------------|---------------|-------------------------------------------|--------|---------------------|----------------------|-----------|--|
| Patient Details                             |                   |                                          |               |              |               | Recording De                              | etails |                     |                      |           |  |
| Date of Birth:<br>First Name:<br>Last Name: | 3/22/2012         | Age: 0 ye<br>Height: 0'0<br>Weight: 0 lb | ears<br>"     | Packs/Day    | : 0           | Acquired:<br>Device Type:<br>Recorded Wit | th:    | 3/22/201<br>CL<br>0 | 12 11:52:55          | Revision: |  |
| Patient ID:                                 | 171s364 Gender:   | Male                                     | Race:         | Caucasian    | l .           | Serial Number                             | r:     |                     | PC Software Version: | 1.3.1.0   |  |
| PR Interval: 204 m                          | s QRS Durati      | ion: 160 ms                              | QT Interval:  | 412 ms       | QTc Interval: | 466 ms F                                  | R-R:   | 780 ms              | Verified             |           |  |
| P Duration: 152 m                           | s PAxis:          | 42°                                      | QRS Axis:     | 24°          | T Axis:       | 9°                                        |        |                     |                      |           |  |

# **Detailed Report**

| Interpre | etation a | and Comme | ents Pa | tient and | Recordir | ng Details | Detail    | led Report | Prom | pts and V  | Vamings  |     |         |        |      |          |         |        |     |   |
|----------|-----------|-----------|---------|-----------|----------|------------|-----------|------------|------|------------|----------|-----|---------|--------|------|----------|---------|--------|-----|---|
|          |           |           | Amp     | litude    | (μV)     |            |           |            |      |            |          |     | Sl      | ope (µ | //s) | Du       | iration | ı (ms) |     | * |
| Lead     | P+        | P-        | Q       | R         | S        | R'         | s'        | J          | ST20 | ST60       | ST80     | T+  | T-      | ST     | Q1   | R1       | S1      | R'1    | S'1 |   |
| I        | 131       | 0         | 0       | 825       | -299     | 51         | 0         | 61         | 98   | 162        | 222      | 490 | 0       | 3250   | 0    | 46       | 88      | 16     | 0   |   |
| II       | 174       | 0         | -32     | 689       | -19      | 57         | 0         | 59         | 68   | 98         | 126      | 271 | 0       | 2250   | 6    | 102      | 22      | 30     | 0   |   |
| III      | 73        | 0         | -223    | 331       | 0        | 0          | 0         | -3         | -31  | -65        | -97      | 0   | -225    | -1000  | 52   | 108      | 0       | 0      | 0   | - |
| l_stm    | 0         | -147      | _750    | 196       | 0        | 0          | 0         | -61        | -04  | _191       | _17¢     | 0   | -979    | -2750  | 50   | 96       | 0       | 0      | 0   |   |
| PR Inte  | erval: 2  | 04 ms     | QRS     | Duration  | : 160 ms | QTI        | Interval: | 412 ms     | QTo  | c Interval | : 466 ms | 5   | R-R: 78 | 0 ms   |      | /erified |         |        |     |   |
| P Durat  | tion: 1   | 52 ms     | P Axi   | s:        | 42°      | QRS        | 5 Axis:   | 24°        | TA   | xis:       | 9°       |     |         |        |      |          |         |        |     |   |

# **Prompts and Warnings**

Interpretation and Comments Patient and Recording Details Detailed Report Prompts and Warnings

| CEB index                                | CEB index indicates the cardiac electrical field is normal. |                                      |                                 |           |        |         |  |  |  |  |
|------------------------------------------|-------------------------------------------------------------|--------------------------------------|---------------------------------|-----------|--------|---------|--|--|--|--|
|                                          |                                                             |                                      |                                 |           |        |         |  |  |  |  |
|                                          |                                                             |                                      |                                 |           |        |         |  |  |  |  |
| PR Interval: 154 ms<br>P Duration: 84 ms | QRS Duration: 86 ms<br>P Axis: 61°                          | QT Interval: 394 ms<br>QRS Axis: 50° | QTc Interval: 43<br>T Axis: -1° | 2 ms R-R: | 830 ms | Verfied |  |  |  |  |

Note: **Normal condition** – The CEB Index is less than 66 and is displayed in green.

<u>Caution Zone</u> – the CEB Index is 66-94 and is displayed in orange. Patient requires continued clinical assessment.

<u>Abnormal condition</u> – The CEB Index is greater than 94 and is displayed blinking and in red. Patient may be developing an acute myocardial infarction and requires continued clinical assessment –attach additional 5 electrodes for a 12-lead ECG (using all 10 electrodes).

# **CEB Values (Values Radial Button)**

| Interpretation | and Comments Patient and Recording Details Deta | iled Report Prompts and Warnings VectraplexAMI Va | lues  |   |
|----------------|-------------------------------------------------|---------------------------------------------------|-------|---|
| 🔘 Graph        | Timestamp                                       | Seconds                                           | Value | ¥ |
| Values         | 12/19/2012 2:07 PM                              | 7,839.08                                          | 92    |   |
|                | 12/19/2012 2:07 PM                              | 7.845.58                                          | 119   |   |
|                | 10/10/2012 2:00 DM                              | 7.052.00                                          | 101   | Ŧ |

# **CEB Values (Graph Radio Button)**

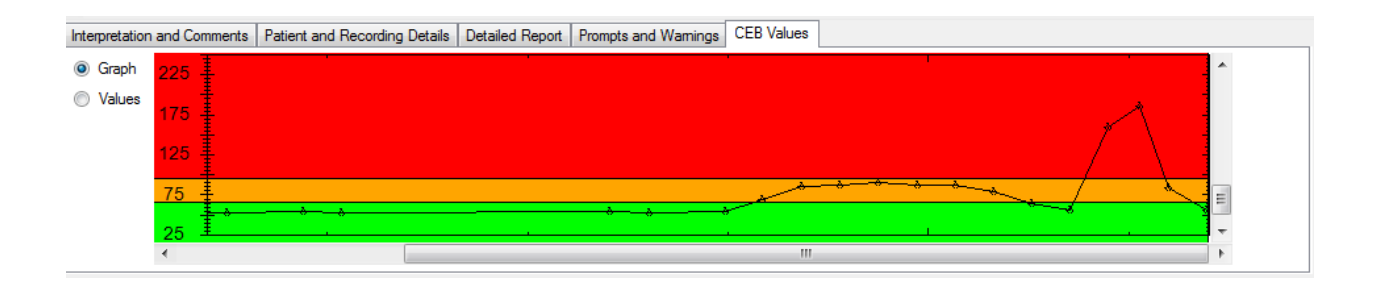

A Warning! The computerized interpretation provided by the VectraplexECG software is only for the 12lead tracings (using 10 electrodes) and valid when used in conjunction with clinical findings. All computer generated tracings and interpretations must be confirmed by a qualified physician.

# **Display CEB Screen**

The Display CEB screen is reached when "Display Record" is selected for a previously recorded .ceb file in the ECG Sessions window. The screen is originally sized relative to the range of CEB values in the file.

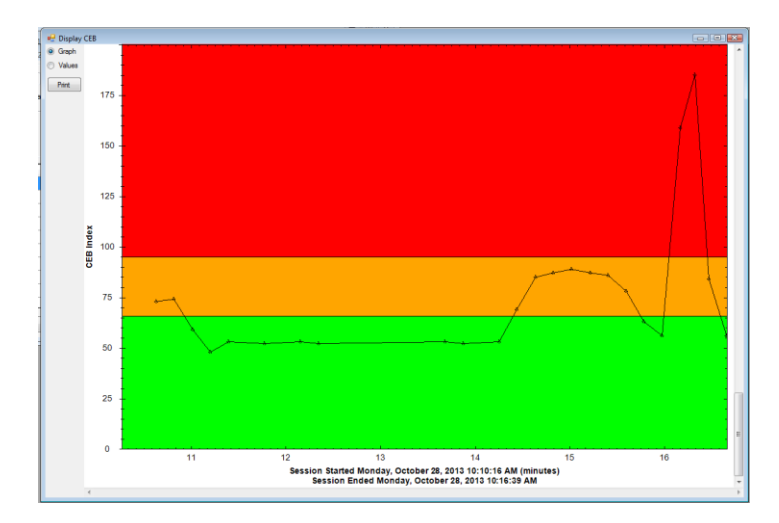

Double-clicking on this tab will cause the graph to pop-up in its own window; closing this window will restore the graph to its original position in this tab control; if the graph window becomes hidden behind other screens, double-clicking again on the tab will bring the CEB graph window to the front

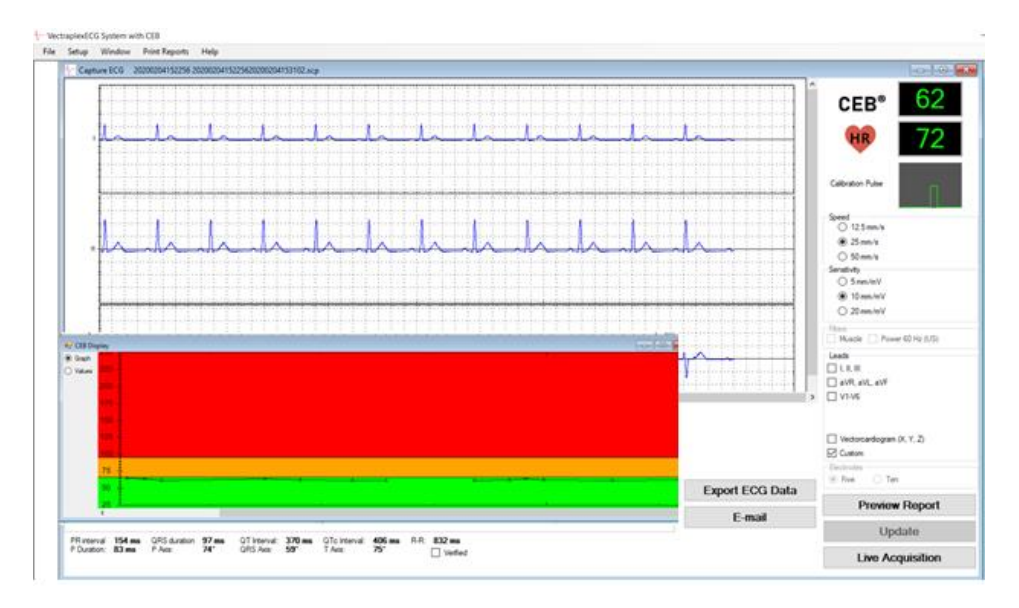

The y-axis ticks are in 5 unit increments with labels every 25 units. The x-axis labels will depend on the amount of data collected, displaying minutes, hours, and days. Mousing over a data point will display the coordinates of the point. By clicking and dragging to select a given rectangular region, one may zoom in on a particular set of points. Right-clicking, will bring up a context-menu with options to "Un-Zoom" and "Undo all Zoom and Pan" to restore the graph to its original scale.

# Capture ECG Screen

6

The Capture ECG screen will appear either after "Display Record" is selected for a previously recorded .scp file in the ECG Sessions window or when "Capture" is selected in Live Acquisition Mode from the Display ECG screen, behind the ECG Report. This screen is very similar to the Display ECG screen, except for the available buttons.

From this screen you can view up to a 5-page report by clicking the "Preview Report" button, go back to acquiring a live ECG by clicking the "Live Acquisition" button, or send the ECG record to an EMR/EHR system using the "Export" button.

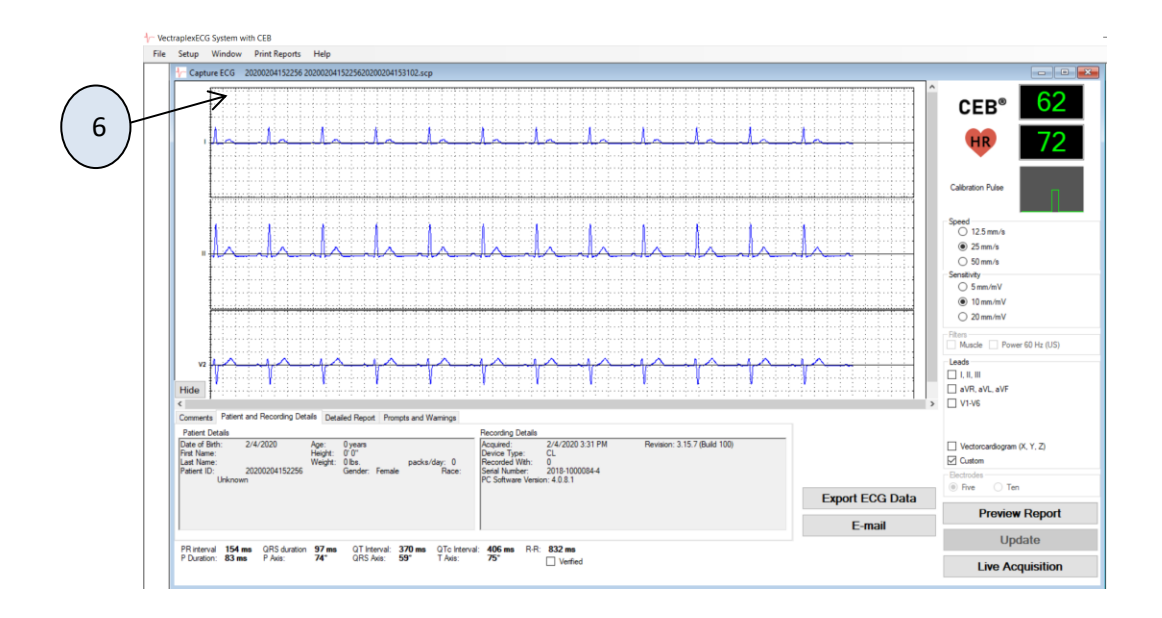

Comments can be entered in the box at the bottom of the screen. To save these comments select the "Update" button on the bottom, right.

If the Vectraplex Information System (VIS) is installed, pressing the "Export ECG Data" will cause the displayed reading to be sent to an EMR management system (both the SCP file and PDF of the associated printed report). Otherwise, the user will be advised how to obtain the VIS from VectraCor with the following screen:

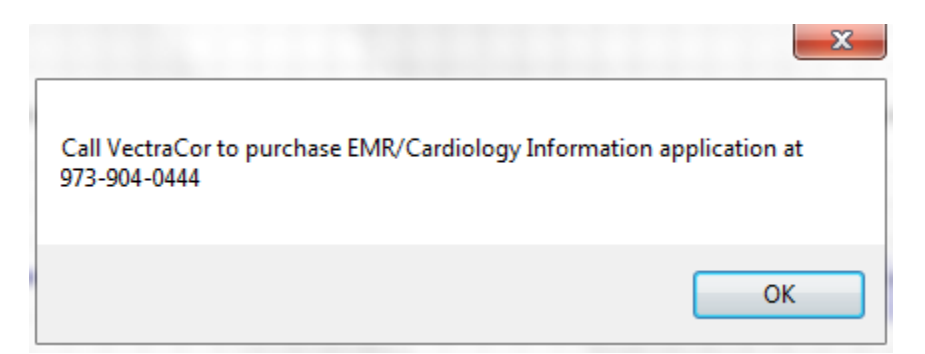

Note: Patient sessions prior to revision 3.0 of the VectraplexECG System will not have the 4<sup>th</sup> page of the ECG Report, consisting of the CEB Graph, or .ceb files.

# Preview Report button- Will display the ECG Report

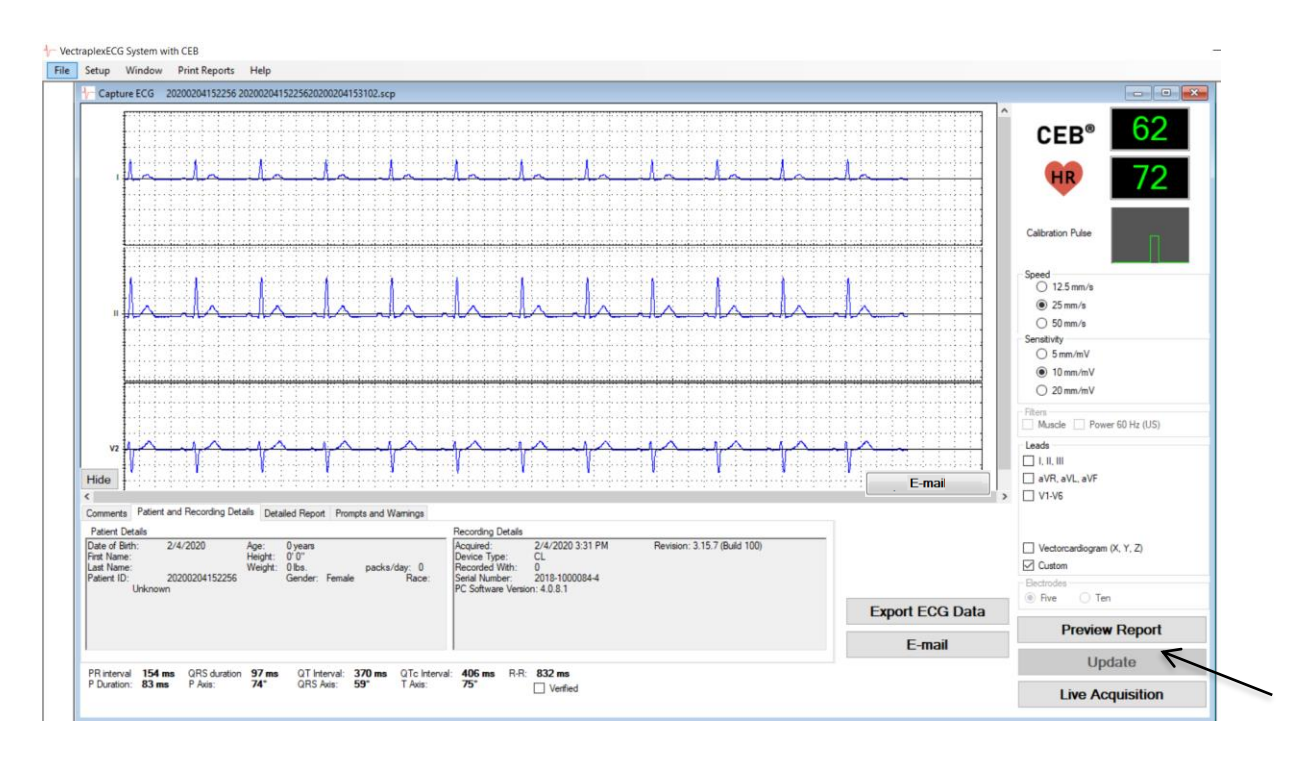

# **ECG Report**

A 5-page ECG Report may be created from any .scp file reading. The first page is the standard 12-lead ECG. The second page displays the X, Y, Z leads. The third page displays the detailed data and the Vector Loop/Vectorcardiogram graphs. The fourth page displays the 12 lead ECG 10 second rhythm strips. The 5<sup>th</sup> page displays the CEB graph.

With the ECG reading displayed in a Capture ECG screen, the report may either be sent directly to a selected printer, by selecting Print Reports > ECG Report, or previewed in a Preview Report Screen, by clicking the "Preview Report" button, then selecting the printer icon in the top left corner.

Note: When selecting a printer, one may also select a range of one or more pages to print (e.g. pages 1-2; page 1 only etc.) only if the ECG Report is selected from the Print Reports tab. Each of these pages also displays the configured report lead strip (see the "Setup Tab – VectraplexECG Configuration Menu" section).

Select "Close" button or X and it will return to the Capture ECG Screen, but not in monitoring mode.

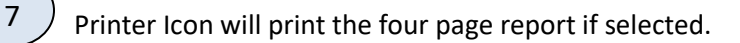

Close button will remove the currently displayed window.

8

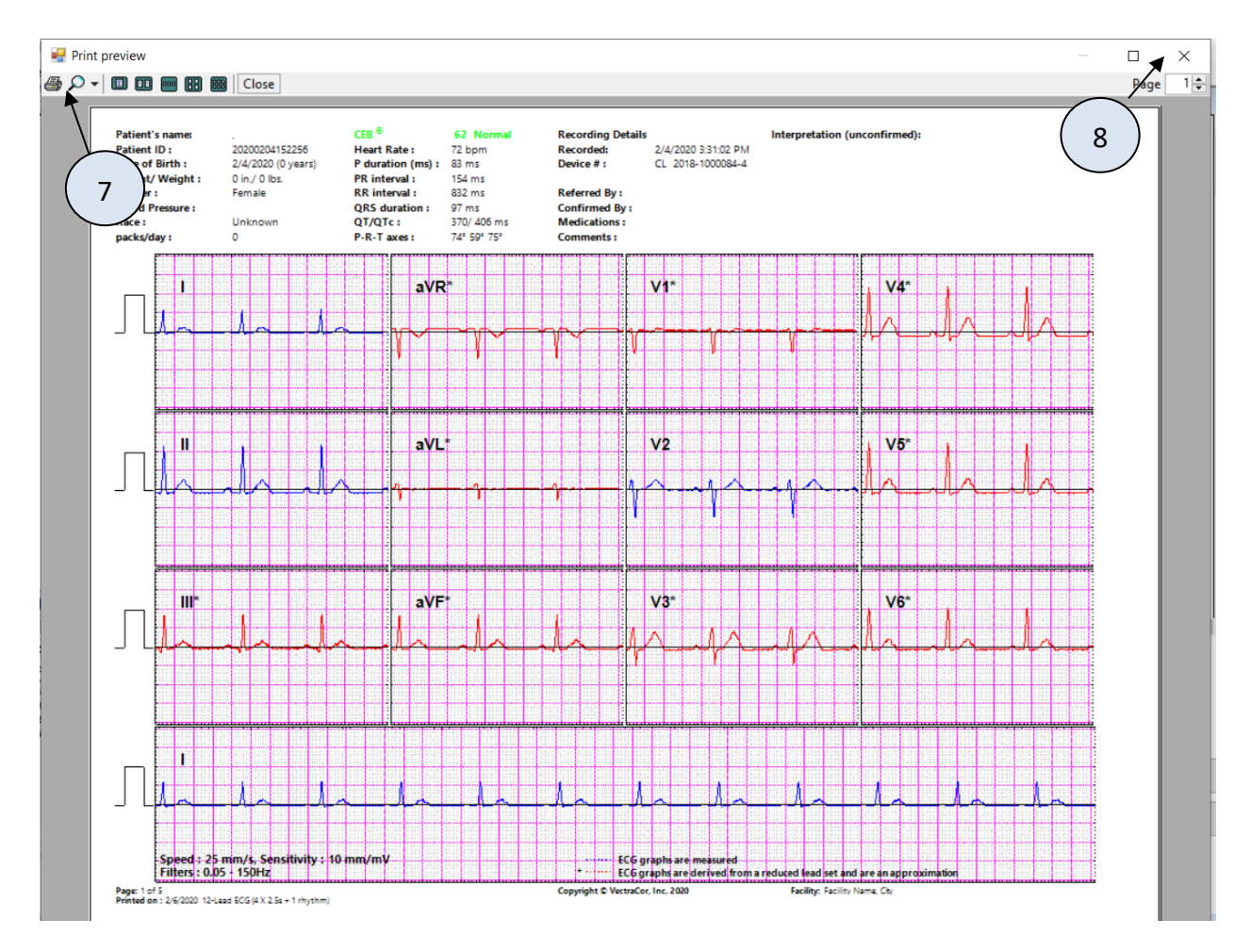

Page1: 12 Lead ECG

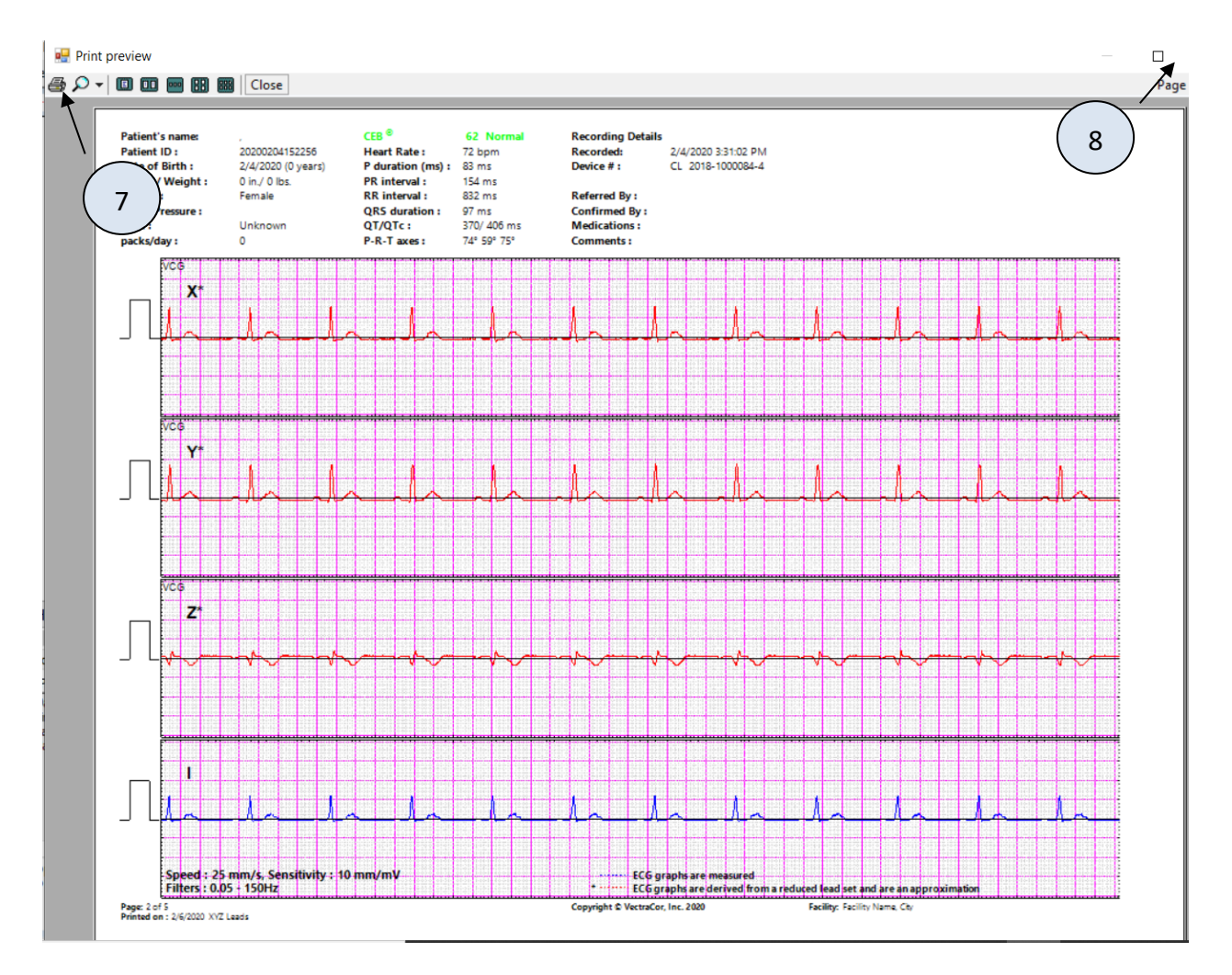

Page 2: XYZ Leads

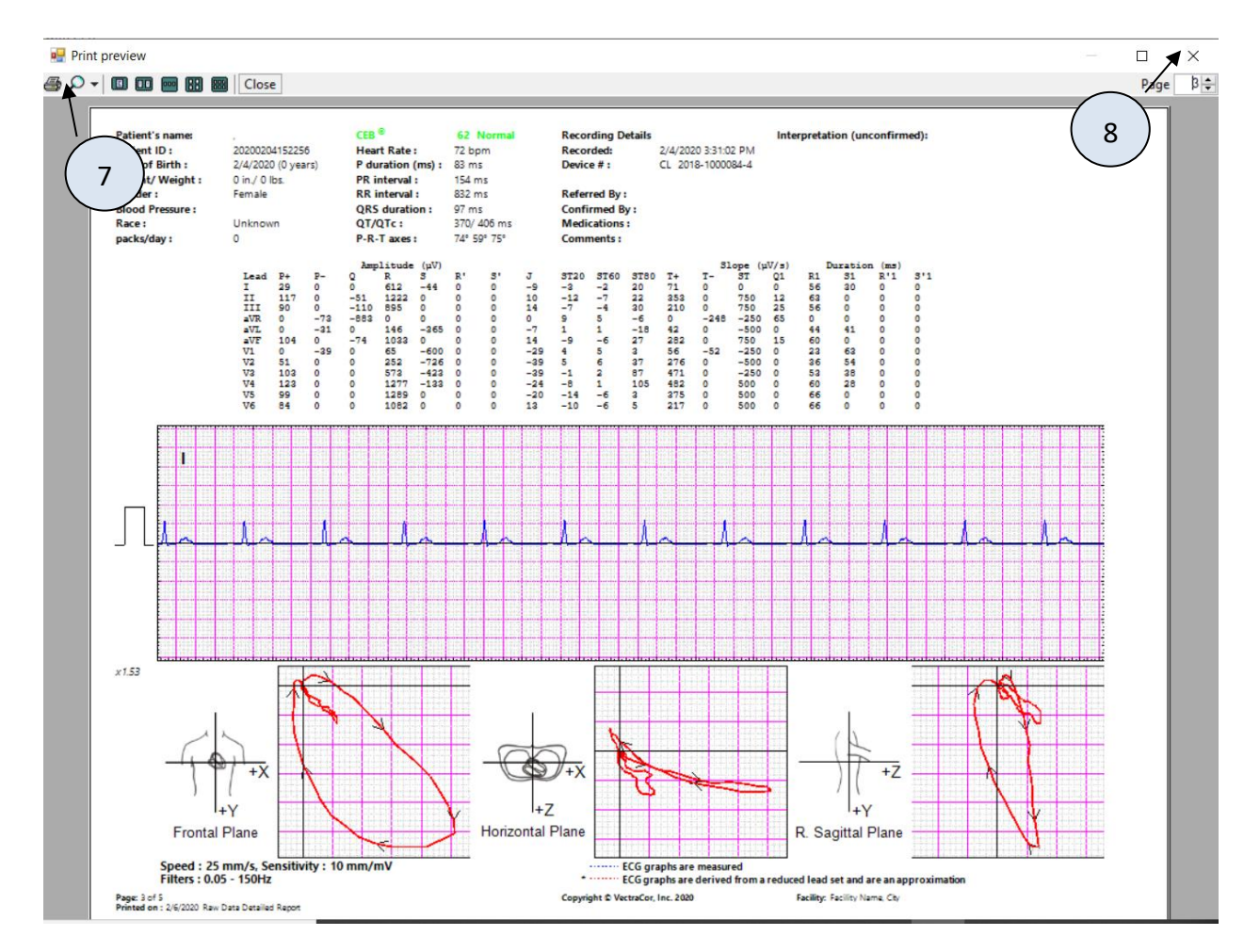

Page 3: Vector Loops/VCG and Rhythm Strip

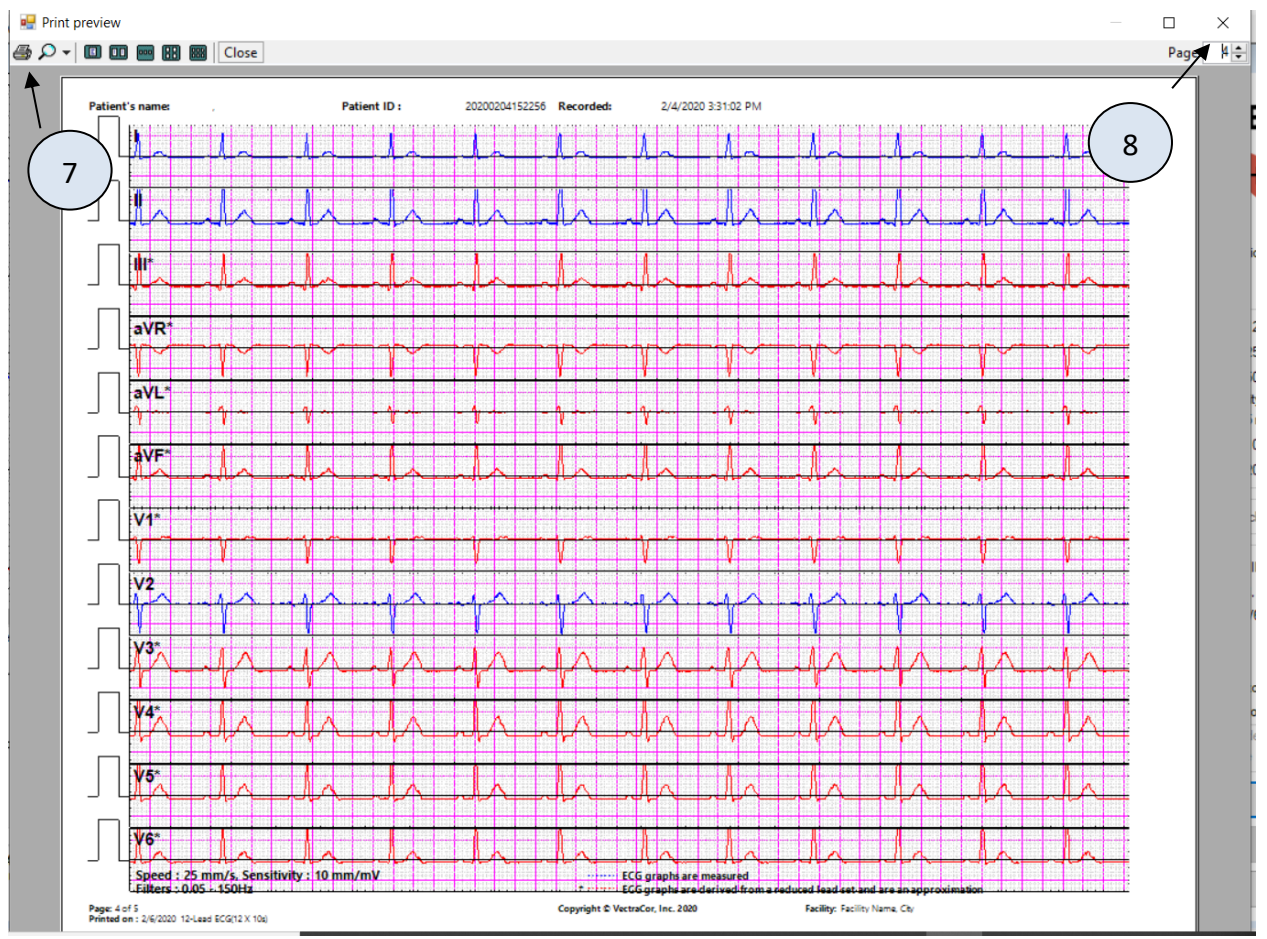

Page 4: 12 Lead Rhythm Strips (12x1)

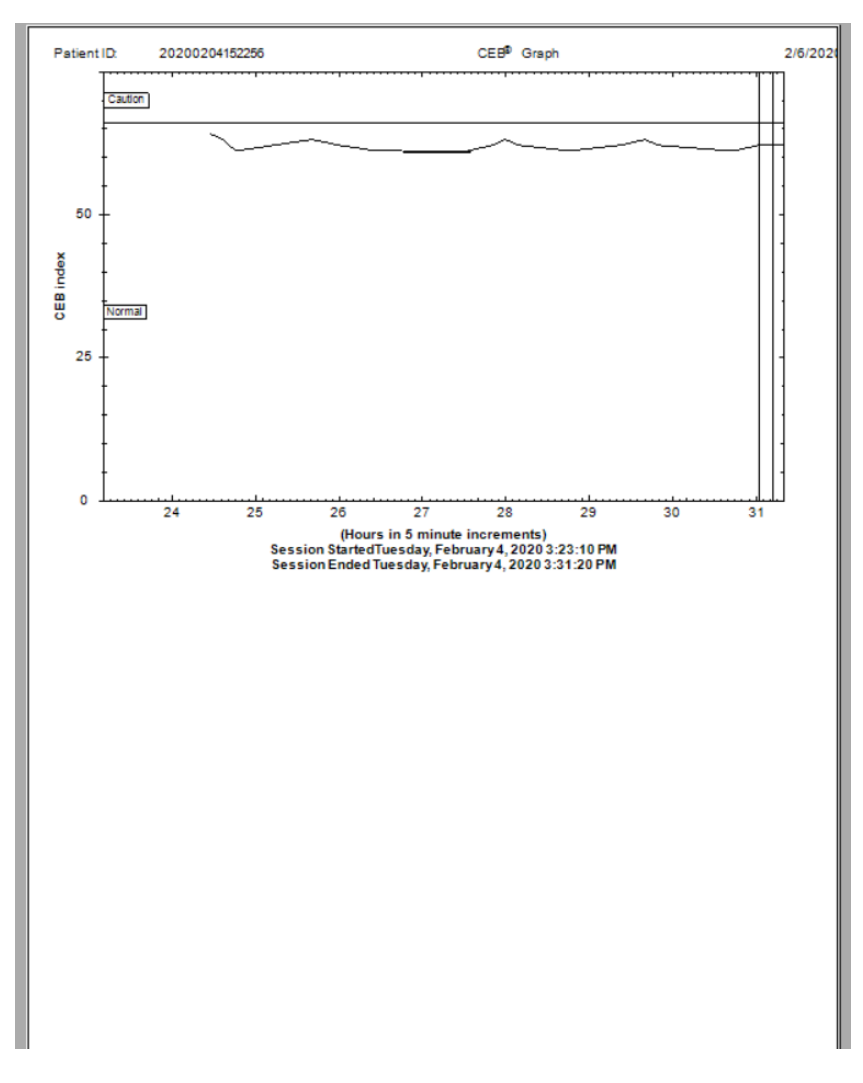

Page 5: CEB Graph

Note:

Blue (default) tracings are acquired/measured ECG tracings. Red (default) tracings are derived ECG tracings and will also have an asterisk.

- 1. In Setup, you can select the color of the measured leads and the derived leads. In the above example, the measured leads are in blue and the derived leads are in red. This is the default from the factory.
- 2. The derived leads are also denoted by an asterisk.
- 3. The derived leads and the detailed data associated with each lead is an approximation to the conventional 12-lead ECG system.
- 4. Physician interpretation should only be based on unfiltered lead data and the ECG print out.
- 5. Physician should inspect the measured lead graphs to confirm they are reasonable and confirm diagnosis.
- 6. Verify that the patient name and ID are correctly entered on the report.
- 7. Interpretation of the ECG is only displayed using the 10 electrode mode. If the CEB index indicates an AMI, it is recommended that you add the additional 5 electrodes to obtain an ECG using 10 electrodes.
- 8. The accessory leads should only be utilized by those clinicians who are skilled in their interpretation.

9. An ECG must have been captured in order to use the Printed Reports menu.

# **Printing an ECG**

There are three methods to printing an ECG report:

- 1. Select **Print Reports** > **ECG Report** when viewing a captured ECG
  - a. A window will appear with the default printer selected
  - b. Press Print button

| Select Printer      |                      |                  |                |
|---------------------|----------------------|------------------|----------------|
| 😸 HP LaserJet 200 o | olor MFP M276 PCL    | 6 HP Office      | et Pro 8500 A9 |
| HP LaserJet 4250    | PCL6                 | 🖶 HP Photo       | smart C7200 se |
| HP LaserJet Prof    | essional CM1410 Seri | es F 🖶 Microsoft | XPS Documen    |
| •                   | III                  |                  | ÷.             |
| Status: Ready       |                      | Print to file    | Preferences    |
| Location:           |                      |                  |                |
| Comment:            |                      |                  | Find Printer   |
| Page Range          |                      |                  |                |
| Al                  |                      | Number of copies | : 1 🚔          |
| Selection           | Current Page         |                  |                |
| Pages:              |                      |                  |                |
| () i sgool          |                      |                  | 1 22 33        |
|                     |                      | _                |                |

- 2. Select Capture during a Live Acquisition, which will then display the ECG Report Print Preview.
  - a. Select the printer icon in the upper left hand corner of the screen.
- 3. Select the **Preview Report** button from a previously captured patient session, which will display the 4 page report. Then select the printer icon in the upper left hand corner of the screen.

#### Note:

10

1. Install printer that is compatible with a Windows 10 or 11 Professional operating system and follow the directions for installation that are included with printer.

## **Reviewing an ECG**

9 Reviewing an ECG within the "Capture ECG" Window

Click the Preview Report button to go to the report screen.

11 ) Update button – Click the Update button to save changes made during the session.

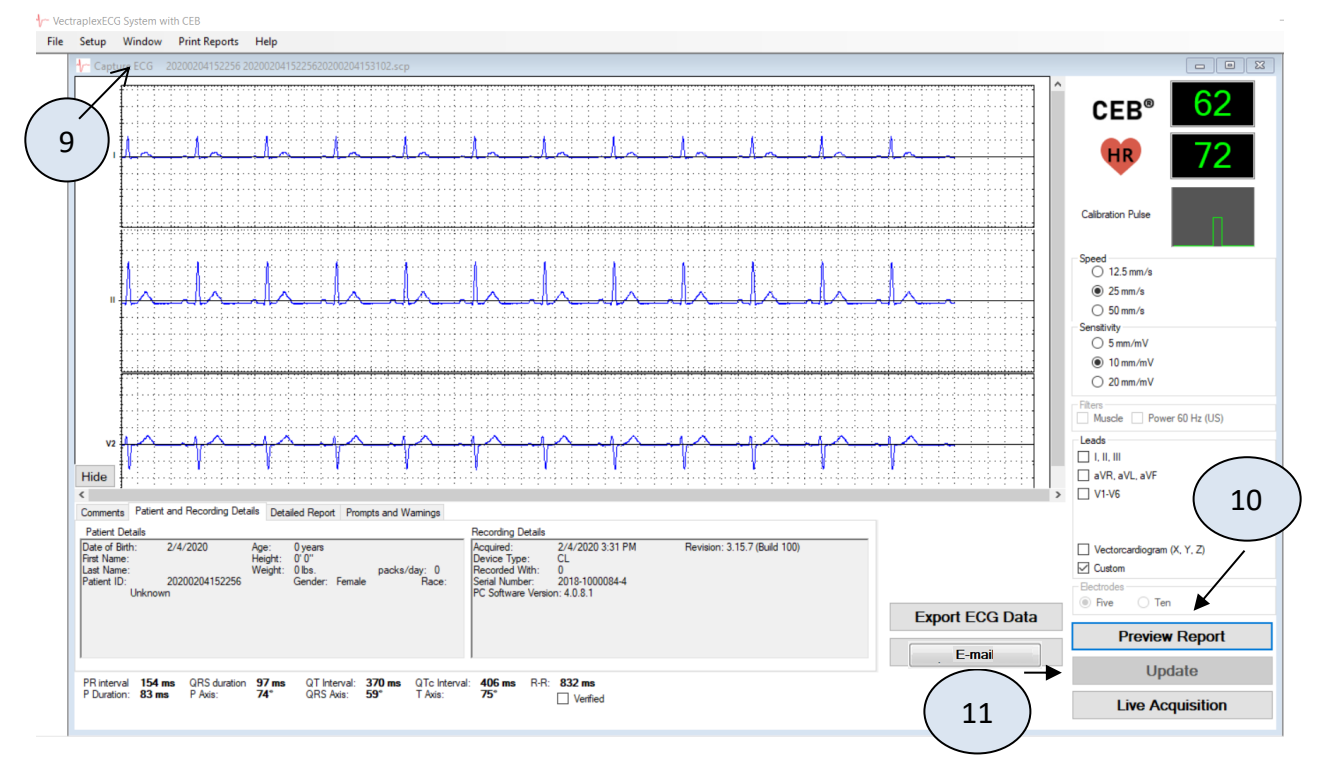

Note: The P-R-T axes may display 999. This represents times when the ECG amplifier cannot calculate the axes.

# **Calipers**

Calipers can be accessed on the ECG review screen by right clicking on the graph and selecting "Calipers Enabled" as see below:

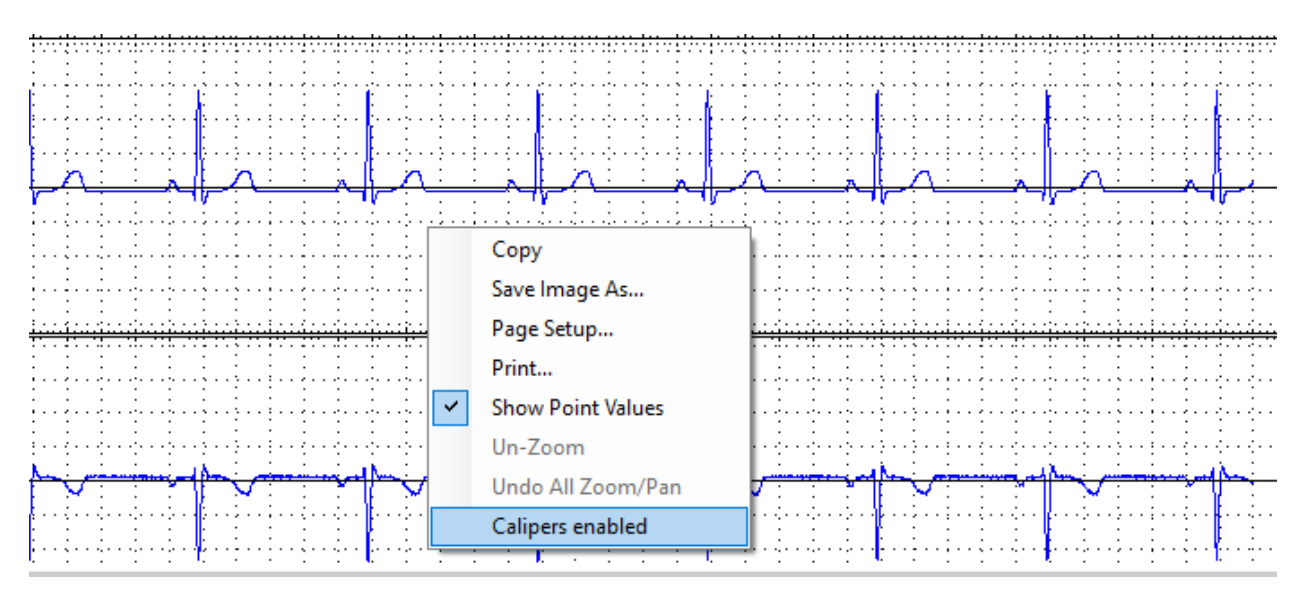

Now that this is selected click and drag on the graph to produce the caliper. It should generate a thin line as well as a comment box that contains the dX, dY and the heart rate for the interval you are selecting. This can be seen below:

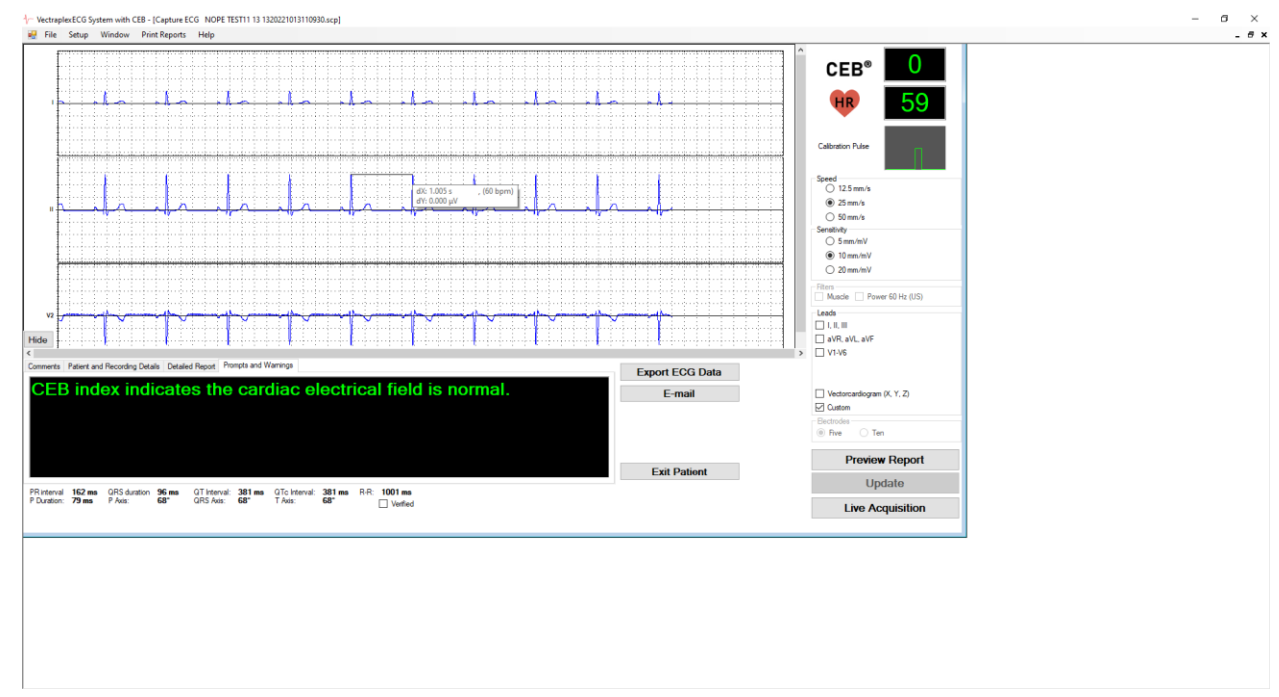

# **ECG - Getting Started**

Connecting the 5 electrodes or 10 electrodes ECG device to the Laptop or PC:

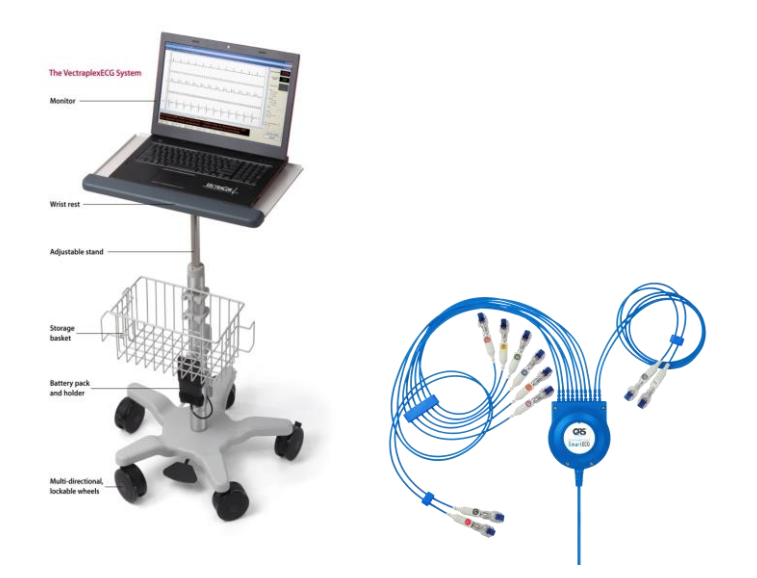

The VectraplexECG software supports the ECG Device when connected to a USB port.

# **Performing an ECG Test**

- 1. Connect the ECG device to the PC via the USB port.
- 2. Select a patient from the Patient Directory or add new patient.
- 3. Shave electrode sites if necessary. Thoroughly clean the area and let dry.
- 4. Prep skin by briskly rubbing with gauze, being careful not to break or damage the skin.
- 5. Remove electrodes from backing.
- 6. Apply each electrode, adhesive side down to desired site.
- 7. For positive electrode contact, start from outer edge and run your finger around the electrode several times, working toward the center.
- 8. Connect the lead wires to the patient ensuring correct lead placement. Excess movement can cause artifact. Patient should be directed to remain still during ECG acquisition.

**10 Electrode Placements (12-Lead ECG)** 

9. Click the Acquire Live ECG button to start the monitoring ECG display.

Use electrodes that are 510k cleared only. Please reference the FDA registered electrode supplier for length of attachment.

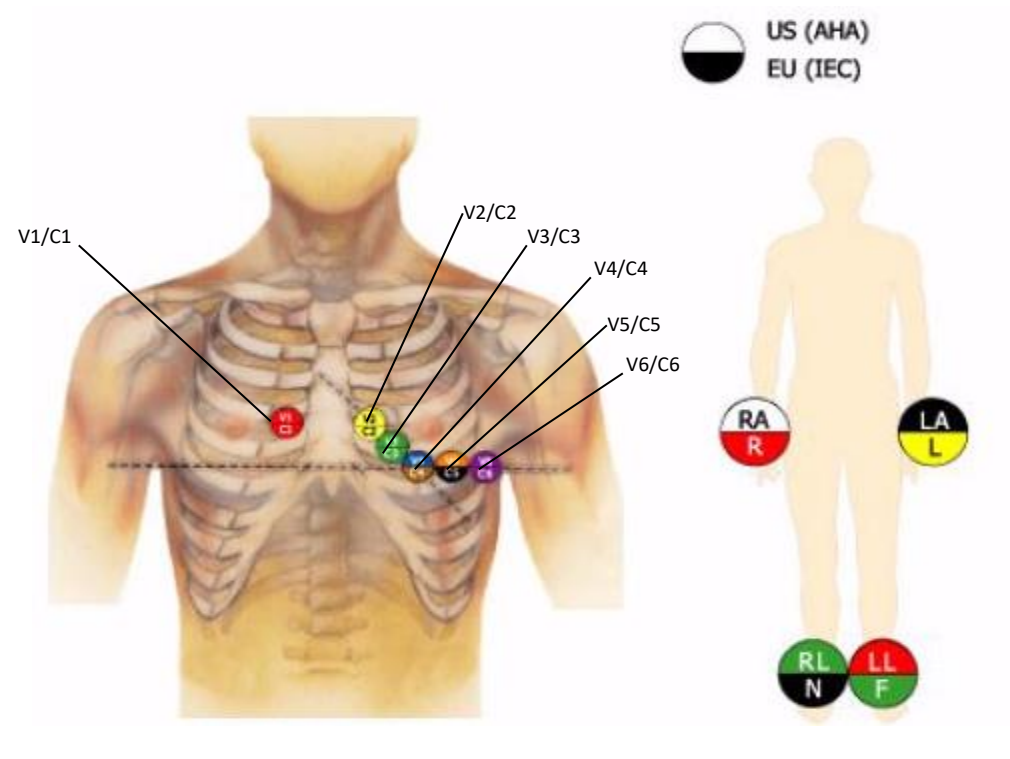

Limb Leads Above

**5 Electrode Placement (3-Lead ECG)** 

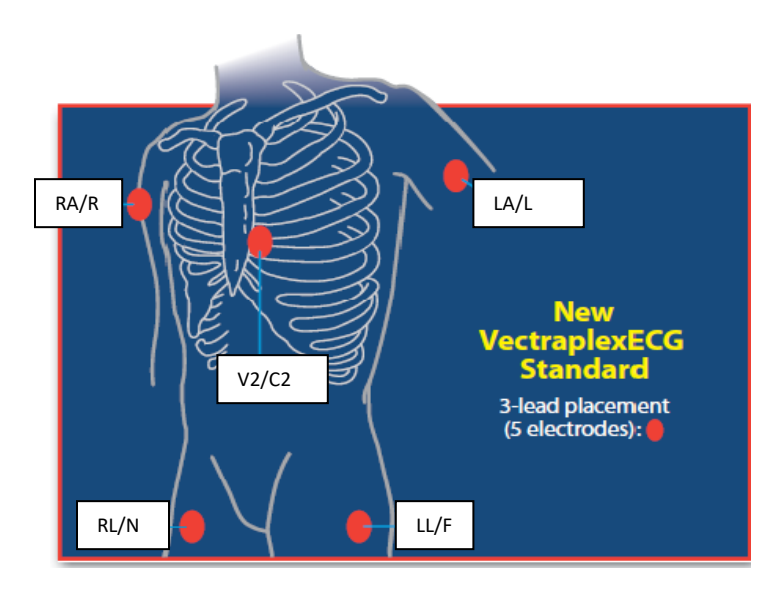

Note: Only need to place V2/C2 and limb leads

# **Do not** place electrodes V1/C1, V3/C3, V4/C4, V5/C5, and V6/C6 for 5 electrode placement.

Note:

1. System can be used by trained healthcare professionals in the use of ECG equipment. No other

Warning: Avoid patient movement to reduce artifact and potential increase or decrease in CEB<sup>®</sup> (VectraplexAMI<sup>®</sup>) index. The ECG device is for acquiring resting ECGs and monitoring patients only. The device should not be used for stress testing.

# **Fast ECG Acquisition for New Patient**

- 1. Either select "New Patient" from the File drop down menu or the "New Patient" button at the bottom left corner of the Patient List
- 2. The New Patient screen will appear
- 3. Input Patient ID and gender
  - 4. These are the only two fields required to move forward. Additional information can be added based on preference.
- 5. Click the Acquire Live ECG button at the bottom left of the New Patient screen
  - 6. This will begin acquiring an ECG

| 12- |               | N           | D'1             |                   |           | AL .     |         |       |          |
|-----|---------------|-------------|-----------------|-------------------|-----------|----------|---------|-------|----------|
|     | New Patie     | nt          |                 |                   |           |          |         |       | - • •    |
|     | Patient ID #  |             | *Gender         | •                 |           |          |         |       |          |
| -   | First Name    |             |                 | M.I.              | Last Name |          |         |       |          |
|     | Street        |             |                 | City              | Stat      | e Z      | ìp Code | Phone |          |
|     | Date of Birth | 11/24/2015  |                 |                   |           | Race Unk | known 🔻 |       |          |
| -   | Notes         |             |                 |                   |           |          |         |       |          |
| -   |               |             |                 |                   |           |          |         |       |          |
|     | Height        | ft. in.     | Weight          | lbs. Blood Pressu | ure       |          |         |       |          |
|     |               | 0 packs/day | Referring Physi | ician             |           |          |         |       |          |
|     | Medications   |             |                 |                   |           |          |         |       |          |
|     | Medications   |             |                 |                   |           |          |         |       |          |
|     |               |             |                 |                   |           |          |         |       |          |
|     |               |             | _               |                   |           |          |         |       |          |
|     | Acquire Liv   | re ECG      |                 |                   |           |          |         |       | Continue |

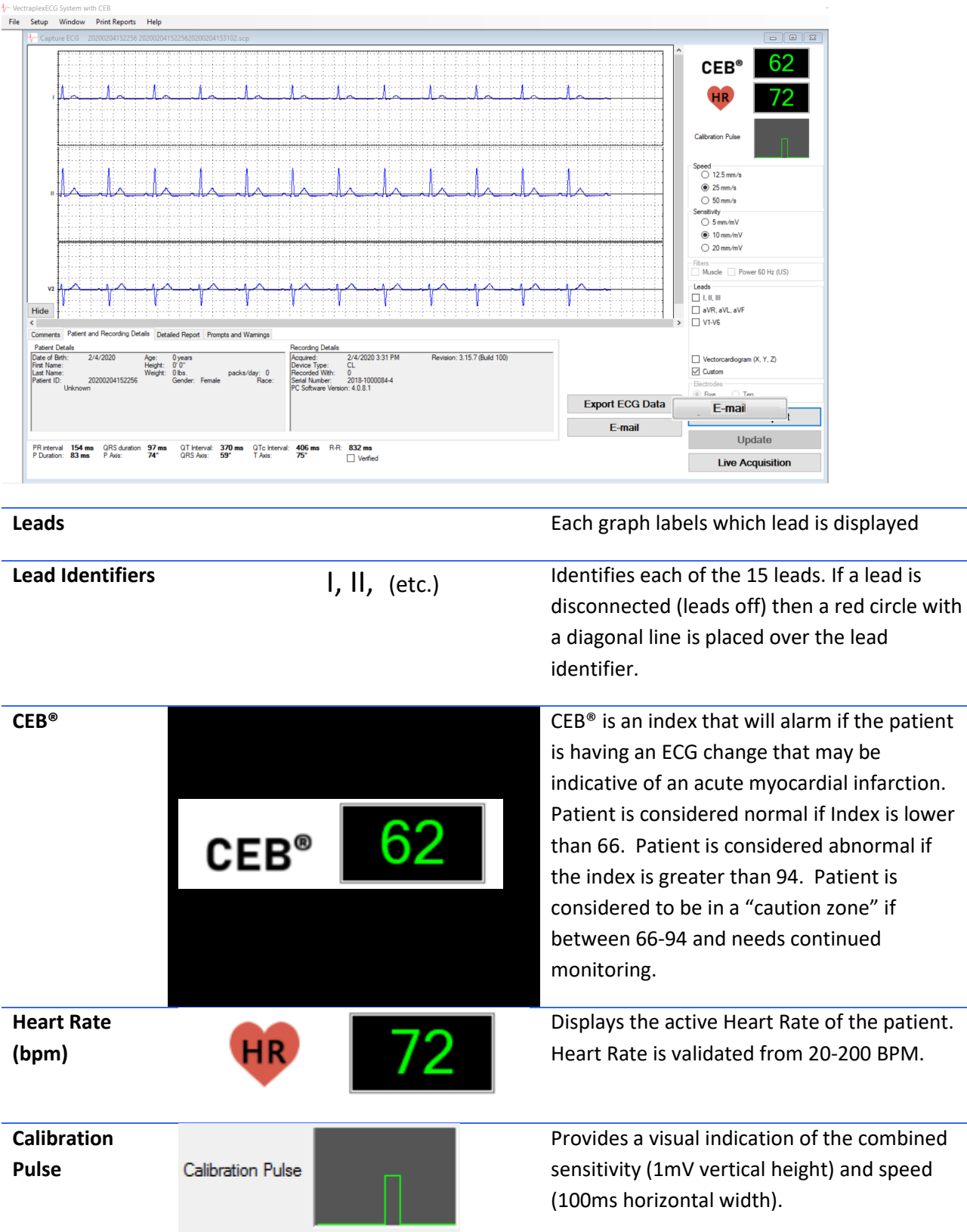

# About the Acquisition Window – Capture ECG Screen

| Speed         | Speed<br>○ 12.5 mm/s<br>● 25 mm/s<br>○ 50 mm/s                                            | Changes the number of m<br>passed in one second. The<br>are 12.5mm/s, 25mm/s a                                                                                                    | illimeters that are<br>e available options<br>nd 50mm/s.                                                                                                    |
|---------------|-------------------------------------------------------------------------------------------|----------------------------------------------------------------------------------------------------|----------------------------------------------------------------------------------------------------|
| Sensitivity   | Sensitivity<br>5 mm/mV<br>10 mm/mV<br>20 mm/mV                                            | Changes the number of m<br>represent one millivolt. Th<br>are 5mm/mV, 10mm/mV                                                                                                    | nillimeters that<br>ne available options<br>, and 20mm/mV.                                                                                                    |
| Muscle Filter | Filters Muscle Power (60 H                                                                | Turns the <b>Muscle</b> filter or                                                                                                    | and off.                                                                                                    |
| Power Filter  | Filters<br>Muscle Power (60 F                                                             | Turns the <b>Power</b> filter on<br>default frequency of the <b>I</b><br>the Setup.                                                                                                    | and off. Note: the<br><b>Power</b> filter is set in                                                                                                    |
| Leads         | Leads<br>✓ I, II, III<br>aVR, aVL, aVF<br>V1-V6<br>Vectorcardiogram (X, Y, Z)<br>✓ Custom | The ability to select any o<br>A Custom Lead group can<br>Setup.                                                                                                    | f the 15-lead views.<br>be defined in the                                                                                                    |
| Electrodes    | Electrodes<br>Five Ten O                                                                  | Select how many electroo<br>the patient. The default c<br>Setup. 5 electrodes selec<br>VectraCor's proprietary a<br>the additional leads. <b>Both</b><br>compare both methods.<br>Vectraplex AMI derived fr<br>setting and the Computer<br>from the 10 electrodes se<br>Note: the EU version (CE Mark)<br>Interpretation for the 5 electroo<br>US version. | les will be placed on<br>an be saved in the<br>tion will utilize<br>lgorithms to derive<br>a will enable user to<br><b>Both</b> will display the<br>rom the 5 electrodes<br>r Interpretation<br>tting.<br>will give a Computer<br>de setting, but not in the |
| Stop/Start    | Start                                                                                     | <b>Stop</b> ends the recording t options. <b>Start</b> begins reco                                                                                                    | o modify any of the ording new data.                                                                                                    |
|               | Stop                                                                                      |                                                                                                    |                                                                                                    |

| Capture/Start       | Capture         | <b>Capture</b> ends the ECG recording and continues to Capture ECG screen.     |
|---------------------|-----------------|--------------------------------------------------------------------------------|
| Preview Report      | Preview Report  | <b>Preview Report</b> displays up the 4 page report.                           |
| Update              | Update          | <b>Update</b> saves changes that have been made during the session.            |
| Live<br>Acquisition | Live Aquisition | <b>Live Acquisition</b> displays the Display ECG screen to acquire a live ECG. |
| Status Bar          | Progress Status | Signifies that the VectraplexECG System is processing.                         |

Note:

- 1. The CEB<sup>®</sup> index has only been tested in comparison to physician interpretation of standard 12-lead ECGs in patients presenting to an acute care setting, and not in comparison to additional clinical data documenting the presence of acute myocardial infarction.
- 2. Heart Rate and CEB® display will be refreshed no sooner than approximately every 10 seconds.

# Cardiac Electrical Biomarker (CEB®) Index Number

The CEB<sup>®</sup> index is a Cardiac Electrical Biomarker (CEB) for the real-time detection of ECG changes suggestive of an Acute Myocardial Infarction (AMI).

"The CEB<sup>®</sup> index has been shown to be non-inferior when tested against accepted standards of ST segment voltage-time deviations that may be suggestive of an AMI in the appropriate clinical setting."

If the CEB® is  $\leq$  65 as displayed on the device, then the patient may be considered by the clinician to have a normal dipolar cardiac electrical field consistent with non-AMI electrocardiographic lead signals. If the CEB is  $\geq$  95 as displayed on the device, then the patient may be considered by the clinician to have small but significant multipolar force contributions to the cardiac electrical field consistent with AMI electrocardiographic lead signals. If the CEB® is between 66 and 94 as displayed on the device, then the patient may be considered by the clinician to be in a "no test" caution zone indicating that the clinician should be aware that the cardiac electrical field may be changing and the patient requires diligent monitoring for clinical changes that may progress to AMI.

## Note:

1. Although the VectraplexECG System is able to detect and interpret arrhythmias using the interpretative software, the device does not alarm in the presence of a new arrhythmia.

# **ECG Analysis Program**

VectraplexECG System provides analysis and interpretation of 12-Lead ECG only. This is based on algorithms developed by Cardionics S.A. For further information consult the ECG Physician's Guide.

# What to expect from the analysis program

The ECG analysis program provides a computerized analysis of the amplitudes, duration, and morphologies of the ECG waveform. The analysis is based upon standards of interpretation of these parameters and calculations of the electrical axis and relationship between leads.

The interpreted ECG is a tool to assist the physician in making a clinical diagnosis, and is not a substitute for the physician's knowledge, the patient's history, and results of the physical exam, the ECG tracing or other findings.

## Alarms

CEB<sup>®</sup> Alarm:

- CEB<sup>®</sup> Alarm is an audible and visual alarm. The visual alarm will be red and blink when the patient is having an ST deviation that may be indicative of an acute myocardial infarction (AMI).
- CEB<sup>®</sup> will be orange when the index is between non-AMI and AMI conditions.
- CEB<sup>®</sup> is green when non-AMI.
- To silence the alarm hit "S" for silence or "M" for mute.

## Note:

- 1. If the CEB<sup>®</sup> Index displays an AMI condition, connect the additional 5 electrodes to obtain a diagnostic quality ECG using all 10 electrodes attached to the patient.
- 2. The user is cautioned that the CEB<sup>®</sup> Index is accurate if the 10 seconds of ECG data does not include the following:
  - Wandering baseline
  - Noise
  - Premature Ventricular Contractions (PVCs)
  - Paced Beats
  - Improper placement of electrodes
  - Missing leads (disconnected leads)
  - Patients less than 18 years old
  - Bundle Branch Block

# **Interactions with Office Medic**

For VectraplexECG 4.0.0 or later:

If Office Medic was installed with VectraplexECG, VectraplexECG may be selected as the default ECG viewer whenever an ECG test is made with Office Medic.

To set VectraplexECG as the default ECG program in Office Medic:

- 1. In Office Medic, go to Options > General...
- 2. Select VectraplexECG as the Default ECG Program.
- 3. Now whenever an ECG test is to be performed in Office Medic, VectraplexECG will automatically open.

Note: The last program that make changes to the patient will be the program that will be used to edit patient information.

# **Service Information**

# **Device Care & Maintenance**

# Cleaning

Clean system as needed and per Hospital/clinic guidelines.

To clean the ECG device wipe the surfaces of the case with a clean cloth moistened in water only. To disinfect the ECG device wipe the case with a hospital grade disinfectant.

# **Storage**

Store the Device in a dry place. Avoid sudden changes in temperature.

## **Physical Shock**

Avoid physical shock.

## **Inspection**

Inspect device for damage initially and before each use. Do not use devices that show visual signs of damage. Contact the VectraCor Service department with questions related to device damage and repair.

## **Disposal Instructions**

Reference the PC supplier and electrode supplier for disposal instructions.

## **ECG Device Calibration**

User calibration is not necessary. But, a periodic check of the ECG system with an ECG simulator is recommended. Intervals for these checks can be set at the discretion of your equipment quality assurance director or equivalent personnel. There are commercially available ECG simulators which may be used for this purpose.

For further information on device verification, contact VectraCor at www.VECTRACOR.com.

## Training

Contact VectraCor for training on VectraplexECG and the Universal SmartECG.

# Troubleshooting

| Problem                                                                                                    | Cause of Failure                                                                                                    | Possible Solutions                                                                                                    |  |  |
|----------------------------------------------------------------------------------------------------|----------------------------------------------------------------------------------------------------|----------------------------------------------------------------------------------------------------|--|--|
| Data in-accessible<br>No data exists                                                                                                    | <ol> <li>Computer Failure</li> <li>Database on removable<br/>or remote storage is<br/>inaccessible</li> </ol>                       | <ol> <li>Reboot system</li> <li>Check location of Database and<br/>that drive is accessible</li> <li>Restore back-up</li> </ol>                                                                                                    |  |  |
| Cannot establish communication<br>with VectraplexECG patient cable<br>Error Message- "Cannot establish<br>communication with VectraplexECG<br>patient cable;<br>Auto-detect of comm. Port [COM1]<br>failed.<br>Error finding NxtGen device | <ol> <li>Device not connected to<br/>USB Port</li> <li>Need time to have<br/>system boot up and<br/>establish connection</li> </ol> | <ol> <li>Make sure VectraCor hardware-<br/>USB cord is connected to USB<br/>port</li> <li>If VectraCor hardware-USB<br/>cord is plugged in, remove from<br/>computer. Then plug in<br/>VectraCor hardware-USB<br/>connector into PC.</li> <li>Close the Display window and<br/>select ECG acquisition tab and<br/>hit start again.</li> <li>Ensure the device drivers have<br/>installed for the ECG device.</li> <li>Wait approximately 10 seconds<br/>for unit to initialize port before<br/>starting</li> </ol> |  |  |
| ECG graphs look jagged/noisy                                                                                                    | <ol> <li>Insufficient processor<br/>resources</li> <li>Patient movement</li> <li>Power/electrical<br/>interference</li> </ol>       | <ol> <li>Make sure no other applications<br/>are running</li> <li>Capture the data and re-start</li> <li>Display fewer leads</li> <li>Ask patient to minimize<br/>movement</li> <li>Select "Stop" and Hit "Start"</li> <li>Make sure lead wires are not<br/>close to a power source</li> <li>Make sure the patient is<br/>prepared to accept electrodes<br/>according to guidelines</li> </ol>                                                                                                    |  |  |
| Software detects file is in improper format                                                                                                    | 1. File corrupted due to<br>hard-drive failure                                                                                      | 1. Restore SCP file from back-up                                                                                                    |  |  |
| Software detects file is inaccessible                                                                                                    | <ol> <li>File moved or deleted</li> <li>File missing on<br/>removable storage</li> </ol>                                            | 1. Restore SCP file from back-up                                                                                                    |  |  |
| System does not run                                                                                                    | <ol> <li>Program not detected</li> <li>Program does not run or<br/>display Graphs</li> </ol>                                        | <ol> <li>Re-boot system</li> <li>Make sure the configuration<br/>files in set-up are input<br/>correctly.</li> <li>Call VectraCor's Service<br/>Department</li> </ol>                                                                                                    |  |  |

| Report Does Not Print                               | 1. Printer not available                                                                                                    | <ol> <li>Make sure printer is installed</li> <li>Check if printer is online</li> <li>Check connection from printer to<br/>computer</li> </ol>                                                                                                    |
|-----------------------------------------------------|----------------------------------------------------------------------------------------------------|----------------------------------------------------------------------------------------------------|
| Error Message- Lead Off                             | <ol> <li>Electrode is lifting from<br/>patient.</li> <li>Buffer overload.</li> </ol>                                                                                                    | <ol> <li>Check that electrodes are<br/>securely connected to patient.</li> <li>Hit "Stop" acquisition and then<br/>select "Start"</li> </ol>                                                                                                    |
| Data Overload                                       | 1. Data Overload                                                                                                    | <ol> <li>Reduce the number of leads to<br/>display data.</li> </ol>                                                                                                    |
| Error message " discontinuing<br>Analysis"          | 1. Data Overload                                                                                                    | <ol> <li>Reduce the number of leads to<br/>display data.</li> </ol>                                                                                                    |
| Under "Prompts and Warnings"<br>"CEB is processing" | <ol> <li>Electrodes may not be<br/>attached</li> <li>Need 10 seconds of<br/>Data</li> </ol>                                                                                                    | <ol> <li>Connect or verify that all<br/>electrodes are attached.</li> </ol>                                                                                                    |
| Unit frozen                                         | <ol> <li>Battery power reached<br/>end of life</li> <li>Error during loading of<br/>application</li> <li>Error during initialization<br/>of computer</li> <li>Complication with<br/>another program</li> </ol> | <ol> <li>Plug unit into power outlet</li> <li>Restart computer (may need to<br/>be restarted again if unit shut<br/>down due to power loss)</li> <li>Remove USB then reinsert; a<br/>pop up message should appear<br/>once device is recognized</li> <li>Wait approximately 10 seconds<br/>for unit to initialize port before<br/>starting</li> </ol> |

| "Not Responding" displayed at top of program window                                                                                                    | <ol> <li>VectraplexECG System<br/>work in progress</li> </ol>                                            | <ol> <li>Wait time may vary depending<br/>on the information the program<br/>is displaying</li> <li>Wait approximately 30 seconds<br/>for the program to respond</li> <li>If the program does not respond<br/>afterwards close the program<br/>and restart the unit</li> </ol> |
|----------------------------------------------------------------------------------------------------|----------------------------------------------------------------------------------------------------|----------------------------------------------------------------------------------------------------|
| "CPU Usage is High" pop-up<br>message                                                                                                    | <ol> <li>VectraplexECG System<br/>work in progress</li> </ol>                                            | <ol> <li>VectraCor's software utilizes a<br/>large amount of computing<br/>power; This is not problematic</li> </ol>                                                                                                    |
| 'Cannot update SCP file' pop up<br>message                                                                                                    | <ol> <li>.ceb files cannot be<br/>confirmed</li> </ol>                                                   | <ol> <li>The system is working properly;<br/>click 'OK' and proceed</li> </ol>                                                                                                    |
| Dialogue box appears 'Unlock by Phone'                                                                                                    | <ol> <li>Missing or corrupted<br/>license file to activate<br/>VectraplexECG System</li> </ol>           | <ol> <li>Call VectraCor, 973-904-0444,<br/>to receive code to unlock<br/>VectraplexECG System</li> </ol>                                                                                                    |
| 'Email of this record type is not supported'                                                                                                    | <ol> <li>User attempted to email<br/>an unsupported file<br/>structure (exceb file)</li> </ol>           | <ol> <li>The system is working properly;<br/>click 'OK' and proceed</li> </ol>                                                                                                    |
| Pop up message 'Database May Be<br>Corrupt. The following database<br>fields are inconsistent with<br>corresponding data in this file for this<br>patient:' | <ol> <li>Patient information has<br/>been changed after a<br/>session(s) has been<br/>created</li> </ol> | <ol> <li>Check to make sure the patient<br/>information is correct. If so, the<br/>system is working properly, click<br/>'Yes'</li> </ol>                                                                                                    |
| Other                                                                                                    |                                                                                                    | 1. Call VectraCor's Service<br>Department                                                                                                    |

VectraCor, Inc 785 Totowa Rd Suite 100 Totowa, NJ 07512

Monday through Friday 9am to 6pm EST Phone: 973-904-0444

email: support@vectracor.com

A Return Merchandise Authorization (RMA) number will be issued for repairs

THE INSTRUMENT MUST BE RETURNED FOR REPAIRS AT THE EXPENSE OF THE PURCHASER. IN-WARRANTY REPAIRED UNITS ARE RETURNED AT THE EXPENSE OF VECTRACOR OR ITS AUTHORIZED AGENT. FOR OUT OF WARRANTY WORK THE CUSTOMER IS RESPONSIBLE FOR ALL FREIGHT CHARGES.

# **Limited Warranty**

- All instruments sold and supplied by VectraCor are guaranteed to be free from defects in material and workmanship for a period of 1 year from date of purchase. All supplies and accessories carry a 90-day limited warranty. If in the judgment of VectraCor the instrument is proven to be defective during the warranty period it will be repaired or replaced with no charge for parts or labor.
- This warranty does not cover any instrument that has been damaged by accident, misuse, abuse or has been altered or repaired by anyone other than an authorized VectraCor agent. This warranty also does not cover any unit that has had the serial number removed, defaced or rendered illegible.
- THIS WARRANTY IS IN LIEU OF ALL OTHER WARRANTIES EXPRESSED OR IMPLIED, INCLUDING WARRANTIES OF MERCHANTABILITY AND FITNESS AND IS HEREBY LIMITED TO REPAIR OR REPLACEMENT OF INSTRUMENTS FOUND DEFECTIVE DURING THE WARRANTY PERIOD. AN AUTHORIZED VECTRACOR AGENT MUST MAKE ALL REPAIRS. INSTRUMENTS SENT BY MAIL OR COMMON CARRIER SHOULD BE INSURED AGAINST LOSS OR DAMAGES, AS THEY ARE NOT COVERED BY THIS WARRANTY.
- Technical support on software is under warranty for 1-year. This includes ECG lead wires. A software support package is available after 1-year at an additional cost.

# **Diagnostic Performance**

The following table summarizes a non-inferiority study comparing the VectraplexAMI index (CEB, Cardiac Electrical Biomarker) to both a computerized interpretation software program (ECGI) and ST segment analysis software in detecting ECG changes suggestive of an AMI from the interpretation of 2 blinded physician reference standards (board-certified Emergency Medicine Physician (EM) and board-certified Cardiologist (CARD)).

| Comparative                         | Diagnostic Performance               | Parameters -             | *Ac            | *Actual        |                | *Worst Case   |  |
|-------------------------------------|--------------------------------------|--------------------------|----------------|----------------|----------------|---------------|--|
| Test                                | Measures                             |                          | *EM            | Cardiology     | *EM            | Cardiology    |  |
|                                     | Sensitivity (TPF)                    | VectraplexAMI (CEB)      | 93.75%         | 87.27%         | 89.55%         | 82.76%        |  |
|                                     |                                      | ST0 (J point evaluation) | 70.31%         | 76.36%         | 70.15%         | 75.86%        |  |
|                                     |                                      | rTPF (CEB:ST0 Ratio)     | 1.33           | 1.143          | 1.277          | 1.091         |  |
|                                     |                                      | 95% CI (LL, UL)          | (1.155, 1.539) | (0.998, 1.309) | (1.007,1.618)  | (0.854, 1.394 |  |
|                                     |                                      | VectraplexAMI (CEB)      | 91.30%         | 81.50%         | 84.68%         | 75.55%        |  |
|                                     | Specificity                          | ST0 (J point evaluation) | 73.48%         | 74.02%         | 73.39%         | 73.72%        |  |
| STO                                 | (FPF = 1-Specificity)                | rFPF (CEB:ST0 Ratio)     | 0.328          | 0.712          | 0.576          | 0.93          |  |
| – Incint                            |                                      | 95% CI (LL, UL)          | (0.309, 0.348) | (0.669, 0.758) | (0.542, 0.612) | (0.872, 0.993 |  |
| = 5 point                           | Negative Predicitive                 | VectraplexAMI NPV        | 98.1%          | 96.7%          | 96.8%          | 95.4%         |  |
|                                     | Value                                | ST0 NPV                  | 89.9%          | 93.5%          | 90.1%          | 93.5%         |  |
|                                     | Positive Predicitive                 | VectraplexAMI PPV        | 75.0%          | 50.5%          | 61.2%          | 41.7%         |  |
|                                     | Value                                | ST0 PPV                  | 42.5%          | 38.9%          | 41.6%          | 37.9%         |  |
|                                     | Caution Zone %                       | No Test %                | 6.67%          | 6.93%          | 6.67%          | 6.93%         |  |
|                                     | Utility%                             | (1-No Test)%             | 93.33%         | 93.07%         | 93.33%         | 93.07%        |  |
|                                     | Prevalence                           | Prev                     | 19.0%          | 17.4%          | 19.0%          | 17.4%         |  |
|                                     |                                      |                          | -              |                |                |               |  |
| Comparative                         | Diagnostic Performance               | Parameters               | *Actual        |                | *Worst Case    |               |  |
| Test                                | Measures                             | T ununiciers             | *EM            | Cardiology     | *EM            | Cardiology    |  |
|                                     |                                      | VectraplexAMI (CEB)      | 93.8%          | 87.3%          | 89.6%          | 81.4%         |  |
|                                     | Sensitivity (TPF)                    | STSUM (ST segment)       | 65.6%          | 69.1%          | 65.7%          | 67.8%         |  |
|                                     |                                      | rTPF (CEB:STSUM Ratio)   | 1.429          | 1.263          | 1.364          | 1.2           |  |
|                                     |                                      | 95% CI (LL, UL)          | (1.211, 1.685) | (1.066, 1.497) | (1.067, 1.742) | (0.928, 1.551 |  |
|                                     | Specificity<br>(FPF = 1-Specificity) | VectraplexAMI (CEB)      | 91.30%         | 81.82%         | 84.68%         | 75.82%        |  |
| STSUM = Area<br>under ST<br>segment |                                      | STSUM (ST segment)       | 61.30%         | 60.47%         | 62.10%         | 61.17%        |  |
|                                     |                                      | rFPF (CEB:STSUM Ratio)   | 0.225          | 0.46           | 0.404          | 0.623         |  |
|                                     |                                      | 95% CI (LL, UL)          | (0.208, 0.242) | (0.426, 0.497) | (0.374, 0.436) | (0.575, 0.674 |  |
|                                     | Negative Predicitive                 | VectraplexAMI NPV        | 98.1%          | 96.7%          | 96.8%          | 95.0%         |  |
|                                     | Value                                | STSUM NPV                | 86.5%          | 90.0%          | 87.0%          | 89.8%         |  |
|                                     | Positive Predicitive                 | VectraplexAMI PPV        | 75.0%          | 51.1%          | 61.2%          | 42.1%         |  |
|                                     |                                      |                          |                |                |                |               |  |
|                                     | Value                                | STSUM PPV                | 32.1%          | 27.5%          | 31.9%          | 27.4%         |  |

(1-No Test)%

Prev

93.33%

21.8%

92.77%

17.9%

Utility%

Prevalence

93.33%

21.3%

92.77%

17.8%

| Comparative                          | Diagnostic Performance               | Baramatara              | *Actual        |                | *Worst Case    |                |
|--------------------------------------|--------------------------------------|-------------------------|----------------|----------------|----------------|----------------|
| Test                                 | Measures                             | Parameters              | *EM            | Cardiology     | *EM            | Cardiology     |
|                                      | Sensitivity (TPF)                    | VectraplexAMI (CEB)     | 93.4%          | 84.6%          | 85.1%          | 77.2%          |
|                                      |                                      | ECGI (Computer reading) | 57.4%          | 63.5%          | 56.7%          | 63.2%          |
|                                      |                                      | rTPF (CEB:ECGI Ratio)   | 1.629          | 1.333          | 1.500          | 1.222          |
| ECGI =<br>Computer<br>Interpretation |                                      | 95% CI (LL, UL)         | (1.353, 1.960) | (1.097, 1.621) | (1.153, 1.952) | (0.932, 1.602) |
|                                      | Specificity<br>(FPF = 1-Specificity) | VectraplexAMI (CEB)     | 91.34%         | 81.18%         | 85.08%         | 75.27%         |
|                                      |                                      | ECGI (Computer reading) | 77.92%         | 76.47%         | 76.61%         | 75.64%         |
|                                      |                                      | rFPF (CEB:ECGI Ratio)   | 0.392          | 0.800          | 0.638          | 1.015          |
|                                      |                                      | 95% CI (LL, UL)         | (0.374, 0.411) | (0.761, 0.841) | (0.607, 0.671) | (0.963, 1.070) |
|                                      | Negative Predicitive                 | VectraplexAMI NPV       | 98.1%          | 96.3%          | 95.5%          | 94.1%          |
|                                      | Value                                | ECGI NPV                | 87.4%          | 91.1%          | 86.8%          | 90.8%          |
|                                      | Positive Predicitive                 | VectraplexAMI PPV       | 74.0%          | 47.8%          | 60.6%          | 39.3%          |
|                                      | Value                                | ECGI PPV                | 40.7%          | 35.5%          | 39.6%          | 35.0%          |
|                                      | Caution Zone %                       | No Test %               | 7.30%          | 7.53%          | 7.30%          | 7.53%          |
|                                      | Utility%                             | (1-No Test)%            | 92.70%         | 92.47%         | 92.70%         | 92.47%         |
|                                      | Prevalence                           | Prev                    | 20.9%          | 16.9%          | 21.3%          | 17.2%          |

\*Actual = Diagnostic performance excluding cases that displayed a "NO TEST" ("Caution Zone") result

\*Worst Case = Diagnostic performance utilizing all cases (including "NO TEST" ("Caution Zone") cases). The "NO TEST" cases are all considered to be a misdiagnosis (ie, either a false negative or false positive result) \*CEB = VeactraplexAMI<sup>®</sup> cardiac electrical biomarker

\*ECGI = Computerized Interpretation Software

\*ST0 = J point

\*STSUM = area under ST segment for ST0-ST80

\*EM = Emergency Medicine

\*CI = 95% Confidence Interval

\*TPF = True positive fraction = Sensitivity = (True Positives)/(True Positives + False Negatives)

\*FPF = False positive fraction = 1 - Specificity, where Specificity = (True Negatives)/(True Negatives + False Positives)

\*LL = Lower limit 95% Cl

\*UL = Upper limit 95% Cl

Standard = ST0 (J point), or STSUM, or ECGI analysis

\*rTPF = CEB<sub>TPF</sub>:Standard<sub>TPF</sub>= ratio of the CEB to Standard Test TPF (sensitivity ratio)

If rTPF = 1, then CEB TPF = Standard TPF; If rTPF > 1, then rTPF favors CEB; If rTPF <1, then rTPF favors Standard Test If LL rTPR > 0.8, then the CEB sensitivity is non-inferior to Standard Test;

If rTPF > 1 and LL rTPF >1, then CEB sensitivity is superior and non-inferior to the Standard Test

\*rFPF = CEBF<sub>PF</sub>:StandardF<sub>PF</sub>= ratio of the CEB to Standard FPF (1-specificity ratio)

If rFPF = 1, then CEB FPF = Standard FPF (specificities are equal); If rFPF > 1, then rFPF favors CEB;

If rFPF < 1, then rFPF favors Standard Test

If UL rFPF < 1.75, then CEB specificity is non-inferior to Standard Test;

If UL rFPF < 1.75 and rFPF < 1 , then CEB specificity is superior and non-inferior to Standard Test

The statistical evaluation with confidence intervals of rTPF and rFPF is described by Alonzo, et al:

Alonzo TA, Pepe MS, Moskow otz CS: Sample size calculations for comparative studies of medical tests

for detecting presence of disease. Statist. Med. 2002;21:835-852.

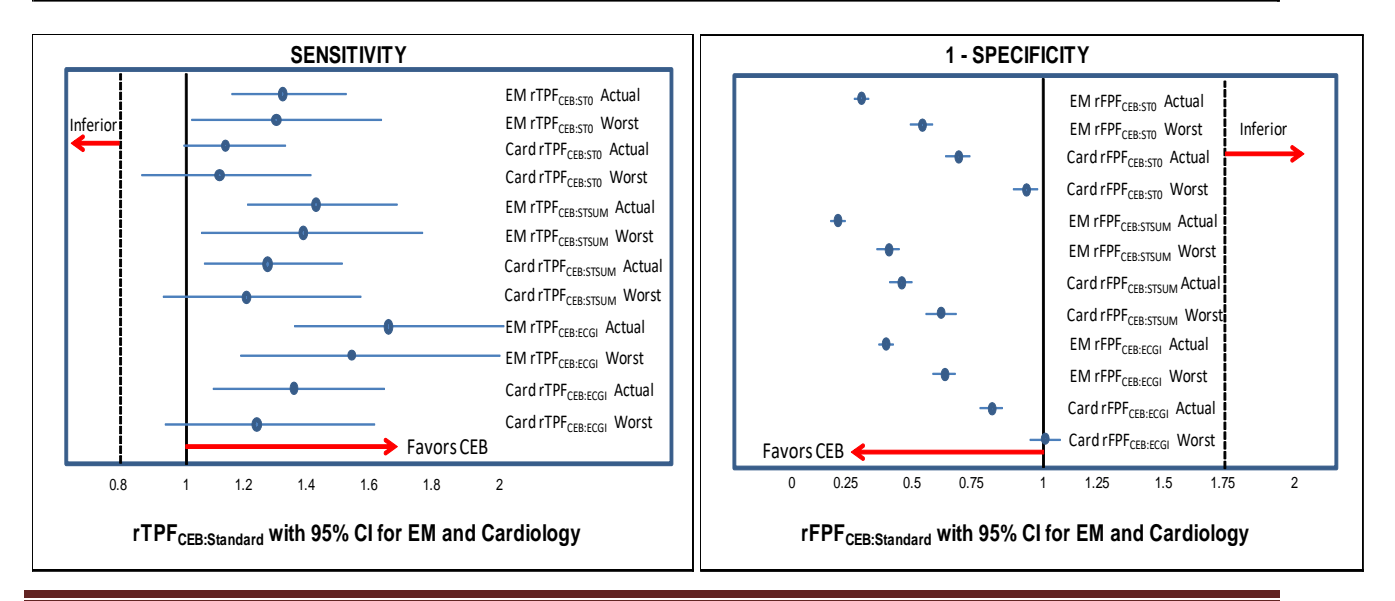

The following data are Bland-Altman plots of the (dECG-mECG) voltages on the y axis and the mECG on the x Axis (1mm box =0.1mV). The dECG may under-estimate the voltage of the mECG when the mECG is at high voltages for leads V4-V6. The Bland-Altman plots are as follows:

Note: There are graphs that may have cases with identical points around (0,0), which may reflect a lower sample size.

#### Lead V4

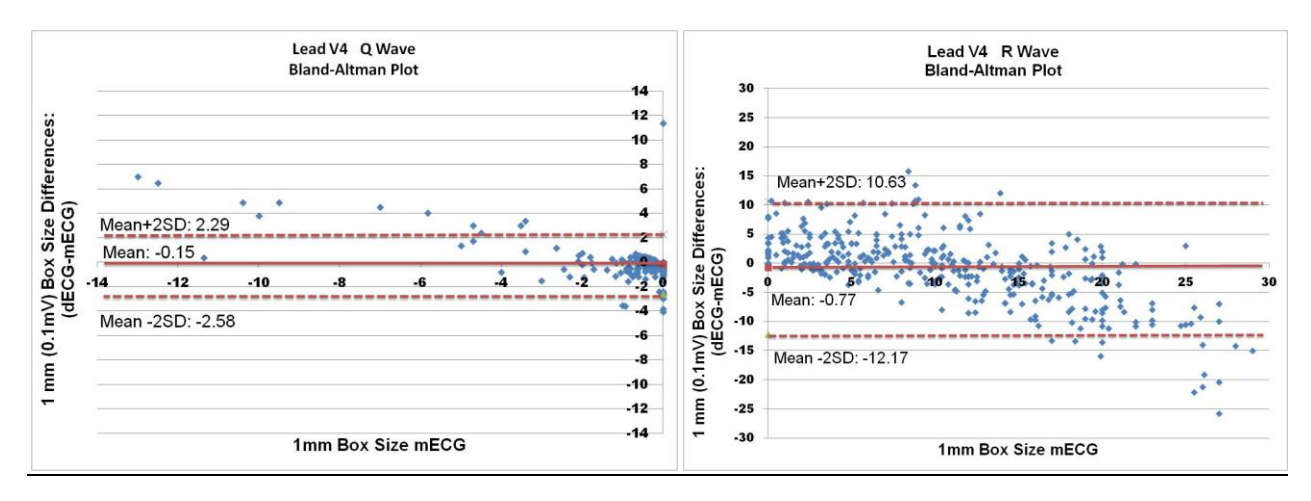

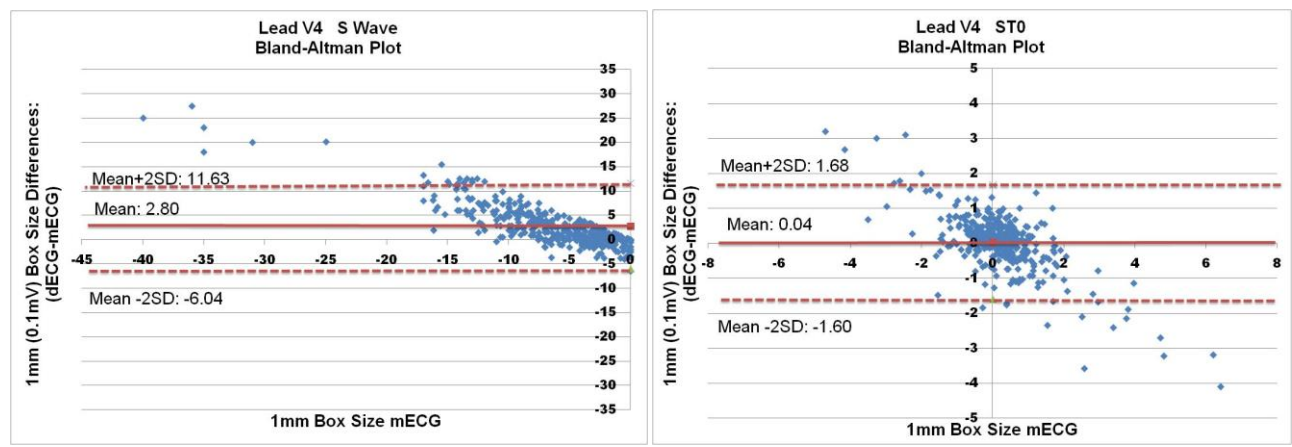

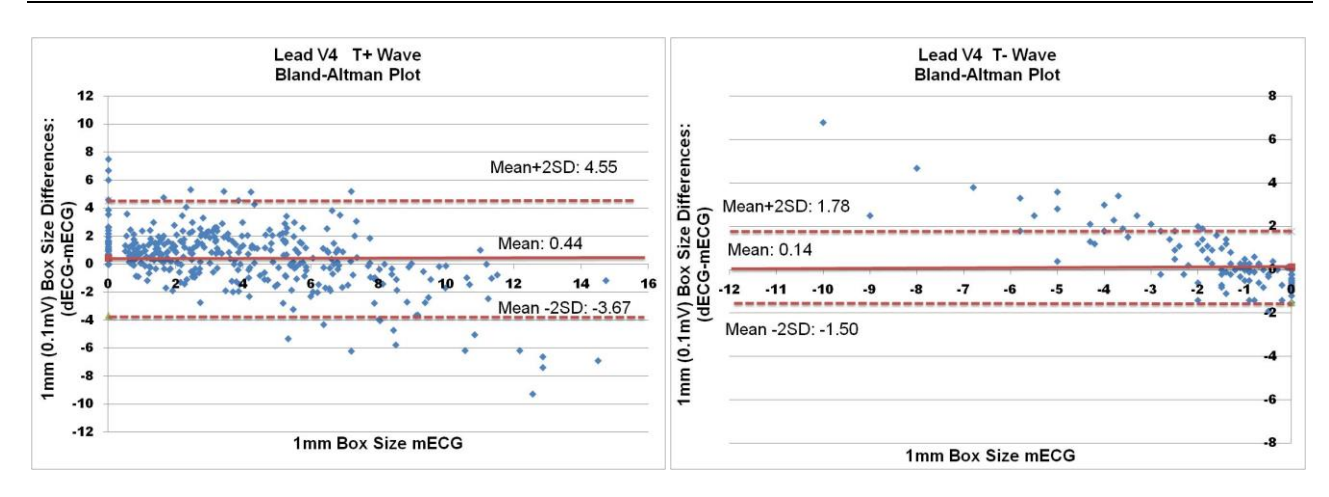
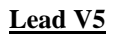

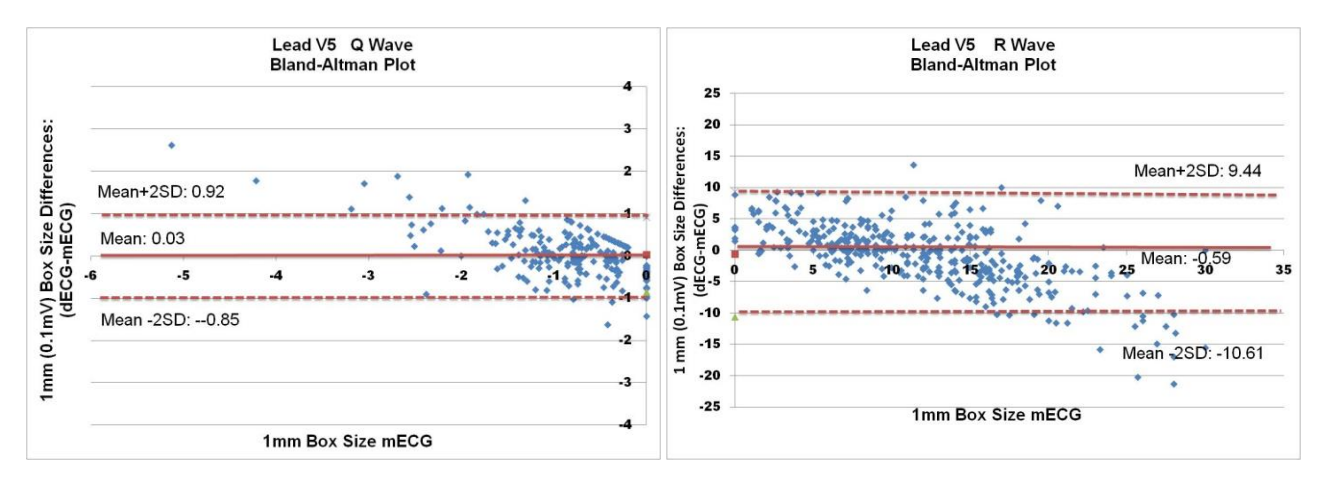

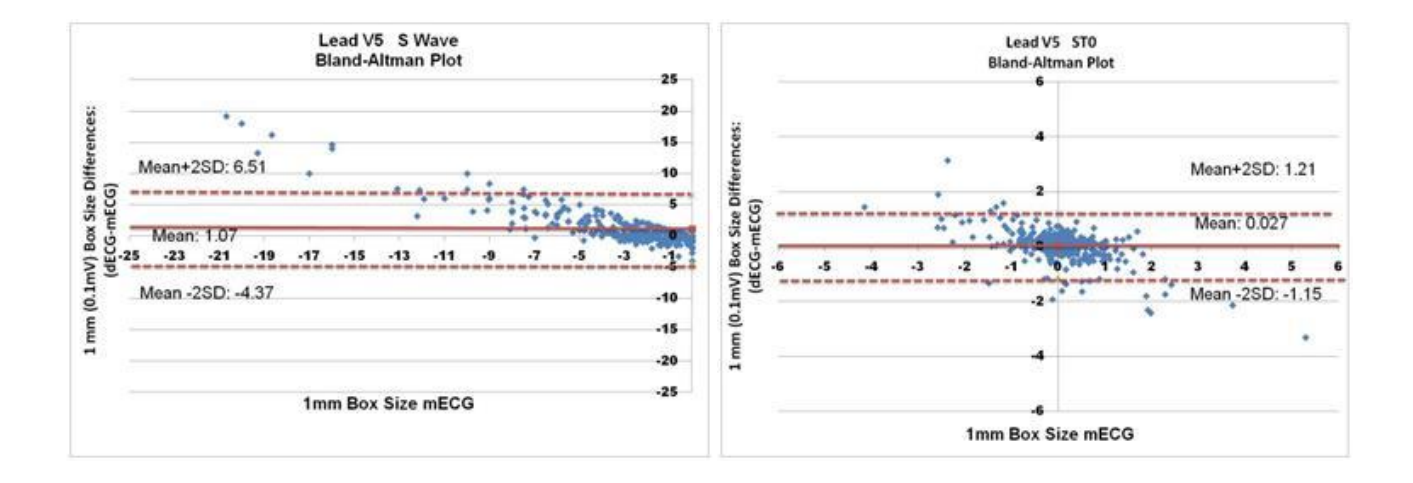

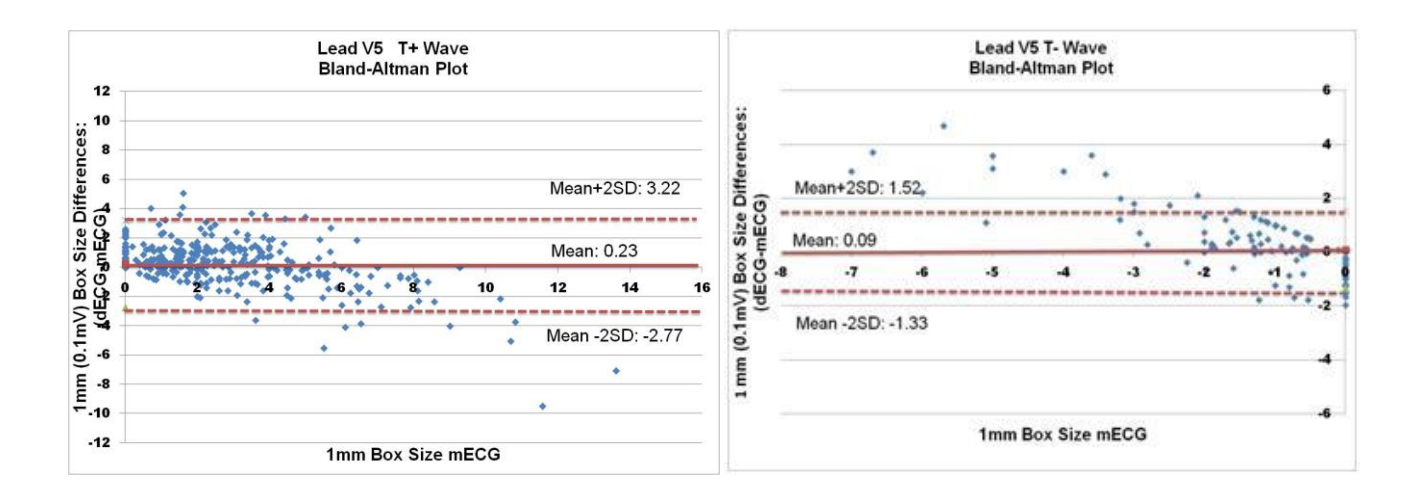

## © 2023 VectraCor, Inc. Rev. F

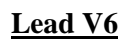

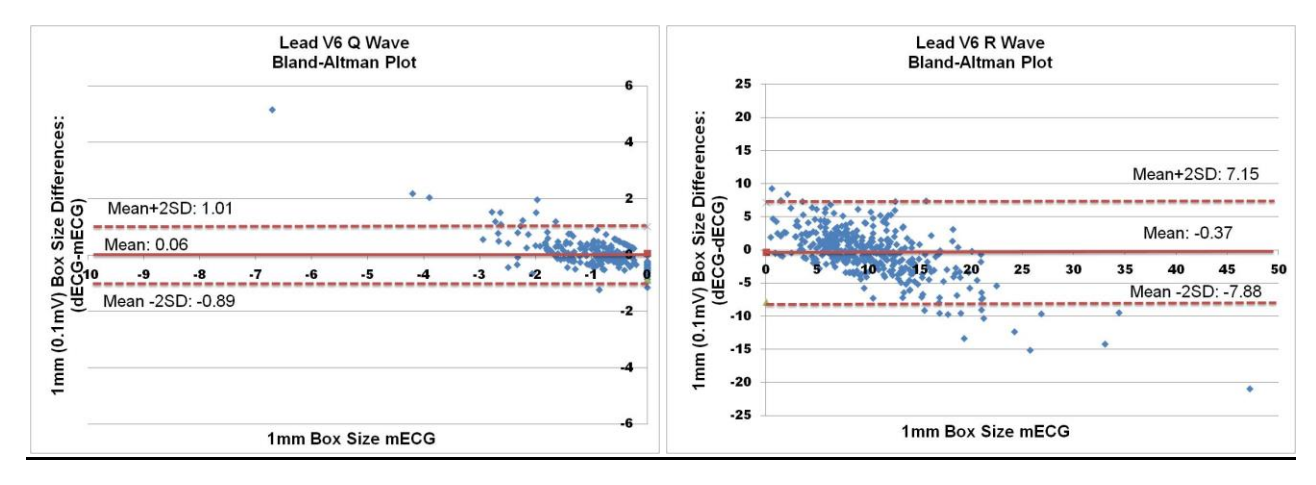

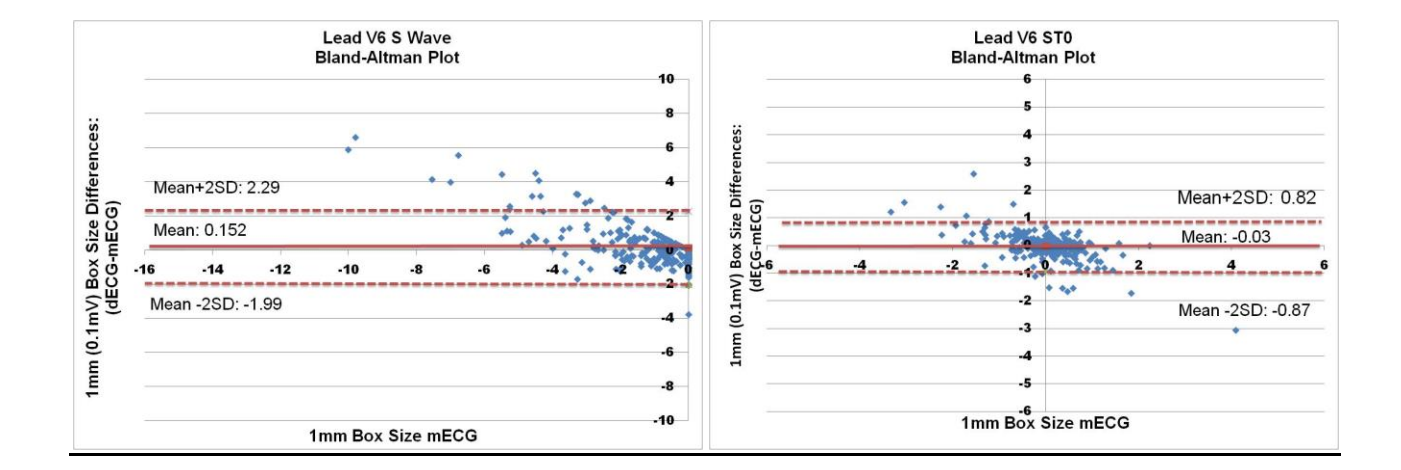

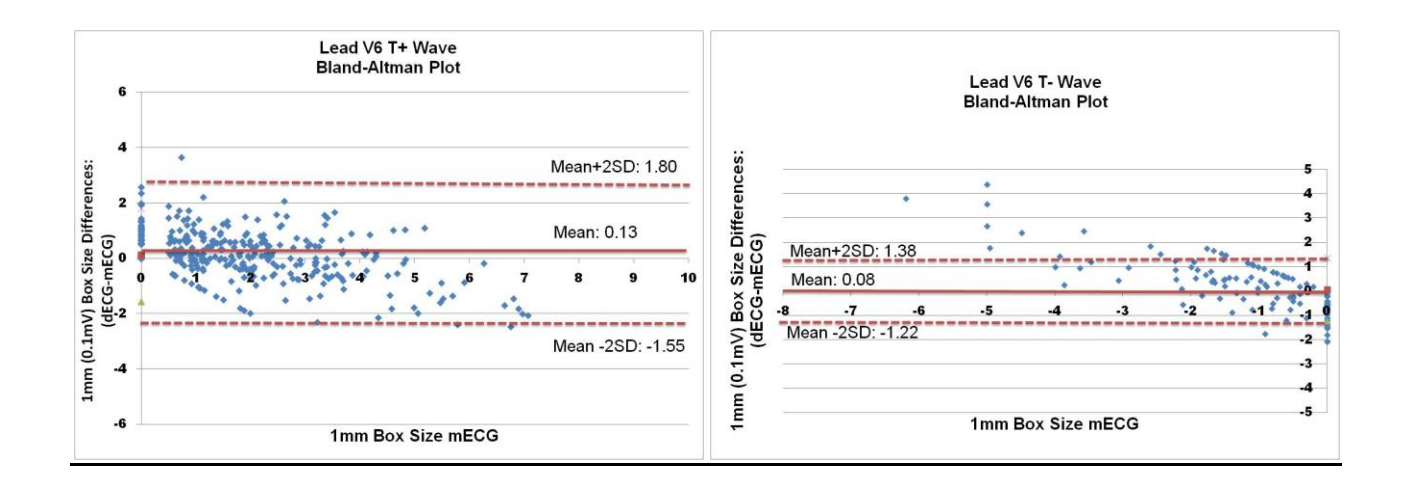

The following table describes the performance agreements for various clinical conditions for the physician reference standards in comparing the measured ECG to the derived ECG using the VectraplexECG System. The physician reference standards (Emergency Medicine physician and Cardiologist) were blinded to the measured and derived ECGs, and to each other, when interpreting each ECG.

|             |     | Cardiology | EM     |        |     | Cardiology | EM     |
|-------------|-----|------------|--------|--------|-----|------------|--------|
|             | n   | 52         | 47     |        | n   | 242        | 225    |
| 1st Degree  | OA  | 100.0%     | 100.0% | NCD    | OA  | 100.0%     | 100.0% |
| AV Block    | РРА | 100.0%     | 100.0% | INSK   | PPA | 100.0%     | 100.0% |
|             | PNA | 100.0%     | 100.0% |        | PNA | 100.0%     | 100.0% |
|             | n   | 28         | 30     |        | n   | 82         | 74     |
| AAWMI       | OA  | 98.8%      | 98.1%  | NCCTT  | OA  | 100.0%     | 100.0% |
|             | РРА | 92.3%      | 92.3%  | 112211 | PPA | 100.0%     | 100.0% |
|             | PNA | 99.3%      | 98.6%  |        | PNA | 100.0%     | 100.0% |
|             | n   | 14         | 17     | NSTEMI | n   | 9          | 7      |
| Afib        | OA  | 100.0%     | 100.0% |        | OA  | 100.0%     | 100.0% |
| AIID        | РРА | 100.0%     | 100.0% |        | PPA | 100.0%     | 100.0% |
|             | PNA | 100.0%     | 100.0% |        | PNA | 100.0%     | 100.0% |
|             | n   | 22         | 35     | NSTEMI | n   | 7          | 13     |
|             | OA  | 100.0%     | 100.0% |        | OA  | 99.7%      | 100.0% |
| AIVVIVII    | PPA | 100.0%     | 100.0% | AWMI   | PPA | 85.7%      | 100.0% |
|             | PNA | 100.0%     | 100.0% |        | PNA | 100.0%     | 100.0% |
|             | n   | 11         | 20     |        | n   | 4          | 8      |
|             | OA  | 99.4%      | 99.1%  | NSTEMI | OA  | 100.0%     | 100.0% |
| ALVVIVII    | PPA | 100.0%     | 100.0% | IWMI   | PPA | 100.0%     | 100.0% |
|             | PNA | 99.4%      | 99.0%  |        | PNA | 100.0%     | 100.0% |
| AMI         | n   | 58         | 68     |        | n   | 6          | 20     |
|             | OA  | 99.4%      | 100.0% | NSTEMI | OA  | 100.0%     | 100.0% |
|             | PPA | 98.2%      | 100.0% | LWMI   | PPA | 100.0%     | 100.0% |
|             | PNA | 99.6%      | 100.0% |        | PNA | 100.0%     | 100.0% |
|             | n   | 6          | 15     |        | n   | 1          | 9      |
|             | OA  | 100.0%     | 99.1%  | NSTEMI | OA  | 100.0%     | 100.0% |
|             | РРА | 100.0%     | 100.0% | SWMI   | PPA | 100.0%     | 100.0% |
|             | PNA | 100.0%     | 99.0%  |        | PNA | 100.0%     | 100.0% |
|             | n   | 84         | 89     | Paced  | n   | 4          | 4      |
| Arrythmia   | OA  | 100.0%     | 100.0% |        | OA  | 100.0%     | 100.0% |
|             | PPA | 100.0%     | 100.0% |        | PPA | 100.0%     | 100.0% |
|             | PNA | 100.0%     | 100.0% |        | PNA | 100.0%     | 100.0% |
|             | n   | 21         | 28     | PAWMI  | n   | 50         | 33     |
| ASWMI       | OA  | 100.0%     | 98.7%  |        | OA  | 99.4%      | 99.1%  |
| ASTAIN      | PPA | 100.0%     | 88.9%  |        | PPA | 100.0%     | 93.8%  |
|             | PNA | 100.0%     | 99.7%  |        | PNA | 99.3%      | 99.6%  |
|             | n   | 52         | 56     | PIWMI  | n   | 56         | 63     |
| Bradycardia | OA  | 100.0%     | 100.0% |        | OA  | 99.7%      | 99.7%  |
|             | PPA | 100.0%     | 100.0% |        | PPA | 100.0%     | 98.4%  |
|             | PNA | 100.0%     | 100.0% |        | PNA | 99.6%      | 100.0% |
|             | n   | 27         | 27     |        | n   | 5          | 28     |
| Early       | OA  | 100.0%     | 100.0% | PLWMI  | OA  | 99.7%      | 100.0% |
| Repole      | РРА | 100.0%     | 100.0% |        | PPA | 100.0%     | 100.0% |
|             | PNA | 100.0%     | 100.0% |        | PNA | 99.7%      | 100.0% |

|           |     | Cardiology | EM     |             |     | Cardiology | EM     |
|-----------|-----|------------|--------|-------------|-----|------------|--------|
| ILBBB     | n   | 3          | 3      |             | n   | 53         | 28     |
|           | OA  | 100.0%     | 100.0% |             | OA  | 100.0%     | 100.0% |
|           | PPA | 100.0%     | 100.0% | P3001011    | PPA | 100.0%     | 100.0% |
|           | PNA | 100.0%     | 100.0% |             | PNA | 100.0%     | 100.0% |
| IRBBB     | n   | 4          | 17     | PVC         | n   | 11         | 11     |
|           | OA  | 100.0%     | 99.1%  |             | OA  | 100.0%     | 100.0% |
|           | PPA | 100.0%     | 82.4%  |             | PPA | 100.0%     | 100.0% |
|           | PNA | 100.0%     | 100.0% |             | PNA | 100.0%     | 100.0% |
|           | n   | 34         | 39     | RAD         | n   | 7          | 5      |
|           | OA  | 100.0%     | 100.0% |             | OA  | 100.0%     | 100.0% |
| IVCD      | PPA | 100.0%     | 100.0% |             | PPA | 100.0%     | 100.0% |
|           | PNA | 100.0%     | 100.0% |             | PNA | 100.0%     | 100.0% |
|           | n   | 32         | 32     |             | n   | 3          | 1      |
|           | OA  | 100.0%     | 100.0% | DAE         | OA  | 100.0%     | 100.0% |
| LAD       | PPA | 100.0%     | 100.0% | KAE         | PPA | 100.0%     | 100.0% |
|           | PNA | 100.0%     | 100.0% |             | PNA | 100.0%     | 100.0% |
|           | n   | 59         | 101    |             | n   | 14         | 12     |
|           | OA  | 99.7%      | 99.7%  |             | OA  | 100.0%     | 100.0% |
|           | PPA | 98.3%      | 99.0%  | RDDD        | PPA | 100.0%     | 100.0% |
|           | PNA | 100.0%     | 100.0% |             | PNA | 100.0%     | 100.0% |
|           | n   | 9          | 25     |             | n   | 2          | 1      |
|           | OA  | 99.7%      | 100.0% |             | OA  | 100.0%     | 99.7%  |
| LAFB      | PPA | 88.9%      | 100.0% | КVП         | PPA | 100.0%     | 0.0%   |
|           | PNA | 100.0%     | 100.0% |             | PNA | 100.0%     | 100.0% |
| LBBB      | n   | 18         | 16     |             | n   | 49         | 61     |
|           | OA  | 100.0%     | 100.0% | STENAL      | OA  | 99.4%      | 99.7%  |
|           | PPA | 100.0%     | 100.0% | STEIVII     | PPA | 97.9%      | 98.4%  |
|           | PNA | 100.0%     | 100.0% |             | PNA | 99.6%      | 100.0% |
| LVH       | n   | 32         | 27     | Tachycardia | n   | 19         | 19     |
|           | OA  | 99.7%      | 99.7%  |             | OA  | 100.0%     | 100.0% |
|           | PPA | 100.0%     | 100.0% | Tachycarula | PPA | 100.0%     | 100.0% |
|           | PNA | 99.7%      | 99.7%  |             | PNA | 100.0%     | 100.0% |
| Norm Axis | n   | 289        | 279    |             |     |            |        |
|           | OA  | 100.0%     | 100.0% |             |     |            |        |
|           | PPA | 100.0%     | 100.0% |             |     |            |        |
|           | PNA | 100.0%     | 100.0% |             |     |            |        |

## Note:

- 1. n= sample size
- 2. Total sample size for Cardiologist is 328
- 3. Total sample size for Emergency Physician is 316
- 4. Total sample size for Adjudication is 316
- 5. OA = Overall Agreement
- 6. PPA = Percent Positive Agreement
- 7. PNA = Percent Negative Agreement

## **Glossary of Terms**

| CEB <sup>®</sup> Index | The CEB® Index is a cardiac electrical biomarker that can detect real time changes in the ECG suggestive of an AMII, including AMI. |
|------------------------|----------------------------------------------------------------------------------------------------|
| BF Equipment           | Degree of protection against electrical shock.                                                                                      |
| AMII                   | Acute Myocardial Ischemic Injury                                                                                                    |
| АМІ                    | Acute Myocardial Infarction                                                                                                    |
| СЕВ                    | CEB® Index                                                                                                    |
| AAWMI                  | Acute Anterior Wall Myocardial Infarction                                                                                           |
| AFib                   | Atrial Fibrillation                                                                                                    |
| AIWMI                  | Acute Inferior Wall Myocardial Infarction                                                                                           |
| ALWMI                  | Acute Lateral Wall Myocardial Infarction                                                                                            |
| APWMI                  | Acute Posterior Wall Myocardial Infarction                                                                                          |
| ASWMI                  | Acute Septal Wall Myocardial Infarction                                                                                             |
| Early Repole           | Early Re-polarization                                                                                                    |
| NSR                    | Normal Sinus Rhythm                                                                                                    |
| NSSTT                  | Non-Specific ST-T Changes                                                                                                    |
| NSTEMI                 | Non-ST Elevation Myocardial Infarction                                                                                              |
| NSTEMI AWMI            | Non- STEMI Anterior Wall Myocardial Infarction                                                                                      |
| NSTEMI IWMI            | Non- STEMI Inferior Wall Myocardial Infarction                                                                                      |
| NSTEMI LWMI            | Non-STEMI Lateral Wall Myocardial Infarction                                                                                        |
| NSTEMI SWMI            | Non-STEMI Septal Wall Myocardial Infarction                                                                                         |
| Paced                  | Pacemaker rhythm                                                                                                    |
| PAWMI                  | Prior Anterior Wall Myocardial Infarction                                                                                           |
| PIWMI                  | Prior Inferior Wall Myocardial Infarction                                                                                           |
| PLWMI                  | Prior Lateral Wall Myocardial Infarction                                                                                            |
| ILBBB                  | Incomplete Left Bundle Branch Block                                                                                                 |
| IRBBB                  | Incomplete Right Bundle Branch Block                                                                                                |

| IVCD      | Intraventricular conduction delay       |
|-----------|-----------------------------------------|
| LAD       | Left Axis Deviation                     |
| LAE       | Left Atrial Enlargement                 |
| LAFB      | Left Anterior Fascicular Block          |
| LBBB      | Left Bundle Branch Block                |
| LVH       | Left Ventricular Hypertrophy            |
| Norm Axis | Normal Axis                             |
| PSWMI     | Prior Septal Wall Myocardial Infarction |
| PVC       | Premature Ventricular Contraction       |
| RAD       | Right Axis Deviation                    |
| RAE       | Right Atrial Enlargement                |
| RBBB      | Right Bundle Branch Block               |
| RVH       | Right Ventricular Hypertrophy           |
| STEMI     | ST Elevation Muscardial Infarction      |

| Universal SmartECG Sp         | ecifications                                                                            |
|-------------------------------|-----------------------------------------------------------------------------------------|
| Hub Weight                    | 280 - 335 grams (0.62 – 0.66 lb)                                                        |
| Hub Dimensions                | 85mm x 91mm x 20mm (3.3" x 3.6" x 0.8")                                                 |
| Patient Leads Length          | 1.0 meter (3.3 ft) for limb leads<br>0.6 meter (2.0 ft) for chest leads                 |
| PC Connection Length          | 1.8 meter (5.9 ft) USB cable                                                            |
| Patient Leads                 | 12-Lead Cable (10 patient electrodes)                                                   |
| Case Material                 | ABS Plastic                                                                             |
| Electrode Connections         | 4 mm Banana plug with "tab" or "snap" connectors                                        |
| Electrode Labeling            | Abbreviations and colors to comply with either IEC or AAMI standards                    |
| Display and Operating Console | Dependent on PC (supplied by user)                                                      |
| Gain/Sensitivity              | 5, 10, 20 mm/mV                                                                         |
| Input Range                   | ±5mV                                                                                    |
| Acquisition sample rate       | 1000 samples per second (compressed to 500Hz with peak picking and averaging algorithm) |
| Heart Rate Range              | 30 bpm - 200 bpm                                                                        |
| Frequency Response            | 0.05 to 175Hz ±3dB                                                                      |
| Defibrillator Protection      | Patient leads are isolated from system and operator, with 5kV protection                |
| Common Mode Rejection         | -60dB (minimum)                                                                         |
| Safety Standards              | Complies with IEC 60601-1, IEC 60601-1-2, and IEC 60601-2-25                            |
| Accuracy                      | Accurate to IEC 60601-2-25 essential performance requirements                           |
| Leads Off Indicators          | Connection status for each lead is shown on Acquisition screen                          |
| Power Source                  | Powered by a PC via USB interface                                                       |
| Supply Voltage                | 5V DC                                                                                   |
| Supply Current                | <17mA DC                                                                                |

| Permanent Filters                 | High Pass: 0.05Hz 2 <sup>nd</sup> order                       |
|-----------------------------------|---------------------------------------------------------------|
|                                   | Low Pass: 175Hz 2 <sup>nd</sup> order                         |
|                                   | Baseline Wander: Baseline reset by adaptive zeroing algorithm |
|                                   |                                                               |
| Notch filter (Mains Noise         | 50Hz 4th order Butterworth,                                   |
| Rejection)                        | 60Hz 4th order Butterworth,                                   |
|                                   |                                                               |
| Low pass (Muscle Artifact Filter) | 25Hz Ath order                                                |
| Low pass (Muscle Arthact Thter)   | 5512 401 01461                                                |
| Report Capabilities               | User selectable Report formats                                |
|                                   |                                                               |
| Environmental Conditions          | Operating Temperature: 10 to 35° C (50 to 95° F)              |
|                                   | Storage Temperature: -20 to 70° C (-4 to 158° F)              |
|                                   | Operating Relative Humidity: 20% -85% (non-condensing)        |
|                                   | Storage Relative Humidity: 10% -85% (non-condensing)          |
|                                   | Atmospheric Pressure: 70 kPA – 106 kPA                        |